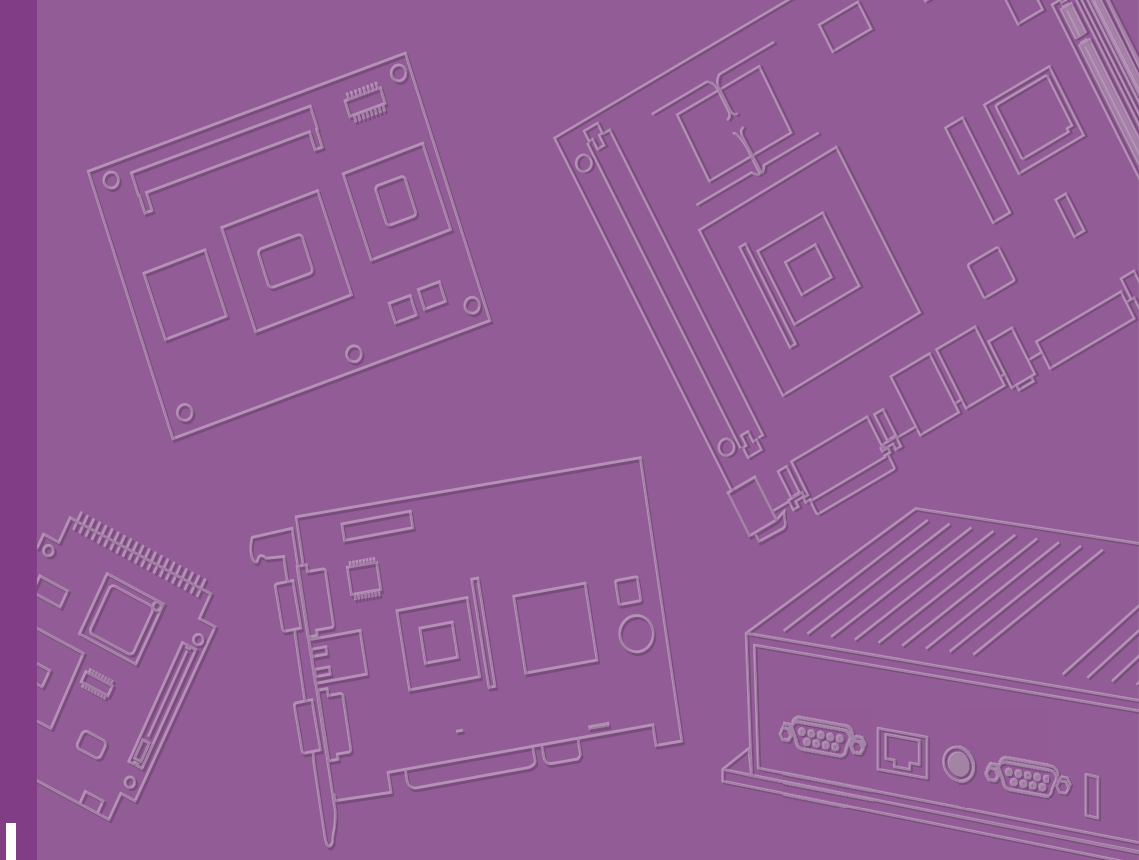

# **User Manual**

# **EIS-S232**

**Fanless Embedded Box PC** 

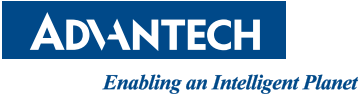

# Attention!

Please note:

This package contains a hard-copy user manual in Chinese for China CCC certification purposes. There is an English user manual included as a PDF file on the CD. Please disregard the Chinese hard copy user manual if the product is not to be sold and/or installed in China.

> Part No. 2006S23210 Printed in China

Edition 1 March 2024

# Copyright

The documentation and the software included with this product are copyrighted 2024 by Advantech Co., Ltd. All rights are reserved. Advantech Co., Ltd. reserves the right to make improvements in the products described in this manual at any time without notice. No part of this manual may be reproduced, copied, translated, or transmitted in any form or by any means without the prior written permission of Advantech Co., Ltd. The information provided in this manual is intended to be accurate and reliable. However, Advantech Co., Ltd. assumes no responsibility for its use, nor for any infringements of the rights of third parties that may result from its use.

# **Acknowledgments**

Award is a trademark of Award Software International, Inc. VIA is a trademark of VIA Technologies, Inc.

IBM, PC/AT, PS/2 and VGA are trademarks of International Business Machines Corporation.

Intel<sup>®</sup> and Pentium<sup>®</sup> are trademarks of Intel Corporation. Microsoft Windows<sup>®</sup> is a registered trademark of Microsoft Corp. RTL is a trademark of Realtek Semi-Conductor Co., Ltd.

ESS is a trademark of ESS Technology, Inc.

UMC is a trademark of United Microelectronics Corporation. SMI is a trademark of Silicon Motion, Inc.

Creative is a trademark of Creative Technology LTD. CHRONTEL is a trademark of Chrontel Inc.

All other product names or trademarks are properties of their respective owners.

For more information about this and other Advantech products, please visit our website at:

http://www.advantech.com/http://www.advantech.com/ePlatform/

For technical support and service, please visit our support website at: http://support.advantech.com.tw/support/

# **Product Warranty (2 years)**

Advantech warrants the original purchaser that each of its products will be free from defects in materials and workmanship for two years from the date of purchase.

This warranty does not apply to any products that have been repaired or altered by persons other than repair personnel authorized by Advantech, or products that have been subject to misuse, abuse, accident, or improper installation. Advantech assumes no liability under the terms of this warranty as a consequence of such events.

Because of Advantech's high quality-control standards and rigorous testing, most customers never need to use our repair service. If an Advantech product is defective, it will be repaired or replaced free of charge during the warranty period. For out-of-warranty repairs, customers will be billed according to the cost of replacement mate-rials, service time, and freight. Please consult your dealer for more details.

If you believe your product to be defective, follow the steps outlined below.

- 1. Collect all the information about the problem encountered. (For example, CPU speed, Advantech products used, other hardware and software used, etc.) Note anything abnormal and list any onscreen messages displayed when the problem occurs.
- 2. Call your dealer and describe the problem. Please have your manual, product, and any helpful information readily available.
- If your product is diagnosed as defective, obtain a return merchandise authorization (RMA) number from your dealer. This allows us to process your return more quickly.
- 4. Carefully pack the defective product, a completed Repair and Replacement Order Card, and a proof of purchase date (such as a photocopy of your sales receipt) into a shippable container. Products returned without a proof of purchase date are not eligible for warranty service.
- 5. Write the RMA number clearly on the outside of the package and ship the package prepaid to your dealer.

# **Declaration of Conformity**

#### FCC Class B

This equipment has been tested and found to comply with the limits for a Class B digital device, pursuant to part 15 of the FCC Rules. These limits are designed to provide reasonable protection against harmful interference in a residential installation. This equipment generates, uses, and can radiate radio frequency energy and, if not installed and used in accordance with the instruction manual, may cause harmful interference to radio communications. However, there is no guarantee that interference will not occur in a particular installation. If this equipment does cause harmful interference to radio or television reception, which can be determined by turning the equipment off and on, the user is encouraged to try to correct the interference by one or more of the following measures:

- Reorient or relocate the receiving antenna.
- Increase the separation between the equipment and receiver.
- Connect the equipment into an outlet on a circuit different from that to which the receiver is connected.
- Consult the dealer or an experienced radio/TV technician for assistance.

# **Technical Support and Assistance**

- 1. Visit the Advantech website at www.advantech.com/support to obtain the latest product information.
- 2. Contact your distributor, sales representative, or Advantech's customer service center for technical support if you need additional assistance. Please have the following information ready before calling:
  - Product name and serial number
  - Description of your peripheral attachments
  - Description of your software (operating system, version, application software, etc.)
  - A complete description of the problem
  - The exact wording of any error messages

# Warnings, Cautions, and Notes

Warning! Warnings indicate conditions that if not observed can cause personal injury!

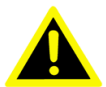

Les avertissements indiquent des conditions qui, si elles ne sont pas observées, peuvent entraîner blessure!

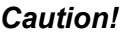

**Caution!** Cautions are included to help prevent hardware damage and data losses. For example,

> "Batteries are at risk of exploding if incorrectly installed. Do not attempt to recharge, force open, or heat the battery. Replace the battery only with the same or equivalent type as recommended by the manufacturer. Discard used batteries according to the manufacturer's instructions." Des précautions sont incluses pour éviter les dommages matériels et les données pertes.

> Il existe un risque d'explosion d'une nouvelle batterie si elle n'est pas correctement installée. N'essayez pas de recharger, d'ouvrir de force ou de chauffer la batterie. Remplacez la batterie uniquement par un type identique ou équivalent recommandé par le fabricant. Jetez les piles usagées conformément aux instructions du fabricant.

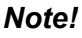

Notes provide additional optional information.

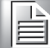

# **Packing List**

Before system installation, check that the items listed below are included and in good condition. If any item does not accord with the list, contact your dealer immediately.

- 1 x EIS-S232Unit
- 1 x User Manual (Simplified Chinese)
- 1 x China RoHS
- 1 x Desk mounting kit
- 1 x WISE-DeviceOn
- 1 x DeviceOn/iEdge
- 1 x McAfee Application Control Lite/Acronis Backup 11.7 for Windows PC

# **Default Packing List**

| Part Number    | Description                                                        |
|----------------|--------------------------------------------------------------------|
| -              | EIS-S232 Unit                                                      |
| -              | User Manual (Simplified Chinese)                                   |
| 36WSWPE2I001A1 | DeviceOn/iEdge                                                     |
| 36WSWPDOBD0211 | McAfee Application Control Lite/Acronis Backup 11.7 for Windows PC |

# **Optional Item for Default SKU**

| Part Number       | Description                                 |
|-------------------|---------------------------------------------|
| 96PSA-A230W24P4-3 | AC to DC adapter, DC 24V 230W, -20 ~ 60 °C  |
| 1702002600        | Power cable 3-pin 183cm, USA type           |
| 1702002605        | Power cable 3-pin 183cm, EU type            |
| 1702031801        | Power cable 3-pin 183cm, UK type            |
| 1700000237        | Power cable, 3-Pin 183cm, PSE type          |
| AMK-A0035         | 2 x internal HDD bays kit (Max Height 15mm) |

# **Ordering Information**

| Part No.                 | CPU              | DDR4                        | Gbe        | VGA | HDMI | Option<br>3rd<br>display<br>module | RS-<br>232 | RS-<br>232/<br>422/<br>485 | LAN | USB<br>3.2+3.0 | MiniPCI e* | SI M | M.2 | DC Input             | Expansion           |
|--------------------------|------------------|-----------------------------|------------|-----|------|------------------------------------|------------|----------------------------|-----|----------------|------------|------|-----|----------------------|---------------------|
| EIS-<br>S232-<br>U20STB1 | Xeon<br>W-1290TE | DDR4<br>2666<br>ECC<br>32GB | 1TB<br>SSD | 2   | 1    | 1                                  | 2          | 4                          | 2   | 8              | 1          | 1    | 1   | 12-36V <sub>DC</sub> | PCI x 16 +<br>2 PCI |
| EIS-<br>S232-<br>01DSTB1 | I7-10700E        | Optional                    | Optional   | 2   | 1    | 1                                  | 2          | 4                          | 2   | 8              | 1          | 1    | 1   | 12-36V <sub>DC</sub> | PCI x 16 +<br>2 PCI |
| EIS-<br>S232-<br>01DS281 | I3-10100E        | Optional                    | Optional   | 2   | 1    | 1                                  | 2          | 4                          | 2   | 8              | 1          | 1    | 1   | 12-36V <sub>DC</sub> | PCI x 16 +<br>2 PCI |

- 1. Expansion riser card maximum load: 30W.
- 2. Please return to the authorized dealer for any installation, replacement, repair, update or service.

**Note!** CPU/Memory/Storage and operating system bundled by request.

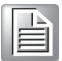

# **Safety Instructions**

- 1. Read these safety instructions carefully.
- 2. Retain this user manual for future reference.
- 3. Disconnect the equipment from all power outlets before cleaning. Use only a damp cloth for cleaning. Do not use liquid or spray detergents.
- 4. For pluggable equipment, the power outlet socket must be located near the equipment and easily accessible.
- 5. Protect the equipment from humidity.
- 6. Place the equipment on a reliable surface during installation. Dropping or letting the equipment fall may cause damage.
- 7. The openings on the enclosure are for air convection. Protect the equipment from overheating. Do not cover the openings.
- 8. The power outlet sockets should have grounded connections.
- 9. Position the power cord away from high-traffic areas. Do not place anything over the power cord.
- 10. All cautions and warnings on the equipment should be noted.
- 11. If the equipment is not used for a long time, disconnect it from the power source to avoid damage from transient overvoltage.
- 12. Never pour liquid into an opening. This may cause fire or electrical shock.
- 13. Never open the equipment. For safety reasons, the equipment should be opened only by qualified service personnel.
- 14. If any of the following occurs, have the equipment checked by service personnel:
  - The power cord or plug is damaged.
  - Liquid has penetrated the equipment.
  - The equipment has been exposed to moisture.
  - The equipment is malfunctioning, or does not operate according to the user manual.
  - The equipment has been dropped and damaged.
  - The equipment shows obvious signs of breakage.
- 15. Do not leave the equipment in an environment with a storage temperature of below -40° C (-40° F) or above 85° C (185° F) as this may damage the components. The equipment should be kept in a controlled environment.
- 16. Any unverified component may cause unexpected damage. To ensure correct installation, always use the components (e.g., screws) provided in the accessory box.
- 17. CAUTION: Batteries are at risk of exploding if incorrectly replaced. Replace only with the same or equivalent type as recommended by the manufacturer. Discard used batteries according to the manufacturer's instructions.
- 18. Always disconnect the power cord from the chassis before manually handling the hardware. Do not implement connections or configuration changes while the device is powered on. Sudden power surges may damage sensitive electronic components.
- 19. In accordance with IEC 704-1:1982 specifications, the sound pressure level at the operator's position does not exceed 70 dB (A).
- 20. The equipment should only be installed in a restricted access areas.
- 21. DISCLAIMER: These instructions are provided according to IEC 704-1 standards. Advantech disclaims all responsibility for the accuracy of any statements contained herein.
- 22. Use a power cord connected to a socket-outlet with a grounded connection.

- 23. This product is intended to be supplied by a UL Listed power supply suitable for use at minimum Tma 60° C (140° F) whose output meets ES1 (or SELV) and output is rated: 12-36Vdc, 16-6.3A. Please contact Advantech for further information.
- 24. Never open the equipment. For safety reasons, the equipment should be opened by qualified service personnel only.
- 25. RESTRICTED ACCESS AREA: The equipment should only be installed in a Restricted Access Area.

# **Consignes de Sécurité**

- 1. Veuillez lire attentivement ces instructions de sécurité.
- 2. Veuillez conserver ce manuel de l'utilisateur pour référence ultérieure.
- Veuillez débrancher cet équipement de la prise secteur avant le nettoyage. Utilisez un chiffon humide. Ne pas utiliser de détergent liquide ou pulvérisé pour le nettoyage. Utilisez une feuille ou un chiffon humide pour le nettoyage.
- 4. Pour les équipements enfichables, la prise de courant doit être à proximité de l'équipement et doit être facilement accessible.
- 5. S'il vous plaît garder cet équipement de l'humidité.
- 6. Posez cet équipement sur une surface fiable lors de l'installation. Une chute ou une chute pourrait causer des blessures.
- 7. Les ouvertures sur le boîtier sont destinées à la convection d'air, protégeant. ainsi l'équipement de la surchauffe. NE COUVREZ PAS LES OUVERTURES.
- 8. La prise de courant doit avoir une connexion mise à la terre.
- 9. Placez le cordon d'alimentation de sorte que personne ne puisse marcher dessus. Ne placez rien sur le cordon d'alimentation.
- 10. Tous les avertissements et mises en garde sur l'équipement doivent être notés.
- 11. Si l'appareil n'est pas utilisé pendant une longue période, débranchez-le du secteur pour ne pas être endommagé par une surtension transitoire.
- 12. Ne jamais verser de liquide dans les ouvertures de ventilation; Cela pourrait provoquer un incendie ou un choc électrique.
- 13. N'ouvrez jamais l'équipement. Pour des raisons de sécurité, seul le personnel de maintenance qualifié doit ouvrir l'équipement.
- 14. Si l'une des situations suivantes se présente, faites vérifier le matériel par le personnel de service:
  - Le cordon d'alimentation ou la fiche est endommagé.
  - Un liquide a pénétré dans l'appareil.
  - L'équipement a été exposé à l'humidité.
  - L'équipement ne fonctionne pas bien ou vous ne pouvez pas le faire fonctionner conformément au manuel d'utilisation.
  - Equipment L'équipement est tombé et a été endommagé.
  - Equipment L'équipement présente des signes évidents de rupture.
- 15. Ne laissez pas cet équipement dans un environnement où la température de stockage peut être inférieure à -40° C (-40° F) ou supérieure à 85° C (185° F). Cela pourrait endommager l'équipement. L'équipement doit être dans un environnement contrôlé.
- 16. Tout composant non vérifié peut causer des dommages inattendus. Pour garantir une installation correcte, veuillez toujours utiliser les composants (ex. Vis) fournis avec la boîte d'accessoires.
- 17. ATTENTION: L'ordinateur est équipé d'un circuit d'horloge temps réel alimenté par batterie. Il y a un risque d'explosion si la batterie est remplacée de manière incorrecte. Remplacez uniquement avec le même type ou un type équivalent

recommandé par le fabricant. Jetez les piles usagées conformément aux instructions du fabricant.

- 18. Débranchez toujours complètement le cordon d'alimentation de votre châssis lorsque vous utilisez du matériel. Ne faites pas de connexion quand l'appareil est sous tension. Les composants électroniques sensibles peuvent être endommagés par des surtensions soudaines.
- 19. Niveau de pression acoustique au poste de l'opérateur selon la norme CEI 704-1: 1982 n'est pas supérieur à 70 dB (A).
- 20. L'équipement ne doit être installé que dans une zone d'accès restreint.
- 21. AVERTISSEMENT: Cet ensemble d'instructions est donné conformément à la norme CEI 704-1. Advantech décline toute responsabilité quant à l'exactitude des déclarations contenues dans ce.
- 22. Au moyen d'un cordon d'alimentation connecté à une prise de courant avec mise à la terre.
- 23. Ce produit est destiné à être alimenté par un bloc d'alimentation homologué UL adapté à une utilisation à Tma 60 degrés C min. dont la sortie est conforme à ES1 (ou SELV) et dont la sortie est nominale: 12-36Vdc, 16- 6.3A, si besoin d'aide supplémentaire, veuillez contacter Advantech pour plus d'informations.
- N'ouvrez jamais l'équipement. Pour des raisons de sécurité, l'équipement ne doit être ouvert que par du personnel de service qualifié (Par personne qualifiée).
- 25. ZONE D'ACCES RESTREINTE: L'équipement ne doit être installé que dans une zone d'accès restreint.

# Contents

| Chapter | 1   | General Introduction                                       | 1 |
|---------|-----|------------------------------------------------------------|---|
|         | 1.1 | Introduction                                               | 2 |
|         | 1.2 | Product Features                                           | 3 |
|         |     | 1.2.1 General                                              | 3 |
|         |     | 1.2.2 Display                                              | 3 |
|         |     | 1.2.3 Ethernet                                             | 3 |
|         | 1.3 | Chipset                                                    | 4 |
|         |     | 1.3.1 Functional Specifications                            | 4 |
|         |     | 1.3.2 SUSI 4.0                                             | 5 |
|         | 1.4 | Mechanical Specifications                                  | 6 |
|         |     | 1.4.1 Dimensions                                           | 6 |
|         | 1 5 | 1.4.2 Weight                                               | 6 |
|         | 1.5 | 151 System Dower                                           | 6 |
|         | 16  | Operating Environment Specifications                       | 6 |
|         | 1.0 | 1.6.1 Operating Temperature                                | 6 |
|         |     | 1.6.2 Relative Humidity                                    | 6 |
|         |     | 1.6.3 Storage Temperature                                  | 7 |
|         |     | 1.6.4 Safety                                               | 7 |
|         |     | 1.6.5 EMC                                                  | 7 |
| Chapter | 2   | Hardware Configuration                                     | 9 |
|         | 2.1 | Introduction1                                              | 0 |
|         | 2.2 | Jumpers1                                                   | 0 |
|         |     | 2.2.1 Jumper Description                                   | 0 |
|         |     | 2.2.2 Jumper List                                          | 0 |
|         |     | I able 2.1: Jumper List                                    | 0 |
|         |     | 2.2.3 Jumper Location                                      | 1 |
|         |     | Figure 2.1 Jumper Layout                                   | 2 |
|         |     | 2.2.4 Jumper Settings                                      | 2 |
|         |     | Table 2.2:4 Juli Auto Power On Setting                     | 3 |
|         |     | Table 2.3: JCMOS1 Clear CMOS Setting                       | 3 |
|         |     | Table 2.4 MPWR SEL1 Power Setting                          | 3 |
|         |     | Table 2.5: J CFG2 PCIE X16 Lane Reversal Setting           | 4 |
|         |     | Table 2.6: JSETCOM3 (J1) COM3 RI Power Setting             | 4 |
|         | 2.3 | Connectors                                                 | 5 |
|         |     | 2.3.1 EIS-S232 External I/O Locations1                     | 5 |
|         |     | Figure 2.3 EIS-S232 Front and Rear I/O Connector Diagram 1 | 5 |
|         |     | Figure 2.4 COM Connector1                                  | 5 |
|         |     | Table 2.7: COM Connector Pin Assignments1                  | 5 |
|         |     | Table 2.8:      COM Connector Pin Assignments      1       | 6 |
|         |     | Figure 2.5 Ethernet Connector1                             | 6 |
|         |     | Table 2.9: Ethernet Connector Pin Assignments              | 6 |
|         |     | Figure 2.6 HDMI Receptacle Connector1                      | 7 |
|         |     | I able 2.10: HDMI Connector Pin Assignments                | 7 |
|         |     | Figure 2.7 VGA Connector1                                  | 1 |
|         |     | I able 2.11: VGA Connector Pin Assignments                 | 1 |
|         |     | Tigure 2.8 DIO Connector                                   | ð |
|         |     | Table 2. 12: DIO Connector PIN Assignment                  | ŏ |
|         |     | Figure 2.10 ED Indicators                                  | 0 |
|         |     | Figure 2.11/ISB3 2 Cen1/2 Connector                        | 0 |
|         |     |                                                            | J |

| 2.4        | Table 2.13: USB3.2 Gen1/2 Connector Pin AssignmentsInstallation2.4.1CPU/Memory Installation2.4.2External HDD/SSD Installation2.4.3Mounting Kit Installation2.4.4Attaching the Thermal Pad |          |
|------------|----------------------------------------------------------------------------------------------------|----------|
| Chapter 3  | BIOS Settings                                                                                                    | 25       |
| 3.1<br>3.2 | Introduction<br>Entering the Setup<br>3.2.1 Main Setup.<br>3.2.2 Advanced BIOS Features Setup.<br>3.2.3 Chipset Configuration<br>3.2.4 Security.<br>3.2.5 Boot<br>3.2.6 Save & Exit       |          |
| Appendix A | Watchdog Timer Sample Code                                                                                                    | 93       |
| A.1        | EC Watchdog Timer Sample Code                                                                                                    | 94       |
| Appendix B | Fixing the LAN Order                                                                                                    | 95       |
| B.1<br>B.2 | Problem Statement<br>Addressing the LAN Order                                                                                                    | 96<br>96 |

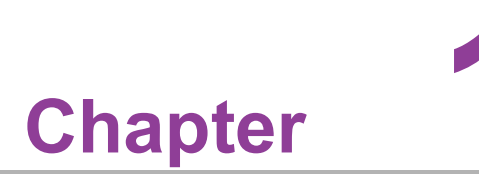

# **General Introduction**

This chapter details background information on the EIS-S232 series.

# 1.1 Introduction

Advantech's EIS-S232 is an intelligent, high-performance, fanless desktop system powered by 10th Gen. Intel<sup>®</sup> Core<sup>TM</sup> LGA1200 and Core i3/i5/i7 65W CPU processors. EIS-S232 supports a maximum 65W processor and broad temperature ranges (-20 ~ 60° C/-4 ~ 140° F). Additionally, it provides multiple I/O - 6 x COM, 2 x GbE, 4 x USB 3.2 (Gen2,10G), 2 x USB 3.0, 2 x Independent USB 3.0, 1 x miniPCIe (share with mSATA), 1 x M.2 (E key), 1 x SIM holder,1 x Line out,TPM2.0 (optional) and 2x 2.5" SATA III hard drive bays. (Up to 4 x 2.5" SATAIII HDD bays by optional AMK-A0035).

#### **Rugged Multi-Functional Design**

EIS-S232 adopts an advanced thermal design for its desktop processor solution. All models are fanless, and feature various quality features. These include wide operating temperatures (-20 ~ 60° C/-4 ~ 140° F), diverse expandability options, and structural strengthening. EIS-S232 supports diverse I/O interfaces — including 2x GbE, 2 x USB 3.2, 2 x USB 3.0, 2 x Independent USB 3.0, 2 x 2.5" HDD, 1 x miniPCIe, 1 x M.2 (E key), 4 x RS-232/422/485 and 2 x RS-232 COM ports.

# Built-in Intelligent Management Tools-Advantech SUSI API and WISE-DeviceOn

Advantech SUSI API provides a valuable suite of programmable APIs such as multilevel watchdog, hardware monitoring, system restoration, and other user-friendly interfaces.

SUSI API is an intelligent self-management cross platform tool that monitors the system's status for problems and takes action in the event of abnormalities. SUSI API offers a boot up guarantee in critical, low-temperature environments so systems can automatically recover when voltages dip. SUSI API makes the entire system more reliable and intelligent. EIS-S232 also supports Advantech's own WISE-DeviceOn which provides easy remote management so users can monitor, configure, and control a large number of terminals to make maintenance and system recovery simpler.

# **1.2 Product Features**

# 1.2.1 General

- CPU: Intel<sup>®</sup> 10th Gen. Xeon<sup>®</sup> W and Core<sup>™</sup> i3/i5/i7/i9 processor LGA1200 desktop processor (up to 65W)
- System Chipset: Intel<sup>®</sup> W480E
- BIOS: AMI EFI 256Mbit
- System Memory: DDR4 2933Mhz up to 64GB
- Watchdog Timer: Single chip Watchdog 255-level interval timer, setup by software
- I/O Interface: 4 x RS232/422/485, 2 x RS232
- **USB:** 2 x USB 3.2, 2 x USB 3.0, 2 x Independent USB3.0
- Audio: High Definition Audio (HD), Line-out/Mic-in
- Storage: 2 x 2.5" HDD drive bays (15mm/0.59 in height) and 1 x mSATA(Up to 4 x 2.5" SATAIII HDD bays by optional AMK-A0035)
- Expansion Interface:
  - 1 x Full size MiniPCle (support mSATA and 1 with SIM)
  - 1 x M.2 (E key for Wi-Fi, suggested installation at Advantech manufacturing)
  - Add-on Card Slot: 2x PCI + 1x PCIe x16
  - 1 x iDoor Module
- **TPM:** TPM2.0 (Optional)

# 1.2.2 Display

- **Controller:** According to customer-specified CPU selection
- Resolution:
  - VGA: supports 1920x1200 @ 60 Hz
  - HDMI: supports HDMI 1.4, 4096 x 2160 @ 30 Hz
- Triple Display:
  - VGA+HDMI (Default)
  - HDMI+HDMI (Support by TPN)
  - DP+VGA (Support by TPN)
  - DP+HDMI (Support by TPN)

# 1.2.3 Ethernet

## Chipset:

- LAN1 Intel<sup>®</sup> i219LM
- LAN2 Intel<sup>®</sup> i210IT
- **Speed:** 10/100/1000 Mbps

# 1.3 Chipset

# **1.3.1 Functional Specifications**

#### 1.3.1.1 Processor

- Processor Supports 10th Gen. Intel<sup>®</sup> LGA1200 processor (up to 65W)
- Memory Supports DDR4 2933 MHz up to 64GB
- 2 x 260-pin SODIMM socket type

#### 1.3.1.2 Chipset

#### Internal Graphics Features:

- DirectX 12, OpenGL 4.5
- VGA + HDMI
- Intel<sup>®</sup> Display Power saving technology 6.0

#### Video Accelerator:

- HW accelerated Media Decode: H.265/HEVC, H.264/MPEG-4 AVC, MPEG-2, VC-1/WMV9, JPEG/MJPEG, VP8 and VP9
- HW accelerated Media Encode:H. H.265/HEVC, H.264/MPEG-4 AVC, MPEG-2, JPEG/MJPEG and VP8

#### SATA Interface

#### ■ Intel<sup>®</sup> H370 (Q370 supports by TPN) Chip Supports:

- Several optional selections of Serial ATA III
- SATA data transfer rates of up to 6 Gb/s
- Integrated AHCI controller
- mSATA socket

#### **USB** Interface

## ■ Intel<sup>®</sup> W480E Chip Supports:

- 1 x XHCI Host Controller, supporting SuperSpeed USB 3.2 Gen1/Gen2
- 1 x EHCI Host Controllers, supporting HighSpeed USB 2.0 ports
- Wake-up from sleep states S3
- Maximum 500mA for each USB port

#### **Power Management**

- Intel<sup>®</sup> W480E Chip Supports:
  - ACPI
  - ACPI-defined power states (processor driven C states)
  - ACPI Power Management Timer
  - SMI# generation

#### 1.3.1.3 Others

#### Serial Ports:

- 6x serial ports
- Supports IRQ Sharing among serial ports under Microsoft

#### Windows OS:

- COM1, COM2, COM3, COM4: RS-232/422/485
- COM5, COM6: RS-232

#### Ethernet

- LAN1 Intel i219LM, LAN2 Intel i210IT:
  - Supports 10/100/1000 Mbps
  - LAN Connectors: Phone Jack RJ45 8P 90D (F)

#### Audio

#### Audio Codec: ALC888S-VD2-GR

- Compliant with HD Audio specifications
- Supports 16/20/24-bit DAC and 16/20/24-bit ADC resolution
- Supports: Speak-out, Mic-in
- Audio Connectors: Ear Phone Jack \* 1
- Battery Backup: 3V/210 mAh with WIRE x 1
- **TPM:** TPM 2.0

# 1.3.2 SUSI 4.0

- SUSI API
- DIO 16-bit programmable DIO
- Watchdog Timer Multi-level WDT (set by Advantech iManager)
- Programmable 1-255 sec/min
- Hardware Monitor CPU Temperature/input Current/input Voltage
- System Information Running HR/Boot record

#### **Mechanical Specifications** 1.4

# 1.4.1 Dimensions

197.2 x 204 x 230 mm (W x H x D)

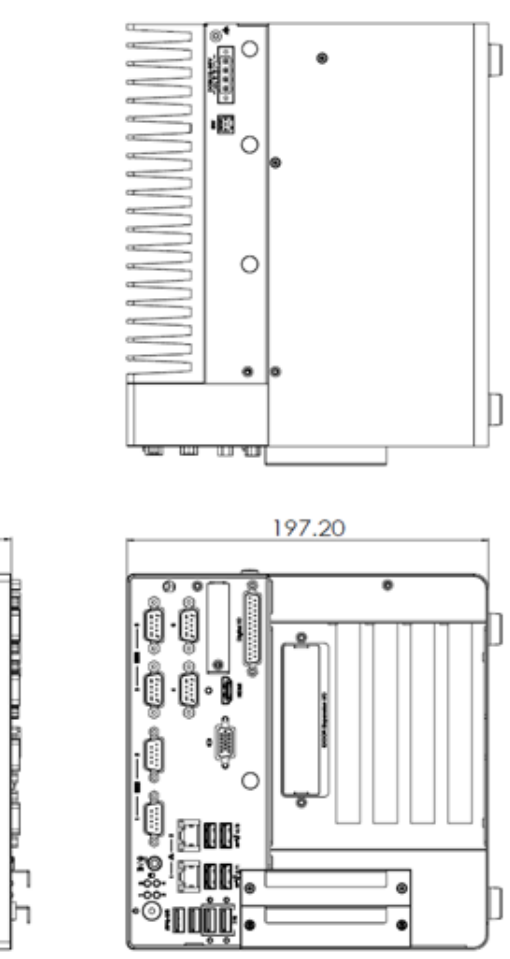

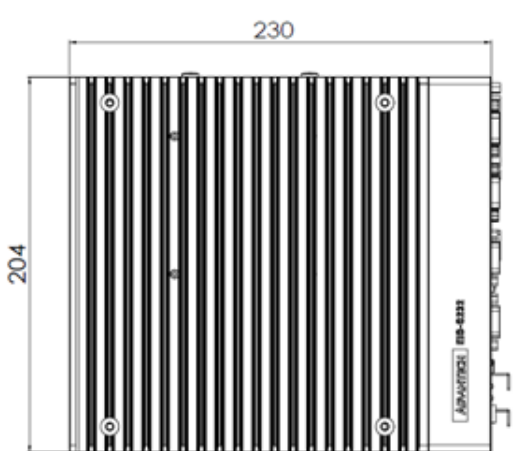

1.4.2 Weight 

6.215 kg

#### **Power Requirements** 1.5

# 1.5.1 System Power

Minimum Power Input: 12 ~ 36 V<sub>DC</sub> 

#### 1.6 **Operating Environment Specifications**

#### 1.6.1 **Operating Temperature**

With extended peripherals:  $-20 \sim 60^{\circ}$  C ( $-4 \sim 140^{\circ}$  F) with 0.7m/s air flow 

# 1.6.2 Relative Humidity

95% @ 40° C (104° F) (non-condensing) 

# **1.6.3 Storage Temperature**

■ -40 ~ 85° C (-40 ~ 185° F)

# 1.6.4 Safety

UL, CB, CCC, BSMI

# 1.6.5 EMC

■ CE/FCC Class B, CCC, BSMI

8

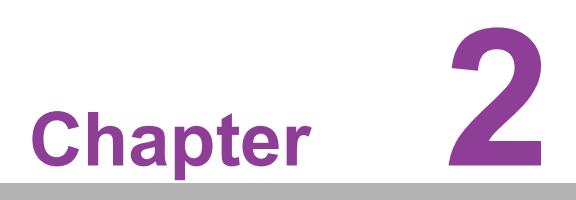

Hardware Configuration

# 2.1 Introduction

The following sections show the internal jumper settings and the external connector pin assignments for different applications.

# 2.2 Jumpers

# 2.2.1 Jumper Description

You may configure EIS-S232 to match the needs of your application by setting jumpers. A jumper is a metal bridge used to close an electric circuit. It consists of two metal pins and a small metal clip (often protected by a plastic cover) that slides over the pins to connect them. To close a jumper, you connect the pins with the clip. To open a jumper, remove the clip. Sometimes a jumper will have three pins, labeled 1, 2 and 3. In this case you would connect either pins 1 and 2, or 2 and 3.

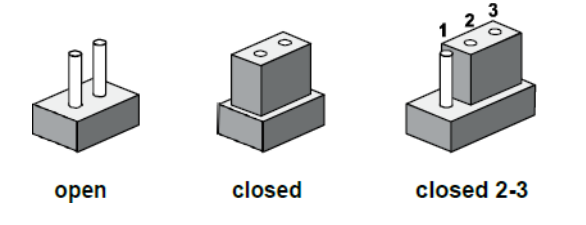

The jumper settings are schematically depicted in this manual as follows.

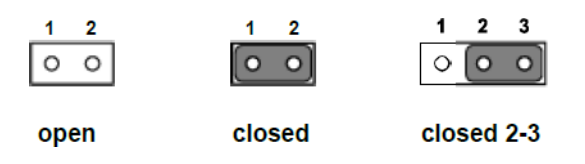

A pair of needle-nose pliers may be helpful when working with jumpers. If you have any doubts about the best hardware configuration for your application, contact your local distributor or sales representative before you make any changes. Generally, you simply need a standard cable to make most connections.

# 2.2.2 Jumper List

| Table 2.1: Jumper List |                                     |  |  |  |  |
|------------------------|-------------------------------------|--|--|--|--|
| J1                     | Auto Power On Setting (MB)          |  |  |  |  |
| JCMOS1                 | Clear CMOS (MB)                     |  |  |  |  |
| MPWR_SEL1              | MINI PCIE Power Setting (MB)        |  |  |  |  |
| J_CFG2                 | PCIE X16 Lane Reversal Setting (MB) |  |  |  |  |
| J_CFG5                 | PCIE X16 Bifurcation Setting (MB)   |  |  |  |  |
| J_CFG6                 | PCIE X16 Bifurcation Setting (MB)   |  |  |  |  |
| J1(JSETCOM3_V1)        | COM3 RI Power Setting (on AMO-I028) |  |  |  |  |

# 2.2.3 Jumper Location

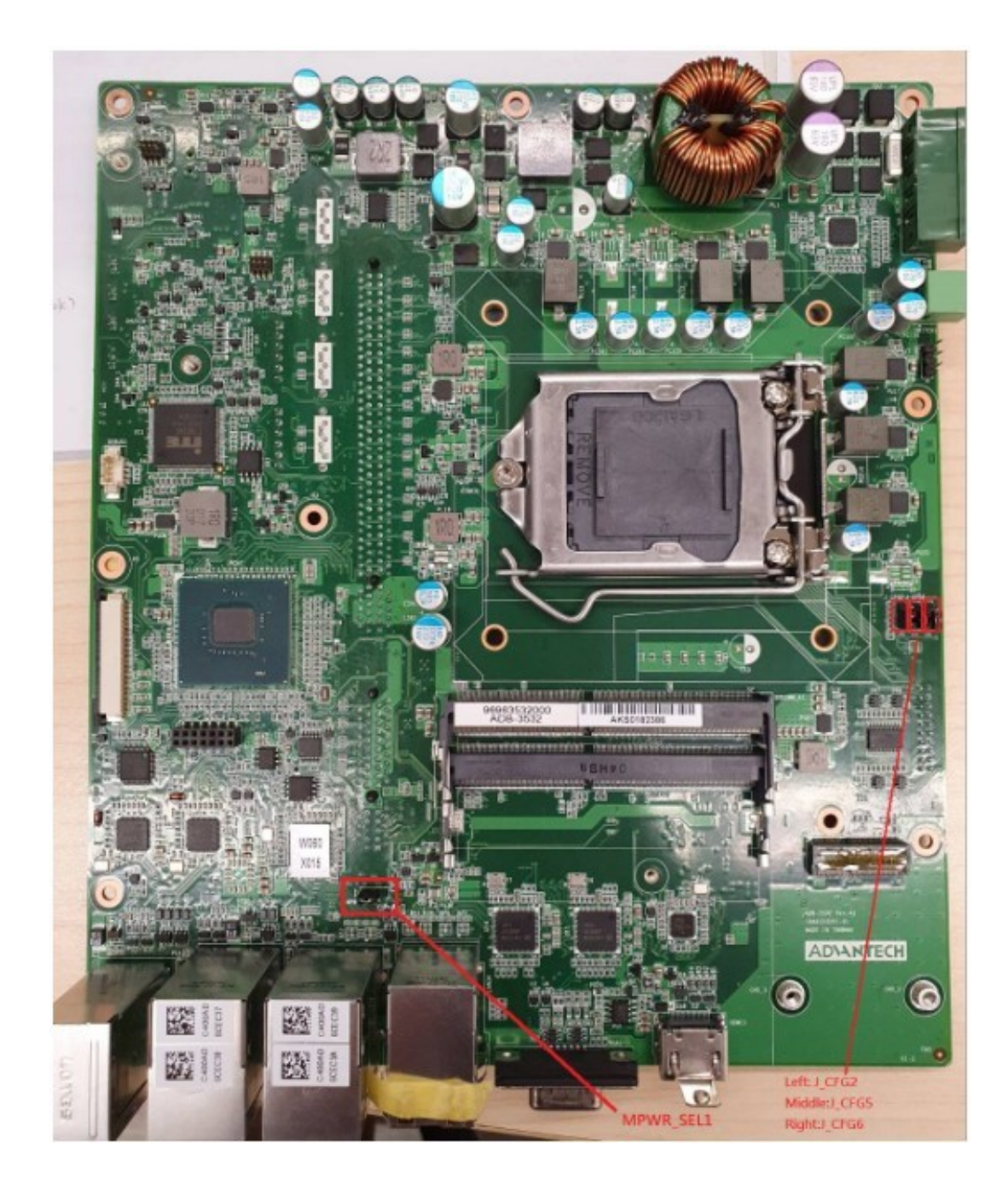

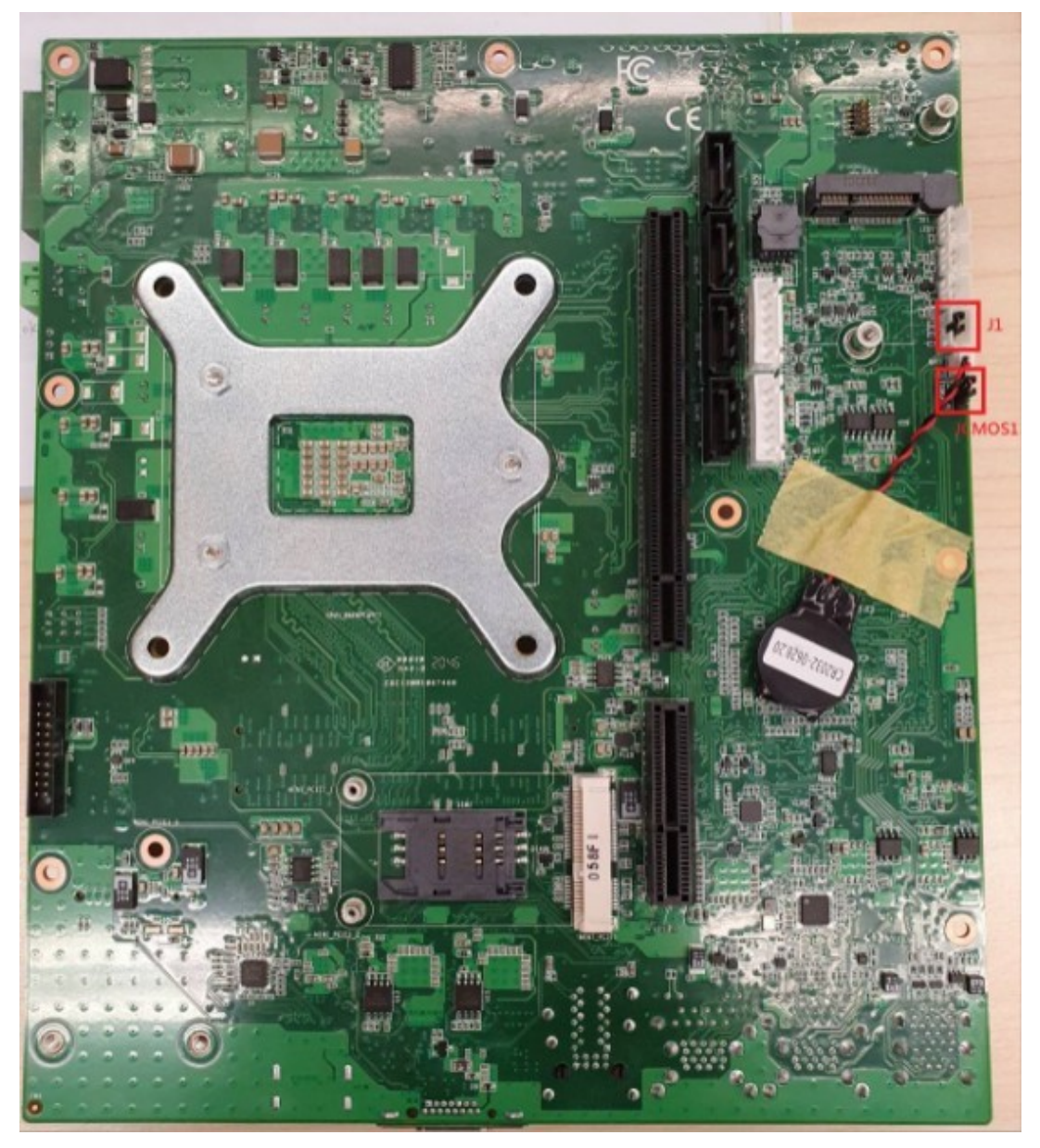

Figure 2.1 Jumper Layout

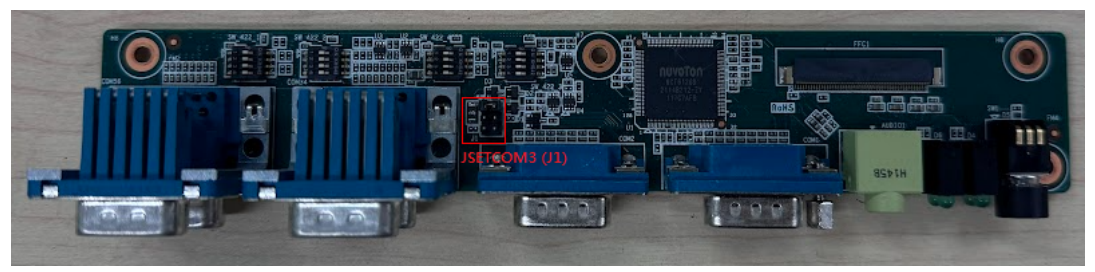

Figure 2.2 Jumper Layout

# 2.2.4 Jumper Settings

#### 2.2.4.1 Auto Power On Setting for J1

| Table 2.2: J1 | Auto Power On Setting               |           |
|---------------|-------------------------------------|-----------|
| Part Number   | 1655303020                          |           |
| Footprint     | WHL3V-2M                            |           |
| Description   | WAFER BOX 3P 2.0mm 180D(M) DIF      | 2001-WS-3 |
| Setting       | Function                            |           |
| (1-2)         | Auto Power On                       |           |
| (2-3)         | Power Button for Power On (Default) |           |

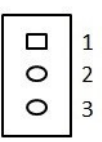

# 2.2.4.2 Clear CMOS Setting for JCMOS1

| Table 2.3: JCMOS1 | Clear CMOS Setting                            |
|-------------------|-----------------------------------------------|
| Part Number       | 1653003101                                    |
| Footprint         | HD_3x1P_79_D                                  |
| Description       | PIN HEADER 3x1P 2.0 mm 180D(M) DIP 2000-13 WS |
| Setting           | Function                                      |
| (1-2)             | Normal Operation (Default)                    |
| (2-3)             | Clear CMOS                                    |

| 1 |   | - |
|---|---|---|
|   |   | 1 |
|   | 0 | 2 |
|   | 0 | 3 |
|   |   |   |

#### 2.2.4.3 MINI PCIE Power Setting for MPWR\_SEL1

| Table 2.4: MPWR_S | EL1 Power Setting                            |
|-------------------|----------------------------------------------|
| Part Number       | 1653003101                                   |
| Footprint         | HD_3x1P_79_D                                 |
| Description       | PIN HEADER 3x1P 2.0mm 180D(M) DIP 2000-13 WS |
| Setting           | Function                                     |
| (1-2)             | 3.3V (Default)                               |
| (2-3)             | 3.8V for 5G module                           |

1 0 2 0 3

# 2.2.4.4 PCIE X16 Lane Reversal Setting for J\_CFG2

| Table 2.5: J_ | CFG2 PCIE X16 Lane Reversal Setting          |  |
|---------------|----------------------------------------------|--|
| Part Number   | 1653003101                                   |  |
| Footprint     | HD_3x1P_79_D                                 |  |
| Description   | PIN HEADER 3x1P 2.0mm 180D(M) DIP 2000-13 WS |  |
| Setting       | Function                                     |  |
| (1-2)         | 0: Lane numbers reversed (Default)           |  |
| (2-3)         | 1: Normal operations                         |  |

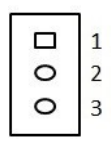

#### 2.2.4.5 COM3 RI Power Setting JSETCOM3 (J1) on AMO-I028 Card

# Table 2.6: JSETCOM3 (J1) COM3 RI Power Setting

| JSETCOM3 (J1) COM3 RI Power Setting |                                            |  |  |
|-------------------------------------|--------------------------------------------|--|--|
| Part Number                         | 1653003201                                 |  |  |
| Footprint                           | HD_3x2P_79_D                               |  |  |
| Description                         | PIN HEADER 3x2P 2.0mm 180D(M) DIP 21N22050 |  |  |
| Setting                             | Function                                   |  |  |
| (1-2)                               | Normal (default)                           |  |  |
| (3-4)                               | +5V                                        |  |  |
| (5-6)                               | +12V                                       |  |  |

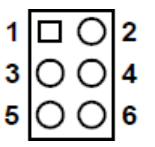

# 2.3 Connectors

# 2.3.1 EIS-S232 External I/O Locations

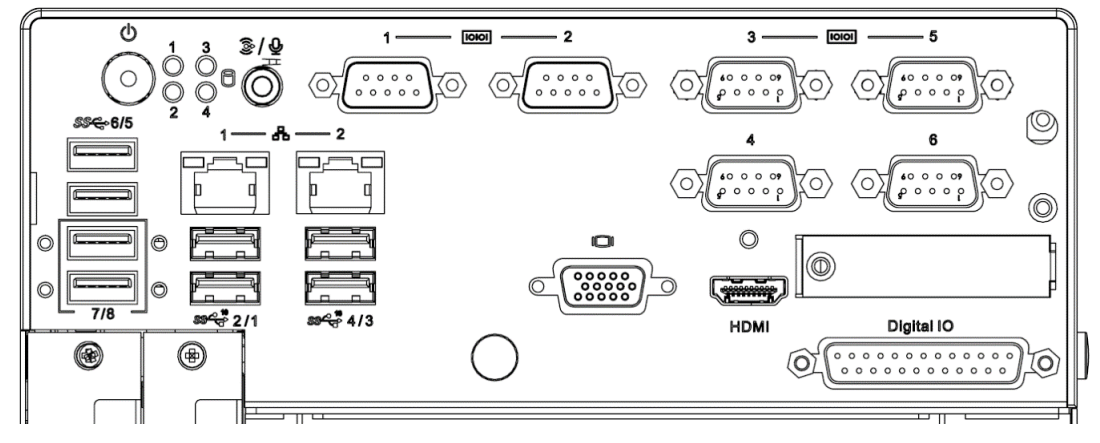

Figure 2.3 EIS-S232 Front and Rear I/O Connector Diagram

#### 2.3.1.1 COM Connector

EIS-S232 provides up to 6 D-sub 9-pin connectors, which offers RS-232/422/485 serial communication interface ports. The default setting is RS-232, the mode RS-422/485 of EIS-S232 COM3/4/5/6 can be supported via the BIOS settings. COM1/2 supports RS-232.

COM3~COM6

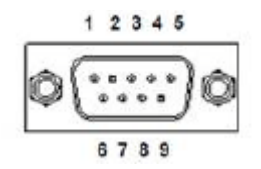

Figure 2.4 COM Connector

| Table 2.7: COM Connector Pin Assignments |             |             |             |
|------------------------------------------|-------------|-------------|-------------|
|                                          | RS-232      | RS-422      | RS-485      |
| Pin                                      | Signal Name | Signal Name | Signal Name |
| 1                                        | DCD         | Tx-         | DATA-       |
| 2                                        | RxD         | Tx+         | DATA+       |
| 3                                        | TxD         | Rx+         | NC          |
| 4                                        | DTR         | Rx-         | NC          |
| 5                                        | GND         | GND         | GND         |
| 6                                        | DSR         | NC          | NC          |
| 7                                        | RTS         | NC          | NC          |
| 8                                        | CTS         | NC          | NC          |
| 9                                        | RI          | NC          | NC          |

Note! NC represents "No Connection".

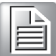

COM1~COM2

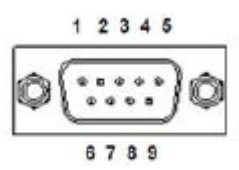

Table 2.8: COM Connector Pin Assignments

|     | RS-232      |
|-----|-------------|
| Pin | Signal Name |
| 1   | DCD         |
| 2   | RxD         |
| 3   | TxD         |
| 4   | DTR         |
| 5   | GND         |
| 6   | DSR         |
| 7   | RTS         |
| 8   | CTS         |
| 9   | RI          |

#### 2.3.1.2 Ethernet Connector (LAN)

EIS-S232 is equipped with up to 2 x Ethernet controllers that are fully compliant with IEEE 802.3u 10/100/1000 Mbps CSMA/CD standards. These Ethernet ports provides a standard RJ-45 jack connector with LED indicators on the front side to show its Active/Link status (Green LED) and Speed status (Green/Orange LED).

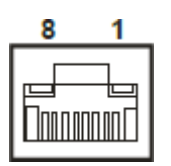

Figure 2.5 Ethernet Connector

| Table 2.9: Ethernet Connector Pin Assignments |                              |  |
|-----------------------------------------------|------------------------------|--|
| Pin                                           | 10/100/1000BaseT Signal Name |  |
| 1                                             | TX+                          |  |
| 2                                             | TX-                          |  |
| 3                                             | RX+                          |  |
| 4                                             | MDI2+                        |  |
| 5                                             | MDI2-                        |  |
| 6                                             | RX-                          |  |
| 7                                             | MDI3+                        |  |
| 8                                             | MDI3-                        |  |

### 2.3.1.3 HDMI Connector

An integrated, 19-pin receptacle connector HDMI Type A Interface is provided. The HDMI link supports resolutions up to 3840 x 2160 @ 30 Hz.

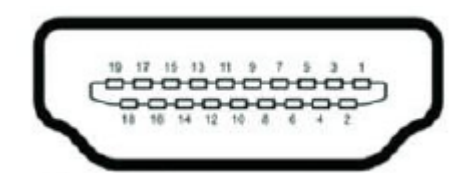

#### Figure 2.6 HDMI Receptacle Connector

| Table 2.10: HDMI Connector Pin Assignments |                    |     |                    |
|--------------------------------------------|--------------------|-----|--------------------|
| Pin                                        | Signal Name        | Pin | Signal Name        |
| 1                                          | TMDS Data 2+       | 2   | TMDS Data 2 shield |
| 3                                          | TMDS Data 2-       | 4   | TMDS Data 1+       |
| 5                                          | TMDS Data 1 shield | 6   | TMDS Data 1-       |
| 7                                          | TMDS Data 0+       | 8   | TMDS Data 0 shield |
| 9                                          | TMDS Data 0-       | 10  | TMDS clock+        |
| 11                                         | TMDS clock shield  | 12  | TMDS clock-        |
| 13                                         | CEC                | 14  | Reserved           |
| 15                                         | SCL                | 16  | SDA                |
| 17                                         | DDC/CEC Ground     | 18  | +5V                |
| 19                                         | Hot Plug Detect    |     |                    |

#### 2.3.1.4 VGA Connector

EIS-S232 provides an integrated 15-pin female VGA digital video interface, which supports up to 1920 x 1200 @ 60 Hz. Please refer to Table 2.6 for its pin assignments.

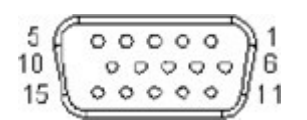

Figure 2.7 VGA Connector

| Table 2.11: VGA Connector Pin Assignments |             |     |             |  |
|-------------------------------------------|-------------|-----|-------------|--|
| Pin                                       | Signal Name | Pin | Signal Name |  |
| 1                                         | Red         | 2   | Green       |  |
| 3                                         | Blue        | 4   | NC          |  |
| 5                                         | GND         | 6   | GND         |  |
| 7                                         | GND         | 8   | GND         |  |
| 9                                         | NC          | 10  | GND         |  |
| 11                                        | NC          | 12  | DDAT        |  |
| 13                                        | H-SYNC      | 14  | V-SYNC      |  |
| 15                                        | DCLK        |     |             |  |

#### 2.3.1.5 DIO Connector

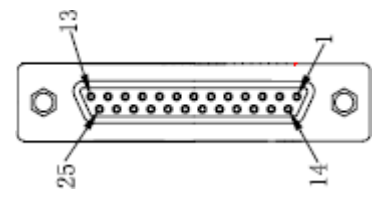

Figure 2.8 DIO Connector

| Table 2.12: DIO Connector Pin Assignment |             |     |             |  |
|------------------------------------------|-------------|-----|-------------|--|
| Pin                                      | Signal Name | Pin | Signal Name |  |
| 1                                        | GND         | 14  | GND         |  |
| 2                                        | Port0 D0    | 15  | Port1 D0    |  |
| 3                                        | Port0 D1    | 16  | Port1 D1    |  |
| 4                                        | Port0 D2    | 17  | Port1 D2    |  |
| 5                                        | Port0 D3    | 18  | Port1 D3    |  |
| 6                                        | Port0 D4    | 19  | Port1 D4    |  |
| 7                                        | Port0 D5    | 20  | Port1 D5    |  |
| 8                                        | Port0 D6    | 21  | Port1 D6    |  |
| 9                                        | Port0 D7    | 22  | Port1 D7    |  |
| 10                                       | +5V         | 23  | +5V         |  |
| 11                                       | NC          | 24  | NC          |  |
| 12                                       | NC          | 25  | NC          |  |
| 13                                       | NC          |     |             |  |

Note!

te! NC represents "No Connection".

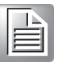

#### 2.3.1.6 Power On/Off Button

EIS-S232 has a Power On/Off button with LED indicators on the front side that show "On" (Green LED) and "Off/Suspend" statuses (Orange LED). The Power button supports dual functions: Soft Power -On/Off (Instant off or Delay 4 Seconds then off), and Suspend.

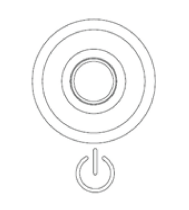

#### Figure 2.9 Power ON/OFF Button

#### 2.3.1.7 Audio Connector

EIS-S232 features one phone jack connector that supports stereo Line Out or Mic In audio ports. The audio chip is controlled by ALC888 and compliant with the Azalea standards.

# Chapter 2 Hardware Configuration

#### 2.3.1.8 LED Indicators

There are four LEDs on the front panel that indicate the system's status: HDD LED is for HDD status.

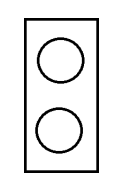

#### Figure 2.10 LED Indicators

#### 2.3.1.9 USB3.2 Gen2 and Gen1

EIS-S232 supports 4 x USB 3.2 (Gen2,10G),2 x USB 3.2 (Gen1, 5G), and 2 x Independent USB 3.2 (Gen1, 5G) interfaces The USB interfaces complies with USB UHCI, Rev. 3.0 standards. Please refer to Table 2.5 for its pin assignments. USB 3.2 Gen1/2 connectors contain legacy pins to interface with USB 2.0 devices, and a new set of pins for USB 3.2 Gen1/2 connectivity.

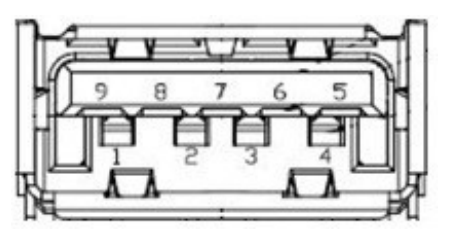

Figure 2.11 USB3.2 Gen1/2 Connector

| Table 2.13: USB3.2 Gen1/2 Connector Pin Assignments |             |     |             |  |
|-----------------------------------------------------|-------------|-----|-------------|--|
| Pin                                                 | Signal Name | Pin | Signal Name |  |
| 1                                                   | +5V         | 2   | USB_data-   |  |
| 3                                                   | USB_data+   | 4   | GND         |  |
| 5                                                   | SSRX-       | 6   | SSRX+       |  |
| 7                                                   | GND         | 8   | SSTX-       |  |
| 9                                                   | SSTX+       |     |             |  |

# 2.4 Installation

# 2.4.1 CPU/Memory Installation

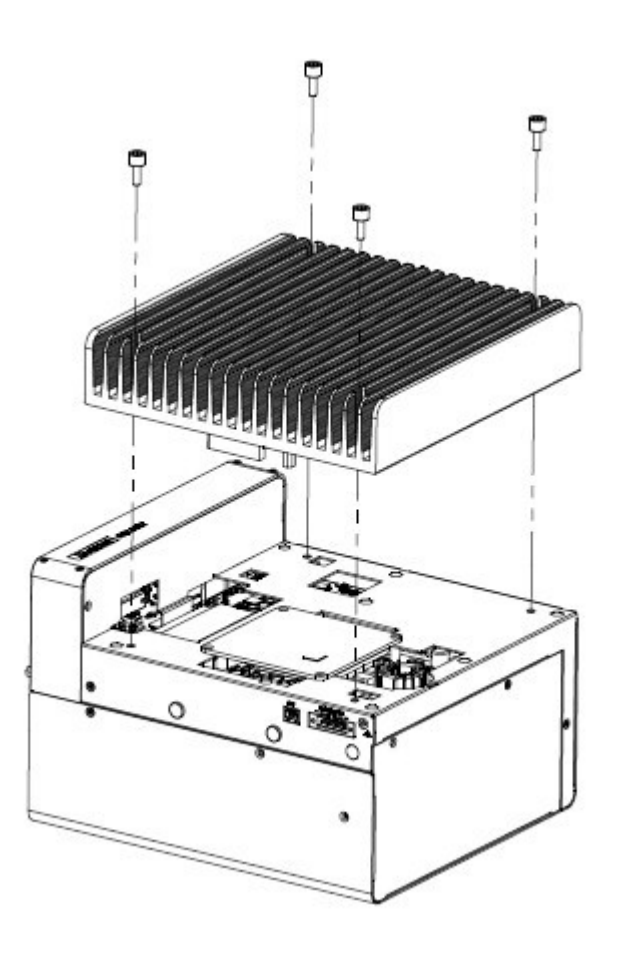

1. Unscrew the 4 screws on the top cover, and remove the top cover.

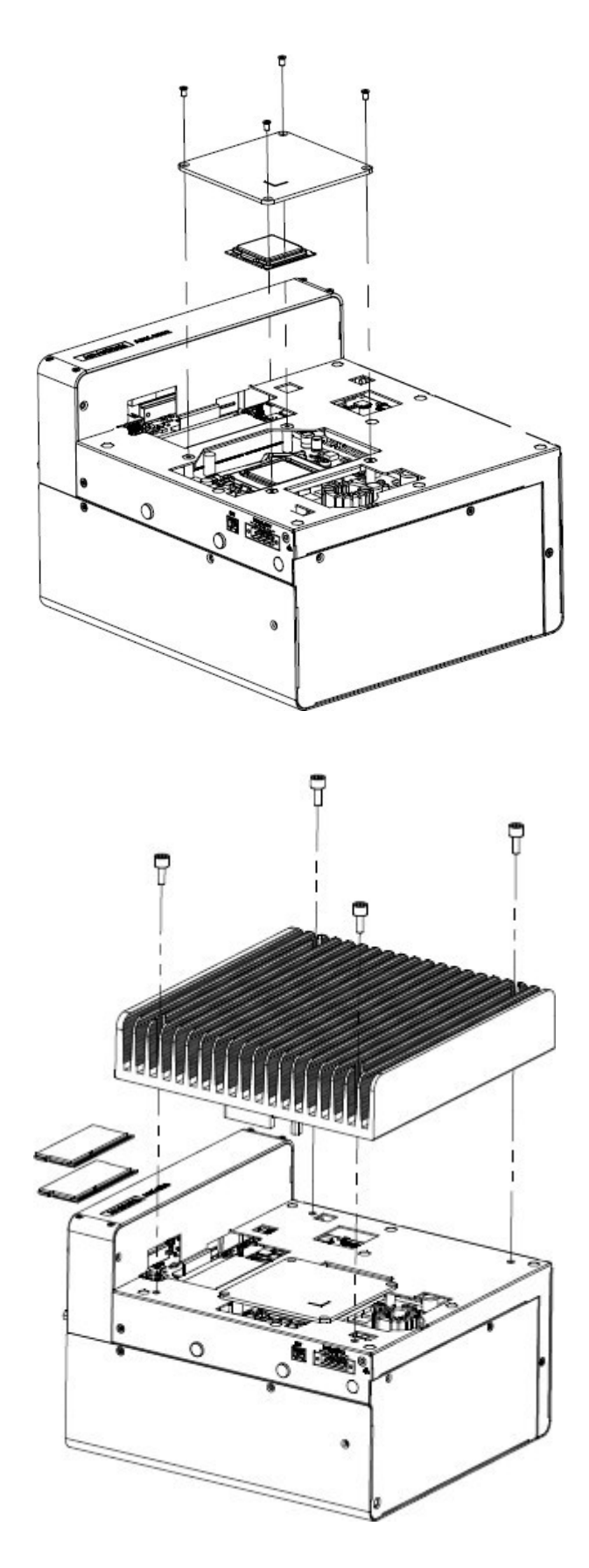

- 2. Install the CPU (LGA1151) and memory into the system.
- 3. Replace the top cover.

# 2.4.2 External HDD/SSD Installation

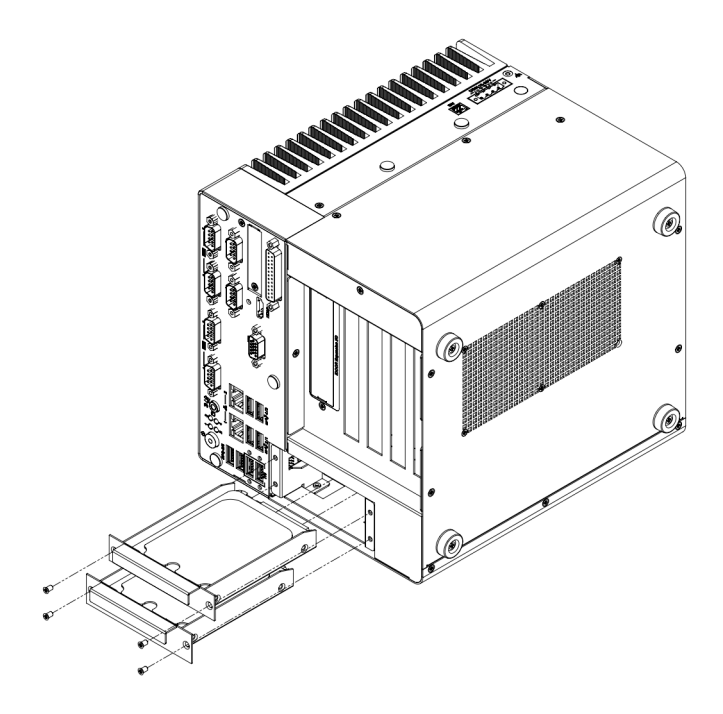

- 1. Unscrew 2 x screws on hard drive bay.
- 2. Install HDD/SSD with 4 x screws on the HDD/SSD tray.
- 3. Push back the hard drive bay into the system and use the same screws to affix.

# 2.4.3 Mounting Kit Installation

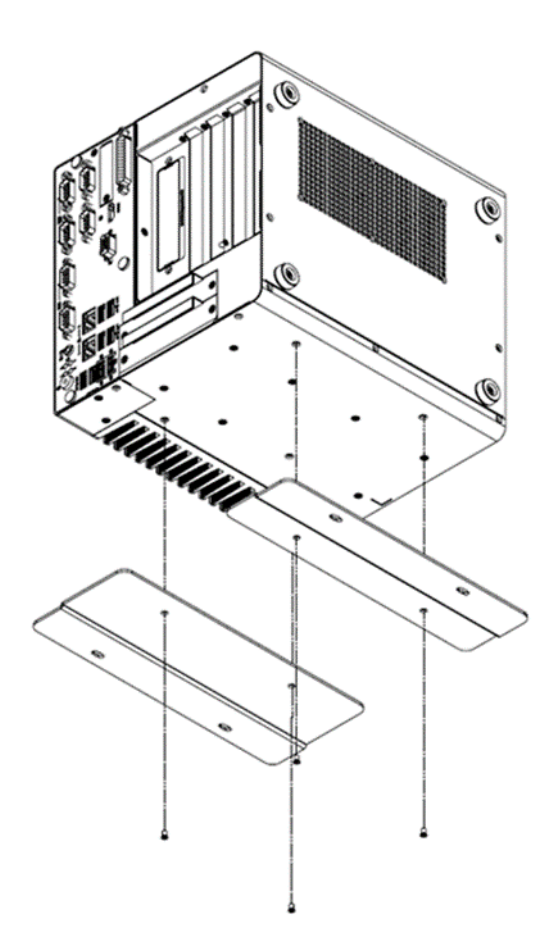

- Take out mounting kit and 4 screws (M4x6L) from the accessory box. Retirez le kit de montage et les 4 vis (M4x6L) de la boîte d'accessoires.
- 2. Screw one of the 2 screws (M4x6L) on left and right side and fix the system horizontally.

Vissez chaque 2 vis (M4x6L) sur les côtés gauche et droit et fixez le système horizontalement.

# 2.4.4 Attaching the Thermal Pad

- 1. Take the thermal pad from the accessory box.
- 2. Paste the 30 x 30 x 0.2 mm (1.18 x 1.18 x 007 in) thermal pad to the CPU (as illustrated above).
- 3. Paste the 46 x 46 x 1 mm (1.8 x 1.8 x 03 in) piece to the Copper block (as illustrated below).

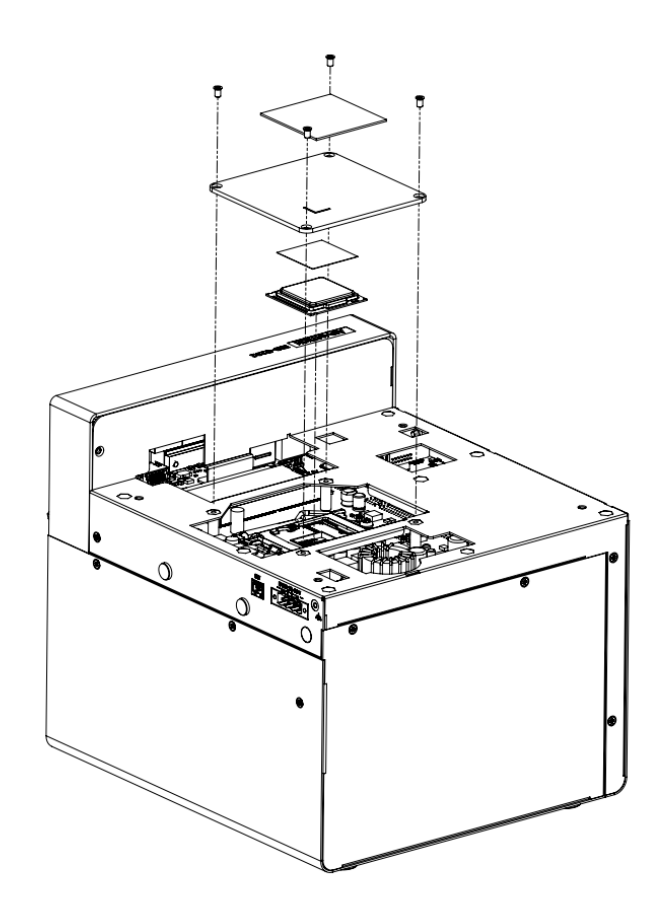
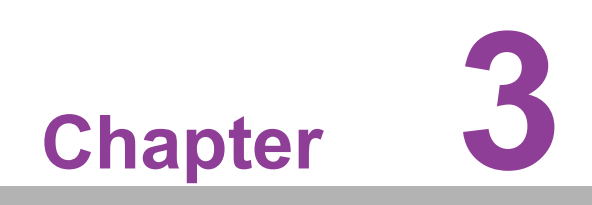

**BIOS Settings** 

# 3.1 Introduction

AMIBIOS has been integrated into motherboards for over two decades. With the AMIBIOS Setup program, users can modify BIOS settings and control various system features. This chapter describes the basic navigation of the EIS-S232 BIOS setup screens.

| Main Advanced Chipset                                                                                                    | Aptio Setup – AMI<br>Security Boot Save & Exit                                                                                                    |                                                                                                    |
|----------------------------------------------------------------------------------------------------|----------------------------------------------------------------------------------------------------|----------------------------------------------------------------------------------------------------|
| BIOS Information<br>BIOS Vendor<br>Core Version<br>Compliancy<br>Project Version<br>Build Date and Time<br>Access Level<br>Project Board Version<br>Power Type<br>Memory Information<br>Total Memory | American Megatrends<br>5.0.1.7 0.39 x64<br>UEFI 2.7; PI 1.6<br>S232000W060X002<br>07/29/2021 11:26:00<br>Administrator<br>EIS-S232<br>ATX<br>16384 MB | Set the Date. Use Tab to<br>switch between Date elements.<br>Default Ranges:<br>Year: 1998-9999<br>Months: 1-12<br>Days: Dependent on month<br>Range of Years may vary. |
| Memory Frequency<br>System Date<br>System Time                                                                                                    | 2400 MHz<br>[Thu 11/18/2021]<br>[07:21:25]                                                                                                    | <pre>++: Select Screen 11: Select Item Enter: Select +/-: Change Opt. F1: General Help F2: Previous Values F3: Optimized Defaults F4: Save &amp; Exit ESC: Exit</pre>   |
| Version 2.21.1278 Copyright (C) 2021 AMI                                                                                                    |                                                                                                    |                                                                                                    |

AMI'S BIOS ROM has a built-in Setup program that allows users to modify the basic system configuration. This information is stored in flash ROM so it retains the Setup information when the power is turned off.

# 3.2 Entering the Setup

Turn on the computer and check for the patch code. If there is a number assigned to the patch code, it means that BIOS supports your CPU. If there is no number assigned to the patch code, please contact an Advantech application engineer to obtain an up-to-date patch code file. This will ensure that your CPU's system status is valid. After ensuring that you have a number assigned to the patch code, press <DEL> and you will immediately be allowed to enter Setup.

# 3.2.1 Main Setup

When users first enter the BIOS Setup Utility, they will enter the Main setup screen. Users can always return to the Main setup screen by selecting the Main tab. There are two Main Setup options. They are described in this section. The Main BIOS Setup screen is shown below.

| Main Advanced Chipset Security                                                                                                    | Aptio Setup – AMI<br>Boot Save & Exit                                                                                                    |                                                                                                    |
|----------------------------------------------------------------------------------------------------|----------------------------------------------------------------------------------------------------|----------------------------------------------------------------------------------------------------|
| BIOS Information<br>BIOS Vendor<br>Core Version<br>Compliancy<br>Project Version<br>Build Date and Time<br>Access Level<br>Project Board Version<br>Power Type | American Megatrends<br>5.0.1.7 0.39 x64<br>UEFI 2.7; PI 1.6<br>S232000W060X002<br>07/29/2021 11:26:00<br>Administrator<br>EIS-S232<br>ATX | Set the Date. Use Tab to<br>switch between Date elements.<br>Default Ranges:<br>Year: 1998–9999<br>Months: 1–12<br>Days: Dependent on month<br>Range of Years may vary.        |
| Memory Information<br>Total Memory<br>Memory Frequency<br>System Date<br>System Time                                                                           | 16384 MB<br>2400 MHz<br>[Thu 11/18/2021]<br>[07:21:25]                                                                                    | ++: Select Screen<br>11: Select Item<br>Enter: Select<br>+/-: Change Opt.<br>F1: General Help<br>F2: Previous Values<br>F3: Optimized Defaults<br>F4: Save & Exit<br>ESC: Exit |
| Version                                                                                                    | 2.21.1278 Copyright (C) 2021                                                                                                    | . AMI                                                                                                    |

The Main BIOS setup screen has two main frames. The left frame displays all the options that can be configured. Grayed-out options cannot be configured; options in blue can. The right frame displays the key legend.

Above the key legend is an area reserved for a text message. When an option is selected in the left frame, it is highlighted in white. Often a text message will accompany it.

#### System time/System date

Use this option to change the system time and date. Highlight System Time or System Date using the <Arrow> keys. Enter new values through the keyboard. Press the <Tab> key or the <Arrow> keys to move between fields. The date must be entered in MM/DD/YY format. The time must be entered in HH:MM:SS format.

# 3.2.2 Advanced BIOS Features Setup

Select the Advanced tab from the EIS-S232 setup screen to enter the Advanced BIOS Setup screen. Users can select any item in the left frame of the screen, such as CPU Configuration, to go to the sub menu for that item. Users can display an Advanced BIOS Setup option by highlighting it using the <Arrow> keys. All Advanced BIOS Setup options are described in this section. The Advanced BIOS Setup screens are shown below. The sub menus are described on the following pages.

#### 3.2.2.1 Connectivity Configuration

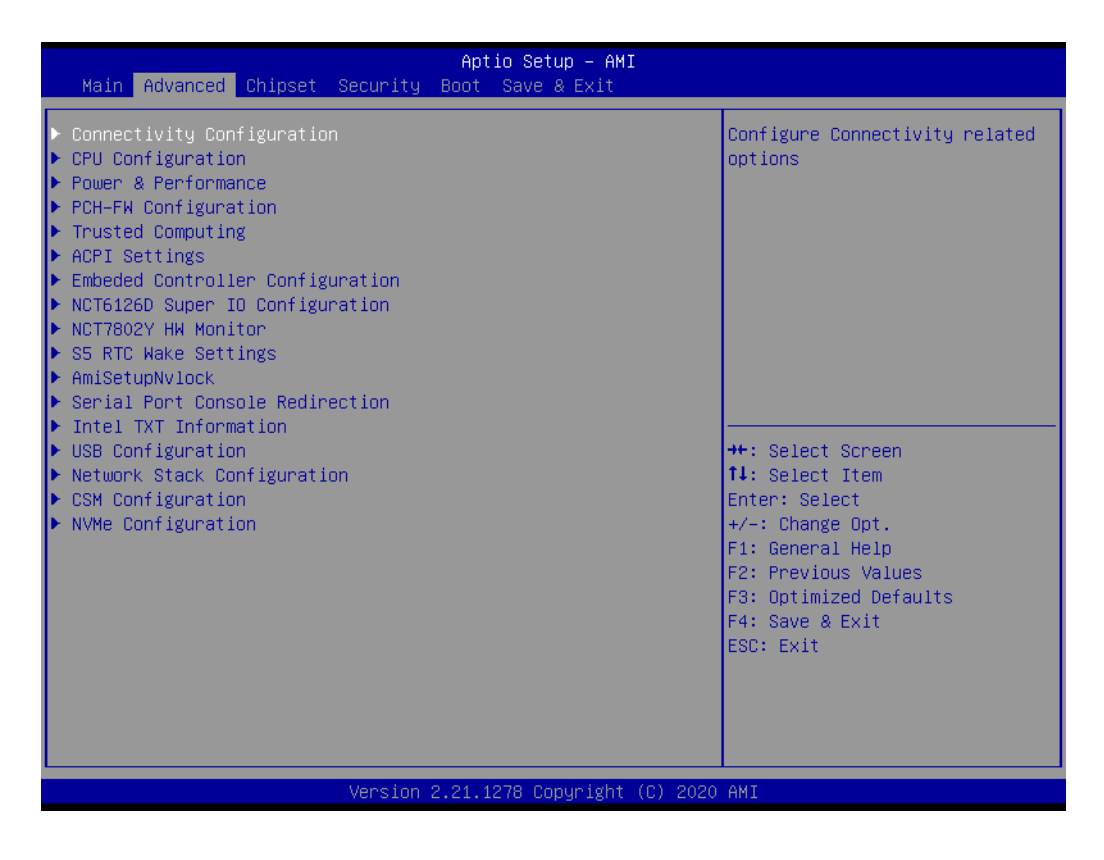

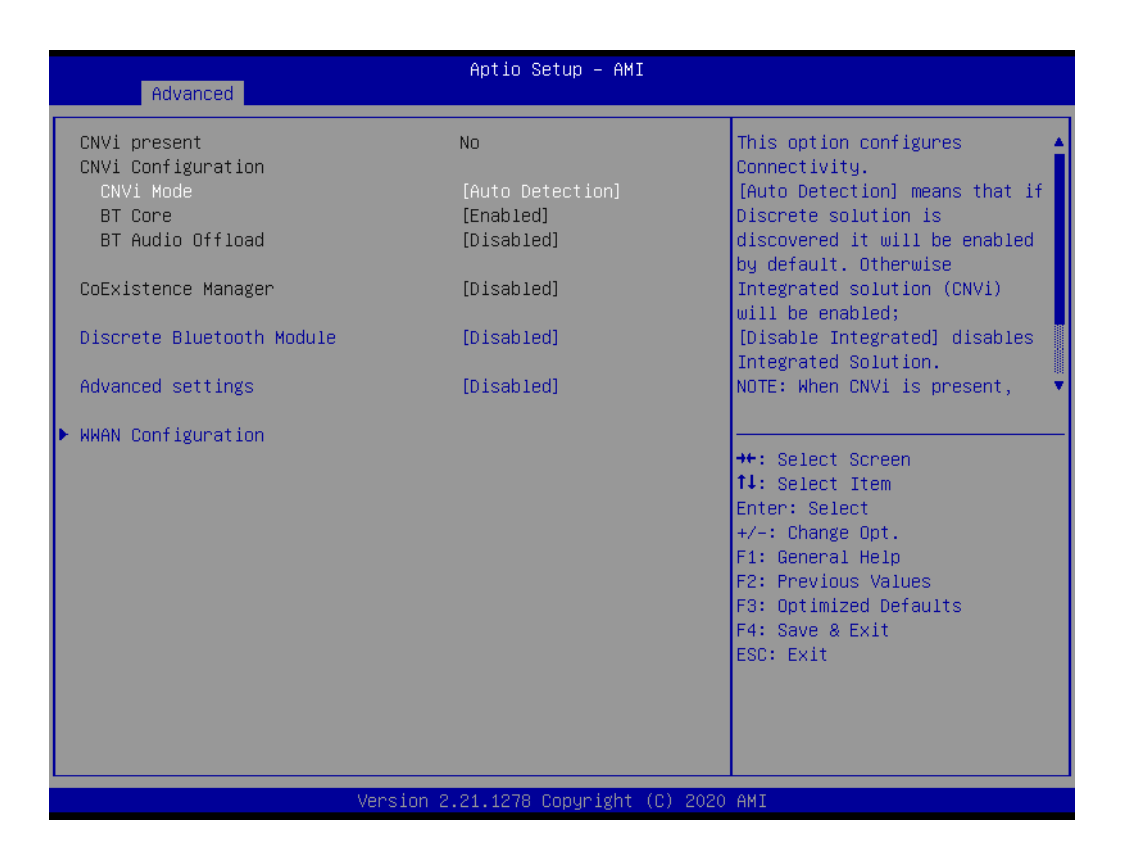

#### CNVi Mode

This option configures connectivity.

- Discrete Bluetooth Module Seriallo UART0 needs to be enabled to select BT module.
   Advanced settings
  - Configure ACPI objects for wireless devices.

# WWAN Configuration

| Advanced                             | Aptio Setup – AMI           |                                                                                                    |
|--------------------------------------|-----------------------------|----------------------------------------------------------------------------------------------------|
| WWAN Device<br>WWAN Reset Workaround | [Disabled]<br>[Enabled]     | Enable or Disable M.2 WWAN<br>Device<br>++: Select Screen<br>fl: Select Item<br>Enter: Select<br>+/-: Change Opt.<br>F1: General Help<br>F2: Previous Values<br>F3: Optimized Defaults<br>F4: Save & Exit<br>ESC: Exit |
| Version                              | 2.21.1278 Copyright (C) 202 | AMI                                                                                                    |

# WWAN Device

Enable or Disable M.2 WWAN Device.

# 3.2.2.2 CPU Configuration

| Advanced                        | Aptio Setup – AMI                            |                                                              |
|---------------------------------|----------------------------------------------|--------------------------------------------------------------|
| CPU Configuration               |                                              | Enable/Disable moving of DRAM<br>contents to PRM memory when |
| Туре                            | Intel(R) Core(TM)<br>i5–10500E CPU @ 3.10GHz | CPU is in C6 state                                           |
| ID                              | 0xA0650                                      |                                                              |
| Speed                           | 3100 MHz                                     |                                                              |
| L1 Data Cache                   | 32 KB × 6                                    |                                                              |
| L1 Instruction Cache            | 32 KB × 6                                    |                                                              |
| L2 Cache                        | 256 KB X 6                                   |                                                              |
| L3 Cache                        | 12 MB                                        |                                                              |
| VMX                             | Supported                                    |                                                              |
| SMX/TXT                         | Supported                                    |                                                              |
|                                 |                                              | ++: Select Screen                                            |
| C6DRAM                          | [Enabled]                                    | î∔: Select Item                                              |
| Software Guard Extensions (SGX) | [Disabled]                                   | Enter: Select                                                |
| CPU Flex Ratio Override         | [Disabled]                                   | +/-: Change Opt.                                             |
| CPU Flex Ratio Settings         | 31                                           | F1: General Help                                             |
| Hardware Prefetcher             | [Enabled]                                    | F2: Previous Values                                          |
| Adjacent Cache Line Prefetch    | [Enabled]                                    | F3: Uptimized Defaults                                       |
| Intel (VMX) Virtualization      | [Enabled]                                    | F4: Save & EXIT                                              |
| PECT                            | [Enabled]                                    | ESC. EXIC                                                    |
| Active Processor Cores          | [A11]                                        |                                                              |
| Hyper-Threading                 | [Enabled]                                    | 88<br>▼                                                      |
|                                 |                                              |                                                              |
|                                 |                                              |                                                              |
| Version                         | 2.21.1278 Copyright (C) 202                  | 20 AM1                                                       |

| Advanced                                 | Aptio Setup – AMI |                        |  |
|------------------------------------------|-------------------|------------------------|--|
|                                          | 10 ND             | CBUL CNW. Enhancement  |  |
| La Cache                                 |                   | CFU SMM Enhancement    |  |
|                                          | Ruppontod         |                        |  |
|                                          | Supported         |                        |  |
| 3847 171                                 | Supporteu         |                        |  |
| C6DRAM                                   | [Enabled]         |                        |  |
| Software Guard Extensions (SGX)          | [Disabled]        |                        |  |
| CPU Flex Ratio Override                  | [Disabled]        |                        |  |
| CPU Flex Ratio Settings                  | 31                |                        |  |
| Hardware Prefetcher                      | [Enabled]         |                        |  |
| Adjacent Cache Line Prefetch             | [Enabled]         |                        |  |
| Intel (VMX) Virtualization               | [Enabled]         |                        |  |
| Technology                               |                   |                        |  |
| PECI                                     | [Enabled]         | ↔: Select Screen       |  |
| Active Processor Cores                   | [A11]             | †↓: Select Item        |  |
| Hyper-Threading                          | [Enabled]         | Enter: Select          |  |
| BIST                                     | [Disabled]        | +/-: Change Opt.       |  |
| AP threads Idle Manner                   | [MWAIT Loop]      | F1: General Help       |  |
| MachineCheck                             | [Enabled]         | F2: Previous Values    |  |
| Intel Trusted Execution Technology       | [Disabled]        | F3: Optimized Defaults |  |
| Alias Check Request                      | [Disabled]        | F4: Save & Exit        |  |
| Reset AUX Content                        | [no]              | ESC: Exit              |  |
| ▶ CPU SMM Enhancement                    |                   |                        |  |
| FCLK Frequency for Early Power On        | [Auto]            |                        |  |
| Voltage Optimization                     | [Auto] 🔹 🔻        |                        |  |
|                                          |                   |                        |  |
| Version 2.21.1278 Copyright (C) 2020 AMI |                   |                        |  |

C6DRAM

Enable/disable moving of DRAM contents to PRM memory when CPU is in C6 state.

- Software Guard Extensions (SGX) Enable/disable Software Guard Extensions (SGX).
- CPU Flex Ratio Override Enable/disable CPU Flex Ratio programming.
- CPU Flex Ratio Settings
   This value must be between Max Efficiency Ratio (LFM) and Maximum non-turbo ratio set by Hardware (HFM).
- Hardware Prefetcher
   To turn on/off the MLC streamer prefetcher.
- Adjacent Cache Line Prefetch To turn on/off prefetching of adjacent cache lines.
- Intel (VMX) Virtualization Technology When enabled, a VMM can utilize the additional hardware capabilities provided by Vanderpool Technology.
- PECI
   Enable/disable PECI.
- Active Processor Cores Number of cores to enable in each processor package.
- Hyper-Threading Enable or Disable Hyper-Threading technology.
- BIST Enable/Disable BIST (Built-In Self Test) on reset
- AP threads Idle Manner AP threads Idle manner for waiting signal to run.
   MachineCheck
  - MachineCheck Enable/disable Machine Check.

- Intel Trusted Execution Technology Enables utilization of additional hardware capabilities provided by Intel (R) Trusted Execution Technology.
- Alias Check Request Enables Txt Alias Checking capability.
- Reset AUX Content
   Reset TPM Aux content. Txt may not functional after AUX content gets reset.
- FCLK Frequency for Early Power On FCLK frequency can take values of 400MHz, 800MHz and 1GHz.(1GHz not supported for ULT/ULX SKUs)

#### Voltage Optimization

Auto: This option will honor the silicon default values. ENABLE - Mobile SKU's.

DISABLE - Rest of all SKUs other than mobile.

| Advanced                                                                                                    | Aptio Setup – AMI                                                                                              |                                                                                                    |
|----------------------------------------------------------------------------------------------------|----------------------------------------------------------------------------------------------------|----------------------------------------------------------------------------------------------------|
| L3 Cache<br>L4 Cache<br>VMX<br>SMX/TXT                                                                                                    | 12 MB<br>N/A<br>Supported<br>Supported                                                                         | CPU SMM Enhancement                                                                                                    |
| C6DRAM<br>Software Guard Extensions (SGX)<br>CPU Flex Ratio Override<br>CPU Flex Ratio Settings<br>Hardware Prefetcher<br>Adjacent Cache Line Prefetch<br>Intel (VMX) Virtualization                | [Enabled]<br>[Disabled]<br>[Disabled]<br>31<br>[Enabled]<br>[Enabled]<br>[Enabled]                             |                                                                                                    |
| Technology<br>PECI<br>Active Processor Cores<br>Hyper-Threading<br>BIST<br>AP threads Idle Manner<br>MachineCheck<br>Intel Trusted Execution Technology<br>Alias Check Request<br>Reset AUX Content | [Enabled]<br>[A11]<br>[Enabled]<br>[Disabled]<br>[MMAIT Loop]<br>[Enabled]<br>[Disabled]<br>[Disabled]<br>[no] | <pre>++: Select Screen 11: Select Item Enter: Select +/-: Change Opt. F1: General Help F2: Previous Values F3: Optimized Defaults F4: Save &amp; Exit ESC: Exit</pre> |
| <ul> <li>CPU SMM Enhancement</li> <li>FCLK Frequency for Early Power On</li> <li>Voltage Optimization</li> </ul>                                                                                    | [Auto]<br>[Auto]                                                                                               |                                                                                                    |

| Advanced                                                                        | Aptio Setup — AMI                    |                                                                                                    |
|---------------------------------------------------------------------------------|--------------------------------------|----------------------------------------------------------------------------------------------------|
| CPU SMM Enhancement                                                             |                                      | Enable/Disable usage of                                                                                                    |
| SMM Use Delay Indication<br>SMM Use Block Indication<br>DGR+NR11 / NR10 Support | [Enabled]<br>[Enabled]<br>[DGR_NR11] | <pre>SMM_DELAYED MSR for MP sync in<br/>SMI<br/>++: Select Screen<br/>11: Select Item<br/>Enter: Select<br/>+/-: Change Opt.<br/>F1: General Help<br/>F2: Previous Values<br/>F3: Optimized Defaults<br/>F4: Save &amp; Exit<br/>ESC: Exit</pre> |
|                                                                                 |                                      |                                                                                                    |
| Version                                                                         | 2.21.1278 Copyright (C) 2020         | ) AMI                                                                                                    |

- SMM Use Delay Indication Enable/disable usage of SMM\_DELAYED MSR for MP sync in SMI.
   SMM Use Block Indication
  - Enable/disable usage of SMM\_BLOCKED MSR for MP sync in SMI.
- DGR+NR11/NR10 Support Select DGR with Nifty Rock11 or Nifty Rock10 feature.

# **3.2.2.3** Power & Performance – CPU Power Management Control

| Aptio Setup – AMI<br>Main <mark>Advanced Ch</mark> ipset Security Boot Save & Exit                                                                                                    |                                                                                                    |
|----------------------------------------------------------------------------------------------------|----------------------------------------------------------------------------------------------------|
| Connectivity Configuration CPU Configuration Power & Performance PCH-FW Configuration Trusted Computing ACPI Settings Embeded Controller Configuration NCT6126D Super IO Configuration NCT7802Y HW Monitor SS RTC Wake Settings AmisetupNvlock Serial Port Console Redirection Intel TXT Information VSB Configuration Network Stack Configuration NCM Configuration NVMe Configuration | Power & Performance Options<br>++: Select Screen<br>14: Select Item<br>Enter: Select<br>+/-: Change Opt.<br>F1: General Help<br>F2: Previous Values<br>F3: Optimized Defaults<br>F4: Save & Exit<br>ESC: Exit |
|                                                                                                    |                                                                                                    |
| Version 2.21.1278 Copyright (C) 202                                                                                                    | O AMI                                                                                                    |

| Aptio Setup – AMI<br>Advanced                                                              |                                                                                                    |
|--------------------------------------------------------------------------------------------|----------------------------------------------------------------------------------------------------|
| Power & Performance<br>▶ CPU – Power Management Control<br>▶ GT – Power Management Control | CPU – Power Management Control<br>Options                                                                                                    |
|                                                                                            | <pre>++: Select Screen f1: Select Item Enter: Select +/-: Change Opt. F1: General Help F2: Previous Values F3: Optimized Defaults F4: Save &amp; Exit ESC: Exit</pre> |
| Version 2.21.1278 Copyright (C) 2020                                                       | AMI                                                                                                    |

| Aptio Setup – AMI                                                          |                                |                                                     |
|----------------------------------------------------------------------------|--------------------------------|-----------------------------------------------------|
| Advanced                                                                   |                                |                                                     |
| CPU – Power Management Control                                             |                                | Select the performance state that the BIOS will set |
| Boot performance mode                                                      | [Max Non–Turbo<br>Performance] | starting from reset vector.                         |
| Intel(R) SpeedStep(tm)                                                     | [Enabled]                      |                                                     |
| Intel(R) Speed Shift Technology                                            | [Enabled]                      |                                                     |
| Intel(R) Turbo Boost Max                                                   | [Disabled]                     |                                                     |
| Technology 3.0                                                             |                                |                                                     |
| Runtime SMM Polling                                                        | [8 Sec]                        |                                                     |
| HDC Control                                                                | [Enabled]                      |                                                     |
| Turbo Mode                                                                 | [Enabled]                      |                                                     |
| View/Configure Turbo Options                                               |                                |                                                     |
| Platform PL1 Enable                                                        | [Enabled]                      |                                                     |
| Platform PL1 Power                                                         | 45000                          | ↔: Select Screen                                    |
| Platform PL1 Time Window                                                   | [0]                            | T↓: Select Item                                     |
| Platform PL2 Enable                                                        | [Enabled]                      | Enter: Select                                       |
| Platform PL2 Power                                                         | 100000                         | +/−: Change Opt.                                    |
| Power Limit 4 Override                                                     | [Enabled]                      | F1: General Help                                    |
| Power Limit 4                                                              | 100000                         | F2: Previous Values                                 |
| Power Limit 4 Lock                                                         | [Disabled]                     | F3: Uptimized Defaults                              |
| U States                                                                   | [D1Sabled]                     | F4: SaVe & EXIT                                     |
| <ul> <li>Custom P-state Table</li> <li>Deven Limit 2 Cettings</li> </ul>   |                                | ESU: EXIT                                           |
| <ul> <li>Fower Limit 3 Settings</li> <li>CDU Look Configuration</li> </ul> |                                |                                                     |
| CPU LUCK CUNTiguration                                                     |                                |                                                     |
|                                                                            |                                |                                                     |
|                                                                            |                                |                                                     |
| Version 2 21 1278 Convright (C) 2020 AMI                                   |                                |                                                     |

#### Boot Performance

Select the performance state that the BIOS will set before OS hand-off.

- Intel<sup>®</sup> Speedstep<sup>™</sup> Allows more than two frequency ranges to be supported.
- Intel<sup>®</sup> Speed Shift Technology Enable/disable Intel (R) Speed Shift Technology support. Enabling will expose the CPPC v2 interface to allow for hardware controlled P-states.

#### HDC Control This aption all

This option allows HDC configuration.

#### Turbo Mode

Enable/disable processor Turbo Mode (requires Intel Speed Step or Intel Speed Shift to be available and enabled).

 Platform PL1 Enable Enable/disable platform power limit 1 programming.

#### Platform PL1 Power

Platform power limit 1 power in milliwatts.

- Platform PL1 Time Window
  - Platform power limit 1 Time Window value in seconds.

#### Platform PL2 Enable Enable/disable platform power limit 2 programming.

- Platform PL2 Power Platform power limit 2 power in milliwatts.
- Power Limit 4 Override Enable/disable power limit 4 override.
- Power Limit 4 Power limit 4 in milliwatts.

#### Power Limit 4 Lock

Power Limit 4 MSR 601h Lock. When enabled PL4 configurations are locked during OS. When disabled PL4 configuration can be changed during OS.

#### C states

Enable/disable CPU Power Management.

| CPU - Power Management Control       View/Configure To         Boot performance mode       [Max Non-Turbo         Performance]       Intel(R) SpeedStep(tm)       [Enabled]         Intel(R) Speed Shift Technology       [Enabled]       Intel(R)         Intel(R) Turbo Boost Max       [Disabled]       Intel(R)         Technology 3.0       [8 Sec]       HDC Control         Runtime SMM Polling       [8 Sec]       HDC Control         Turbo Mode       [Enabled]       Intel(R)         View/Configure Turbo Options       Platform PL1 Enable       [Enabled] |               |
|----------------------------------------------------------------------------------------------------|---------------|
| Boot performance mode       [Max Non-Turbo         Performance]         Intel(R) SpeedStep(tm)       [Enabled]         Intel(R) Speed Shift Technology       [Enabled]         Intel(R) Turbo Boost Max       [Disabled]         Technology 3.0       [B Sec]         HDC Control       [Enabled]         Turbo Mode       [Enabled]         Vieu/Configure Turbo Options       [Enabled]         Platform PL1 Enable       [Enabled]                                                                                                    | urbo Options  |
| Platform PL1 Towe Window     [0]     11: Select liter       Platform PL2 Enable     [Enabled]     Enter: Select       Platform PL2 Power     100000     +/-: Change Opt.       Power Limit 4 Override     [Enabled]     F1: General Help                                                                                                    | n             |
| Power Limit 4       100000       F2: Previous Value         Power Limit 4 Lock       [Disabled]       F3: Optimized Detection         C states       [Disabled]       F4: Save & Exit         C custom P-state Table       ESC: Exit       ESC: Exit         Power Limit 3 Settings       CPU Lock Configuration       ESC: Exit                                                                                                    | ues<br>faults |

| 0. duran and                             | Aptio Setup – AMI |                               |  |
|------------------------------------------|-------------------|-------------------------------|--|
| Huvanceu                                 |                   |                               |  |
| Current Turbo Settings                   |                   | ▲ Enable/Disable Energy ▲     |  |
|                                          |                   | Efficient P-state feature.    |  |
| Max Turbo Power Limit                    | 4095.875          | When set to 0, will disable   |  |
| Min Turbo Power Limit                    | 0.0               | access to                     |  |
| Package TDP Limit                        | 65.0              | ENERGY_PERFORMANCE_BIAS MSR   |  |
| Power Limit 1                            | 45.0              | and CPUID Function 6 ECX[3]   |  |
| Power Limit 2                            | 100.0             | will read 0 indicating no     |  |
|                                          |                   | support for Energy Efficient  |  |
| Turbo Ratio Limit RatioO (TRLR)          | 42                | policy setting. When set to 1 |  |
| Turbo Ratio Limit Ratio1 (TRLR)          | 41                | will enable access to         |  |
| Turbo Ratio Limit Ratio2 (TRLR)          | 41                | ENERGY_PERFORMANCE_BIAS MSR   |  |
| Turbo Ratio Limit Ratio3 (TRLR)          | 40                |                               |  |
| Turbo Ratio Limit Ratio4 (TRLR)          | 40                |                               |  |
| Turbo Ratio Limit Ratio5 (TRLR)          | 39                | ++: Select Screen             |  |
|                                          |                   | ↑↓: Select Item               |  |
| Energy Efficient P–state                 | [Enabled]         | Enter: Select                 |  |
| Package Power Limit MSR Lock             | [Disabled]        | +/-: Change Opt.              |  |
| Power Limit 1 Override                   | [Enabled]         | F1: General Help              |  |
| Power Limit 1                            | 45000             | F2: Previous Values           |  |
| Power Limit 1 Time Window                | [0]               | F3: Optimized Defaults        |  |
| Power Limit 2 Override                   | [Enabled]         | F4: Save & Exit               |  |
| Power Limit 2                            | 100000            | ESC: Exit                     |  |
|                                          |                   |                               |  |
| Turbo Ratio Limit RatioO (TRLR)          | 42                |                               |  |
| Turbo Ratio Limit Ratio1 (TRLR)          | 41                | ▼                             |  |
|                                          |                   |                               |  |
|                                          |                   |                               |  |
| Version 2.21.1278 Copyright (C) 2020 AMI |                   |                               |  |

| (                       | ) |
|-------------------------|---|
| _                       |   |
|                         |   |
| $\mathcal{O}$           | ) |
|                         |   |
| $\leq$                  |   |
| $\overline{\mathbf{A}}$ |   |
| (V                      |   |
|                         | ) |
| 1.                      | 5 |
| U,                      | 2 |
|                         |   |
|                         |   |
|                         |   |
| -                       | ÷ |
| U                       | J |
|                         |   |
| С                       | ٦ |
| ~                       | / |
| ()                      | 7 |
|                         |   |
| "                       | 2 |
| V                       | 1 |
| D                       | ) |
| Ĩ                       | - |
|                         | h |
| -                       |   |
| 1                       | 1 |
| $\odot$                 | ) |
| (1)                     | ) |
|                         |   |

|                                            | Aptio Setup – AMI            |                                |
|--------------------------------------------|------------------------------|--------------------------------|
| Advanced                                   |                              |                                |
| Power Limit 1                              | 45.0                         | Enable/Disable Energy          |
| Power Limit 2                              | 100.0                        | Efficient Turbo Feature. This  |
|                                            |                              | feature will opportunistically |
| Turbo Ratio Limit RatioO (TRLR)            | 42                           | lower the turbo frequency to   |
| Turbo Ratio Limit Ratio1 (TRLR)            | 41                           | increase efficiency.           |
| Turbo Ratio Limit Ratio2 (TRLR)            | 41                           | Recommended only to disable in |
| Turbo Ratio Limit Ratio3 (TRLR)            | 40                           | overclocking situations where  |
| Turbo Ratio Limit Ratio4 (TRLR)            | 40                           | turbo frequency must remain    |
| Turbo Ratio Limit Ratio5 (TRLR)            | 39                           | constant. Otherwise, leave     |
| Frank Efflatert Batata                     | The share D                  | enabled.                       |
| Energy Efficient P-state                   | [Enabled]                    |                                |
| Package Power Limit MSR Lock               | [Disabled]                   |                                |
| Power Limit 1 Uverride                     | [Enabled]                    | Mar Callact Canada             |
| Power Limit 1<br>Dewen Limit 1 Time Window | 45000                        | the Select Screen              |
| Power Limit I Time Window                  | [V]<br>[Epobled]             | T+: Select Item                |
| Power Limit 2 Override                     | [Enableu]                    | Litter: Select                 |
| POWER LINIC 2                              | 100000                       | F/ Change opt.                 |
| Turbo Ratio Limit Ratio( (TRLR)            | 42                           | F2: Previous Values            |
| Turbo Ratio Limit Ratio1 (TRLR)            | 41                           | F3: Ontimized Defaults         |
| Turbo Ratio Limit Ratio2 (TRLR)            | 41                           | F4: Save & Exit                |
| Turbo Ratio Limit Ratio3 (TRLR)            | 40                           | ESC: Exit                      |
| Turbo Ratio Limit Ratio4 (TRLR)            | 40                           |                                |
| Turbo Ratio Limit Ratio5 (TRLR)            | 39                           |                                |
| Energy Efficient Turbo                     | [Auto]                       |                                |
|                                            |                              |                                |
|                                            |                              |                                |
| Version                                    | 2.21.1278 Copyright (C) 2020 | ) AMI                          |

- Energy Efficient P-state
   Enable/disable Energy Efficient P-state feature.
- Package Power Limit MSR Lock
   Enable/disable locking of Package Power Limit settings.
- Power Limit 1 Override
   Enable/disable Power Limit 1 override.
- Power Limit 1 Power Limit 1 in milliwatts.
- Power Limit 1 Time Window
   Power Limit 1 Time Window value in seconds.
- Power Limit 2 Override Enable/disable Power Limit 2 override.
- Power Limit 2

Power Limit 2 value in milliwatts.

Turbo Ratio Limit Ratio0~5 (TRLR)-

Turbo Ratio Limit Ratio0~5 (TRLR) with range of (Max Non-Turbo Ratio - 255). Min = Max Non-Turbo Ratio. Max = fused turbo ratio, or 255 if CPU is unlocked for overclocking.

#### Energy Efficient Turbo Enable/disable Energy Efficient Turbo feature. This feature will opportunistically lower the turbo frequency to increase efficiency.

| Advanced                                                                                                    | Aptio Setup – AMI                                                                                                    |                                                                                                    |
|----------------------------------------------------------------------------------------------------|----------------------------------------------------------------------------------------------------|----------------------------------------------------------------------------------------------------|
| CPU – Power Management Control                                                                                                    |                                                                                                    | Add Custom P-state Table                                                                                                    |
| CPU - Power Management Control<br>Boot performance mode<br>Intel(R) SpeedStep(tm)<br>Intel(R) Speed Shift Technology<br>Intel(R) Turbo Boost Max<br>Technology 3.0<br>Runtime SMM Polling<br>HDC Control<br>Turbo Mode<br>View/Configure Turbo Options<br>Platform PL1 Enable<br>Platform PL1 Power<br>Platform PL1 Time Window<br>Platform PL2 Enable<br>Platform PL2 Enable<br>Platform PL2 Power<br>Power Limit 4 Override<br>Power Limit 4 Lock<br>C states<br>Custom P-state Table<br>Power Limit 3 Settings<br>CPU Lock Configuration | [Max Non-Turbo<br>Performance]<br>[Enabled]<br>[Disabled]<br>[B Sec]<br>[Enabled]<br>[Enabled]<br>[Enabled]<br>45000<br>[0]<br>[Enabled]<br>100000<br>[Enabled]<br>100000<br>[Disabled]<br>[Disabled] | Add Custom P-state Table<br>++: Select Screen<br>14: Select Item<br>Enter: Select<br>+/-: Change Opt.<br>F1: General Help<br>F2: Previous Values<br>F3: Optimized Defaults<br>F4: Save & Exit<br>ESC: Exit |
| Version                                                                                                    | 2.21.1278 Copyright (C) 20                                                                                                    | 20 AMI                                                                                                    |

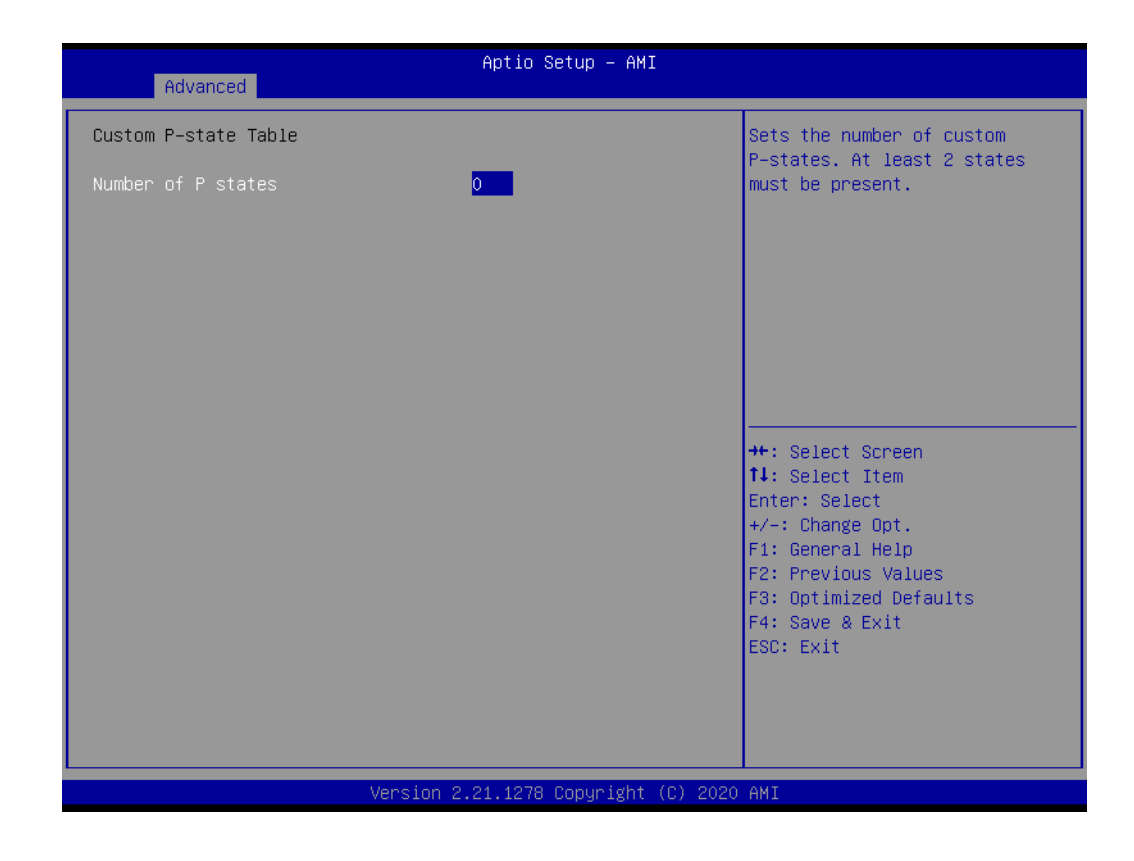

## Number of P states

Sets the number of custom P-states. At least 2 states must be present.

| Advanced                                                                                                    | Aptio Setup – AMI                                                                                                    |                                                                                                    |
|----------------------------------------------------------------------------------------------------|----------------------------------------------------------------------------------------------------|----------------------------------------------------------------------------------------------------|
| CPU – Power Management Control                                                                                                    |                                                                                                    | Power Limit 3 Settings                                                                                                    |
| Boot performance mode<br>Intel(R) SpeedStep(tm)<br>Intel(R) Speed Shift Technology<br>Intel(R) Turbo Boost Max<br>Technology 3.0<br>Runtime SMM Polling<br>HDC Control<br>Turbo Mode<br>View/Configure Turbo Options<br>Platform PL1 Enable<br>Platform PL1 Power<br>Platform PL2 Enable<br>Platform PL2 Power<br>Power Limit 4 Override<br>Power Limit 4 Lock<br>C states<br>Custom P-state Table<br>Power Limit 3 Settings<br>CPU Lock Configuration | [Max Non-Turbo<br>Performance]<br>[Enabled]<br>[Disabled]<br>[B SeC]<br>[Enabled]<br>[Enabled]<br>[Enabled]<br>45000<br>[0]<br>[Enabled]<br>100000<br>[Enabled]<br>100000<br>[Disabled]<br>[Disabled] | <pre>++: Select Screen 11: Select Item Enter: Select +/-: Change Opt. F1: General Help F2: Previous Values F3: Optimized Defaults F4: Save &amp; Exit ESC: Exit</pre> |
|                                                                                                    |                                                                                                    |                                                                                                    |

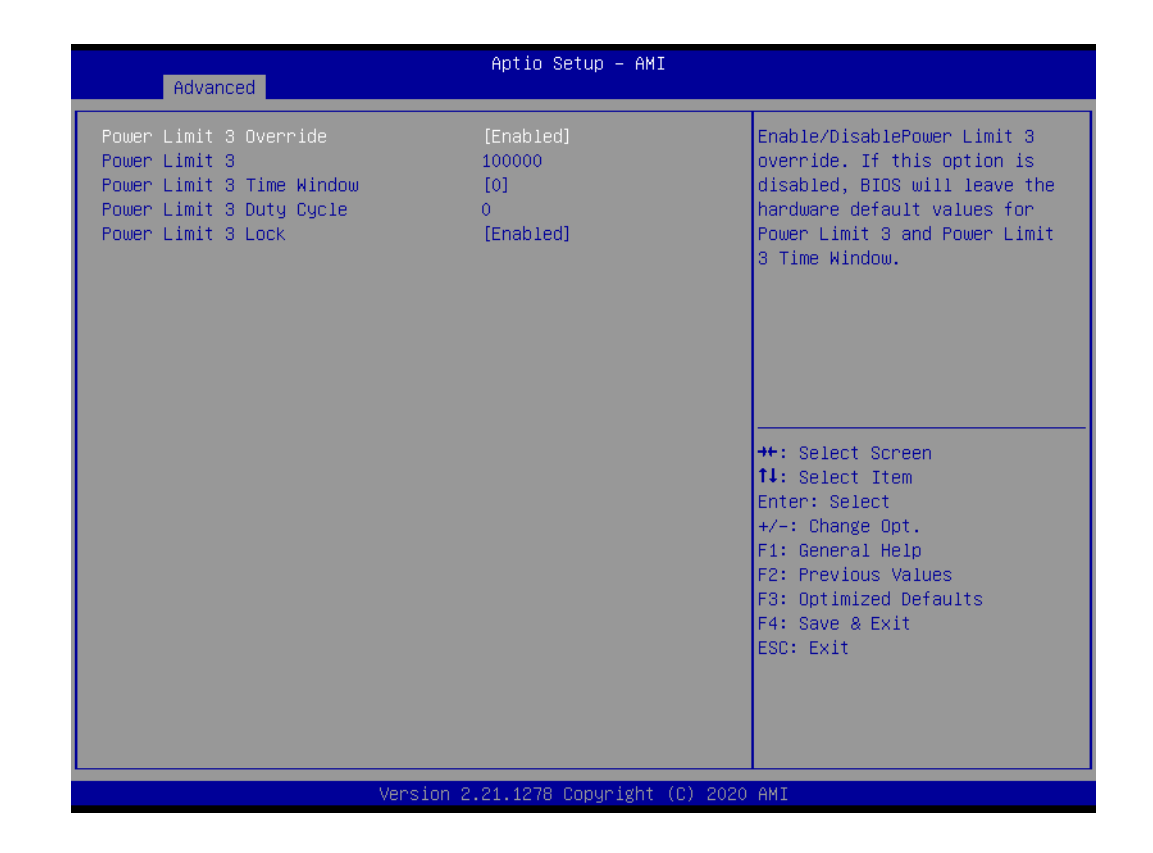

#### Power Limit 3 Override Enable/disable power limit 3 override.

Power Limit 3
 Power Limit 3 in milliwatts.
 Power Limit 3 time window.
 Power Limit 3 time window value in milli seconds.

#### Power Limit 3 Duty Cycle

Specify the duty cycle in percentage that the CPU is required to maintain over the configured time window. Range is 0-100.

#### Power Limit 3 Lock

Power Limit 3 MSR 615h Lock. When enabled PL3 configurations are locked during OS. When disabled PL3 configuration can be changed during OS.

| Advanced                                                                                                    | Aptio Setup – AMI                                                                                                    |                                                                                                    |
|----------------------------------------------------------------------------------------------------|----------------------------------------------------------------------------------------------------|----------------------------------------------------------------------------------------------------|
| CPU – Power Management Control                                                                                                    |                                                                                                    | CPU Lock Configuration                                                                                                    |
| Boot performance mode<br>Intel(R) SpeedStep(tm)<br>Intel(R) Speed Shift Technology<br>Intel(R) Turbo Boost Max<br>Technology 3.0<br>Runtime SMM Polling<br>HDC Control<br>Turbo Mode<br>View/Configure Turbo Options<br>Platform PL1 Enable<br>Platform PL1 Power<br>Platform PL2 Enable<br>Platform PL2 Enable<br>Platform PL2 Power<br>Power Limit 4 Override<br>Power Limit 4 Lock<br>C states<br>Custom P-state Table<br>Power Limit 3 Settings<br>CPU Lock Configuration | [Max Non-Turbo<br>Performance]<br>[Enabled]<br>[Enabled]<br>[Disabled]<br>[8 Sec]<br>[Enabled]<br>[Enabled]<br>[Enabled]<br>100000<br>[Enabled]<br>100000<br>[Disabled]<br>[Disabled] | ++: Select Screen<br>14: Select Item<br>Enter: Select<br>+/-: Change Opt.<br>F1: General Help<br>F2: Previous Values<br>F3: Optimized Defaults<br>F4: Save & Exit<br>ESC: Exit |

| Advanced                      | Aptio Setup — AMI           |                                                                                                    |
|-------------------------------|-----------------------------|----------------------------------------------------------------------------------------------------|
| CFG Lock<br>Overclocking Lock | [Enabled]<br>[Enabled]      | Configure MSR 0xE2[15], CFG<br>Lock bit<br>++: Select Screen<br>fl: Select Item<br>Enter: Select<br>+/-: Change Opt.<br>F1: General Help<br>F2: Previous Values<br>F3: Optimized Defaults<br>F4: Save & Exit<br>ESC: Exit |
| Version 2.                    | .21.1278 Copyright (C) 2020 | AMI                                                                                                    |

CFG Lock

Configure MSR 0xE2[15], CFG Lock bit.

Overclocking Lock
 Enable/Disable Overclocking Lock (BIT 20) in FLEX\_RATIO(194) MSR.

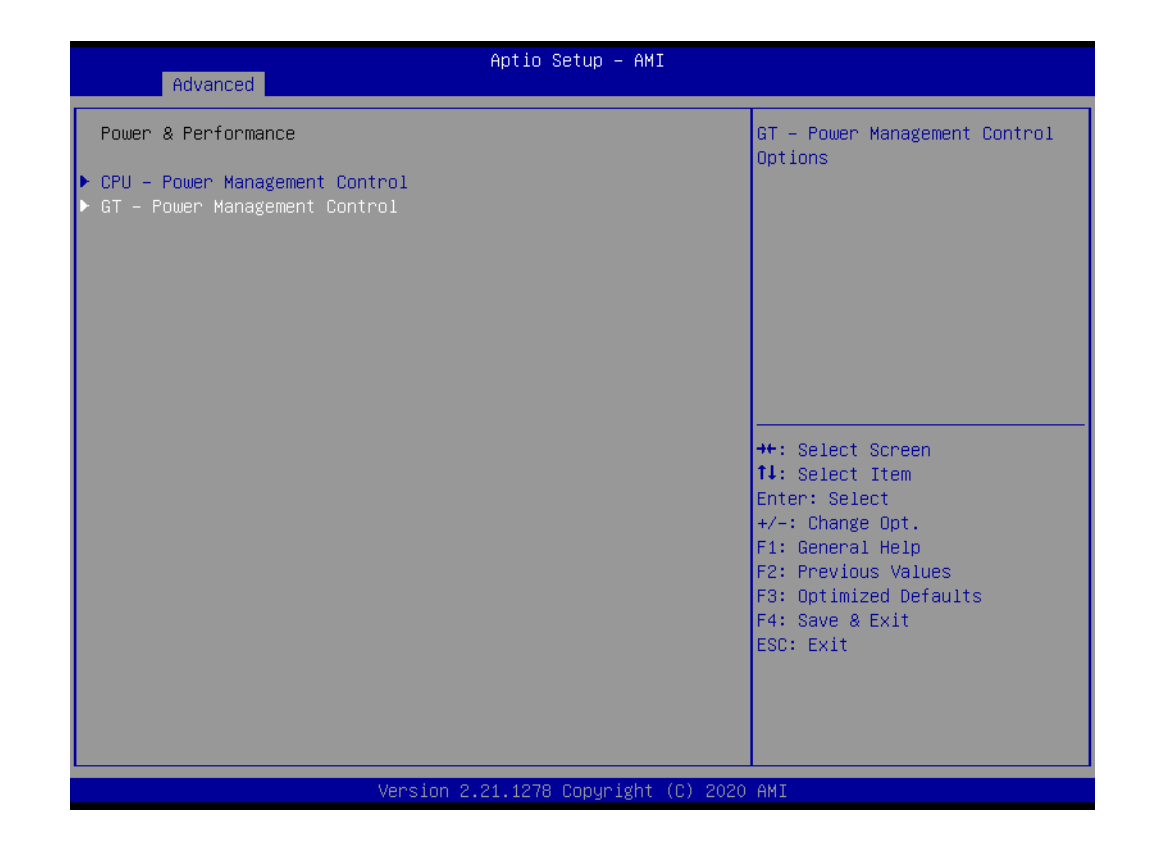

| Advanced                                                                  | Aptio Setup — AMI                                  |                                                                                                    |
|---------------------------------------------------------------------------|----------------------------------------------------|----------------------------------------------------------------------------------------------------|
| GT – Power Management Control                                             |                                                    | Check to enable render standby                                                                                                    |
| RC6(Render Standby)<br>Maximum GT frequency<br>Disable Turbo GT frequency | [Enabled]<br>[Default Max Frequency]<br>[Disabled] | <pre>support.  ++: Select Screen 14: Select Item Enter: Select +/-: Change Opt. F1: General Help F2: Previous Values F3: Optimized Defaults F4: Save &amp; Exit ESC: Exit</pre> |
|                                                                           |                                                    |                                                                                                    |
| Version 2                                                                 | .21.1278 Copyright (C) 2020                        | AMI                                                                                                    |

- RC6 (Render Standby) Check to enable render standby support.
- Maximum GT frequency Maximum GT frequency limited by the user.
   Disable Turbo GT frequency
  - **Disable Turbo GT frequency** Enabled: Disables Turbo GT frequency. Disabled: GT frequency is not limited.

# 3.2.2.4 PCH-FW Configuration

| Aptio Setup – AMI<br>Main Advanced Chipset Security Boot Save & Exit                                                                                                    |                                                                                                    |
|----------------------------------------------------------------------------------------------------|----------------------------------------------------------------------------------------------------|
| <pre>Connectivity Configuration<br/>CPU Configuration<br/>Power &amp; Performance<br/>PCH-FW Configuration<br/>Trusted Computing<br/>ACPI Settings<br/>Embeded Controller Configuration<br/>NCT6126D Super IO Configuration<br/>NCT7802Y HW Monitor<br/>SS RTC Wake Settings<br/>AmisetupNvlock<br/>Serial Port Console Redirection<br/>Intel IVI Information</pre> | Configure Management Engine<br>Technology Parameters                                                                                                    |
| <ul> <li>USB Configuration</li> <li>Network Stack Configuration</li> <li>CSM Configuration</li> <li>NVMe Configuration</li> </ul>                                                                                                    | <pre>++: Select Screen 14: Select Item Enter: Select +/-: Change Opt. F1: General Help F2: Previous Values F3: Optimized Defaults F4: Save &amp; Exit ESC: Exit</pre> |
| Version 2.21.1278 Copyright (C) 2020                                                                                                    | AMI                                                                                                    |

| Advanced                                                                                                    | Aptio Setup – AMI                                                                                                    |                                                                                                    |
|----------------------------------------------------------------------------------------------------|----------------------------------------------------------------------------------------------------|----------------------------------------------------------------------------------------------------|
| ME Firmware Version<br>ME Firmware Mode<br>ME Firmware SKU<br>ME Firmware Status 1<br>ME Firmware Status 2<br>ME State<br>Manageability Features State<br>AMT BIOS Features<br>AMT Configuration<br>ME Unconfig on RTC Clear | 14.0.39.1339<br>Normal Mode<br>Corporate SKU<br>0x90000255<br>0x32858106<br>[Enabled]<br>[Enabled]<br>[Enabled]<br>[Enabled] | Configure Intel(R) Active<br>Management Technology<br>Parameters                                                                                                    |
| ▶ Firmware Update Configuration                                                                                                    |                                                                                                    | ++: Select Screen<br>14: Select Item<br>Enter: Select<br>+/-: Change Opt.<br>F1: General Help<br>F2: Previous Values<br>F3: Optimized Defaults<br>F4: Save & Exit<br>ESC: Exit |
| Versio                                                                                                    | n 2.21.1278 Copyright (C                                                                                                    | :) 2022 AMI                                                                                                    |

#### AMT Configuration

Configure Intel(R) Active Management Technology parameters.

#### ME State When disabled ME will be put into ME temporarily disabled mode.

Manageability Features State
 Enable/disable Intel (R) manageability features.

#### AMT BIOS Features

When disabled AMT BIOS features are no longer supported and user is no longer able to access MEBx setup.

#### ME Unconfig on RTC Clear

When disabled ME will not be unconfigured on RTC Clear.

| Advanced                                                                                                    | Aptio Setup — AMI                                                                                                    |                                                                                                    |
|----------------------------------------------------------------------------------------------------|----------------------------------------------------------------------------------------------------|----------------------------------------------------------------------------------------------------|
| ME Firmware Version<br>ME Firmware Mode<br>ME Firmware SKU<br>ME Firmware Status 1<br>ME Firmware Status 2<br>ME State<br>Manageability Features State<br>AMT BIOS Features<br>ME Unconfig on RTC Clear<br>► Firmware Update Configuration | 14.0.39.1339<br>Normal Mode<br>Corporate SKU<br>0x90000255<br>0x38858106<br>[Enabled]<br>[Enabled]<br>[Enabled]<br>[Enabled] | Configure Management Engine<br>Technology Parameters                                                                                                    |
|                                                                                                    |                                                                                                    | <pre>++: Select Screen 11: Select Item Enter: Select +/-: Change Opt. F1: General Help F2: Previous Values F3: Optimized Defaults F4: Save &amp; Exit ESC: Exit</pre> |

| Advanced                          | Aptio Setup – AMI           |                                                  |
|-----------------------------------|-----------------------------|--------------------------------------------------|
| Me FW Image Re-Flash<br>FW Update | [Disabled]<br>[Enabled]     | Enable/Disable Me FW Image<br>Re-Flash function. |
|                                   |                             | ESC: Exit                                        |
| Version 2                         | .21.1278 Copyright (C) 2020 | AMI                                              |

## Me FW Image Re-Flash

Enable/Disable Me FW Image Re-Flash function.

# FW Update Enable/Disable ME FW Update function.

| Aptio Setup                              | - AMI                                                                                                    |  |
|------------------------------------------|----------------------------------------------------------------------------------------------------|--|
| ▶ OEM Flags Settings                     | Configure OEM Flags                                                                                                    |  |
|                                          | <pre> ++: Select Screen  fl: Select Item Enter: Select +/-: Change Opt. F1: General Help F2: Previous Values F3: Optimized Defaults F4: Save &amp; Exit ESC: Exit</pre> |  |
| Version 2.21.1278 Copyright (C) 2022 AMI |                                                                                                    |  |

| Advanced                                                                                                    | Aptio Setup – AMI                                                  |                                                                                                    |
|----------------------------------------------------------------------------------------------------|--------------------------------------------------------------------|----------------------------------------------------------------------------------------------------|
| MEBx hotkey Pressed<br>MEBx Selection Screen<br>Hide Unconfigure ME Confirmation<br>Prompt<br>MEBx OEM Debug Menu Enable<br>Unconfigure ME | [Disabled]<br>[Disabled]<br>[Disabled]<br>[Disabled]<br>[Disabled] | OEMFLag Bit 1:<br>Enable automatic MEBx hotkey<br>press.                                                                                                    |
|                                                                                                    |                                                                    | <pre>++: Select Screen f↓: Select Item Enter: Select +/-: Change Opt. F1: General Help F2: Previous Values F3: Optimized Defaults F4: Save &amp; Exit ESC: Exit</pre> |
| Version :                                                                                                    | 2.21.1278 Copyright (C) 2022                                       | AMI                                                                                                    |

- OEM Flags Settings Configure OEM Flags.
- MEBx hotkey Pressed OEMFLag Bit 1 Enable automatic MEBx hotkey press.
- MEBx Selection Screen: OEMFLag Bit 2 Enable MEBx selection screen with 2 options: Press 1 to enter ME Configuration Screens. Press 2 to initiate a remote connection. Note: Network Access must be activated from MEBx Setup for this screen to be displayed.
- Hide Unconfigure ME Confirmation Prompt: OEMFlag Bit 6 Hide Unconfigure ME confirmation prompt when attempting ME unconfiguration.
- MEBx OEM Debug Menu Enable: OEMFlag Bit 14 Enable OEM debug menu in MEBx.
- Unconfigure ME: OEMFlag Bit 15 Unconfigure ME with resetting MEBx password to default.

# 3.2.2.5 Trusted Computing

| Aptio Setup<br>Main Advanced Chipset Security Boot Save &                                                                                                    | – AMI<br>Exit                                                                                                    |
|----------------------------------------------------------------------------------------------------|----------------------------------------------------------------------------------------------------|
| Connectivity Configuration CONNECTIVITY Configuration POUP Configuration POUP-FW Configuration Trusted Computing ACPI Settings Embeded Controller Configuration NCT6126D Super IO Configuration NCT6126D Super IO Configuration NCT7802Y HW Monitor SS RTC Wake Settings AmiSetupNvlock Serial Port Console Redirection Intel TXT Information VBS Configuration Network Stack Configuration CSM Configuration NVMe Configuration | Trusted Computing Settings<br>++: Select Screen<br>11: Select Item<br>Enter: Select<br>+/-: Change Opt.<br>F1: General Help<br>F2: Previous Values<br>F3: Optimized Defaults<br>F4: Save & Exit<br>ESC: Exit |
| Version 2.21.1278 Copy                                                                                                    | right (C) 2020 AMI                                                                                                    |

| Advanced                                                                                                    | Aptio Setup – AMI                                                                                   |                                                                                                    |
|----------------------------------------------------------------------------------------------------|----------------------------------------------------------------------------------------------------|----------------------------------------------------------------------------------------------------|
| TPM 2.0 Device Found<br>Firmware Version:<br>Vendor:<br>Security Device Support<br>Active PCR banks<br>Available PCR banks<br>SHA-1 PCR Bank<br>SHA256 PCR Bank<br>Pending operation<br>Platform Hierarchy | 7.63<br>IFX<br>[Enable]<br>SHA256<br>SHA-1,SHA256<br>[Disabled]<br>[Enabled]<br>[None]<br>[Enabled] | Enables or Disables BIOS<br>support for security device.<br>O.S. will not show Security<br>Device. TCG EFI protocol and<br>INTIA interface will not be<br>available.  |
| Storage Hierarchy<br>Endorsement Hierarchy<br>TPM 2.0 UEFI Spec Version<br>Physical Presence Spec Version<br>TPM 2.0 InterfaceType<br>Device Select                                                        | [Enabled]<br>[Enabled]<br>[TCG_2]<br>[1.3]<br>[TIS]<br>[Auto]                                       | <pre>++: Select Screen 14: Select Item Enter: Select +/-: Change Opt. F1: General Help F2: Previous Values F3: Optimized Defaults F4: Save &amp; Exit ESC: Exit</pre> |

- Security Device Support Enable or disable BIOS support for security device.
- SHA-1 PCR Bank Enable or disable SHA-1 PCR bank.
- SHA256 PCR Bank Enable or Disable SHA256 PCR bank.
- Pending Operation
   Schedule an operation for the security device.
- Platform Hierarchy Enable or disable Platform Hierarchy.
- Storage Hierarchy Enable or disable Storage Hierarchy.
- Endorsement Hierarchy
   Enable or disable Endorsement Hierarchy.
- TPM 2.0 InterfaceType Select the TCG2 spec version support.
- Physical Presence Spec Version Tells OS to support PPI Spec Version 1.2 or 1.3.

#### TPM 2.0 InterfaceType Select the communication interface to TPM 20 device.

# Device Select

TPM 1.2 will restrict support to TPM 1.2 devices, TPM 2.0 will restrict support to TPM 2.0 devices, Auto will support both with the default set to TPM 2.0 devices if not found, TPM 1.2 devices will be enumerated.

# 3.2.2.6 ACPI Settings

| Main Advanced Chipset Security E                                                                                                    | otio Setup – AMI<br>: Save & Exit                                                                                                    |
|----------------------------------------------------------------------------------------------------|----------------------------------------------------------------------------------------------------|
| <ul> <li>Connectivity Configuration</li> <li>CPU Configuration</li> <li>Power &amp; Performance</li> <li>PCH-FW Configuration</li> <li>Trusted Computing</li> <li>ACPI Settings</li> <li>Embeded Controller Configuration</li> <li>NCT6126D Super IO Configuration</li> <li>NCT7802Y HW Monitor</li> <li>S5 RTC Wake Settings</li> <li>AmiSetupNvlock</li> <li>Serial Port Console Redirection</li> <li>Intel TXT Information</li> <li>VUSB Configuration</li> <li>Network Stack Configuration</li> <li>CSM Configuration</li> <li>NVMe Configuration</li> </ul> | System ACPI Parameters.<br>++: Select Screen<br>11: Select Item<br>Enter: Select<br>+/-: Change Opt.<br>F1: General Help<br>F2: Previous Values<br>F3: Optimized Defaults<br>F4: Save & Exit<br>ESC: Exit |
| Version 2.                                                                                                    | 1278 Copyright (C) 2020 AMI                                                                                                    |

| Advanced                                                  | Aptio Setup – AMI                                |                                                                                                    |
|-----------------------------------------------------------|--------------------------------------------------|----------------------------------------------------------------------------------------------------|
| ACPI Settings                                             |                                                  | Enables or Disables BIOS ACPI                                                                                                    |
| Enable ACPI Auto Configuration                            | [Disabled]                                       | Huto configuration.                                                                                                    |
| Enable Hibernation<br>ACPI Sleep State<br>S3 Video Repost | [Enabled]<br>[S3 (Suspend to RAM)]<br>[Disabled] |                                                                                                    |
|                                                           |                                                  | <pre>++: Select Screen 14: Select Item Enter: Select +/-: Change Opt. F1: General Help F2: Previous Values F3: Optimized Defaults F4: Save &amp; Exit ESC: Exit</pre> |
| Version                                                   | 2.21.1278 Copyright (C) 202                      | O AMI                                                                                                    |

- Enable ACPI Auto Configuration Enables or disables BIOS ACPI Auto Configuration.
- Enable Hibernation
   Enable or disable system ability to hibernate (OS/S4 sleep state).
- ACPI Sleep State Select the highest ACPI sleep state the system will enter when the SUSPEND button is pressed.
- S3 Video Repost Enable or disable S3 Video Repost.

# 3.2.2.7 Embedded Controller Configuration

| Main Advanced Chipset Securi                                                                                                    | Aptio Setup – AMI<br>:y Boot Save & Exit |                                                                                                    |
|----------------------------------------------------------------------------------------------------|------------------------------------------|----------------------------------------------------------------------------------------------------|
| <ul> <li>Connectivity Configuration</li> <li>CPU Configuration</li> <li>Power &amp; Performance</li> <li>PCH-FW Configuration</li> <li>Trusted Computing</li> <li>ACPI Settings</li> <li>Embeded Controller Configuration</li> <li>NCT6126D Super IO Configuration</li> <li>NCT7802Y HW Monitor</li> <li>S5 RTC Wake Settings</li> <li>AmiSetupNvlock</li> <li>Serial Port Console Redirection</li> <li>Intel TXT Information</li> <li>USB Configuration</li> <li>Network Stack Configuration</li> <li>NVMe Configuration</li> </ul> |                                          | Monitor hardware status<br>++: Select Screen<br>11: Select Item<br>Enter: Select<br>+/-: Change Opt.<br>F1: General Help<br>F2: Previous Values<br>F3: Optimized Defaults<br>F4: Save & Exit<br>ESC: Exit |
| Versi                                                                                                    | on 2.21.1278 Copyright (C) 2020          | AMI                                                                                                    |

| Advanced                                                                                                    | Aptio Setup – AMI                                                                                                    |                                                                                                    |
|----------------------------------------------------------------------------------------------------|----------------------------------------------------------------------------------------------------|----------------------------------------------------------------------------------------------------|
| EC Firmware Version                                                                                                    | I2820X0001                                                                                                    | Select Power Saving Mode                                                                                                    |
| EC Hardware Monitor<br>CPU Temperature<br>System Temperature<br>+VBAT<br>+SVSB<br>+12V<br>+SV<br>+3.3V<br>Power Saving Mode<br>Deep Sleep delay time<br>Watch Dog Timer<br>Digital I/O Configuration | : +65°C<br>: +32°C<br>: +3.002 V<br>: +5.042 V<br>: +12.007 V<br>: +5.048 V<br>: +3.306 V<br>[Normal]<br>10<br>[Disabled] | <pre>++: Select Screen 11: Select Item Enter: Select +/-: Change Opt. F1: General Help F2: Previous Values F3: Optimized Defaults F4: Save &amp; Exit ESC: Exit</pre> |
| Vers                                                                                                    | sion 2.21.1278 Copyright (                                                                                                | C) 2020 AMI                                                                                                    |

- Power Saving Mode
   Select Power Saving Mode.
- Deep Sleep delay time Set delay time for Deep Sleep mode.

#### Watch Dog Timer Enabled or disabled Watch Dog Timer function. (Starts before OS boots and stops by itself).

| Advanced                                                                                                    | Aptio Setup – AMI                                                                                                    |                                                                                                    |
|----------------------------------------------------------------------------------------------------|----------------------------------------------------------------------------------------------------|----------------------------------------------------------------------------------------------------|
| EC Firmware Version                                                                                                    | I2820X0001                                                                                                    | Configure Digital I/O Pins                                                                                                    |
| EC Hardware Monitor<br>CPU Temperature<br>System Temperature<br>+VBAT<br>+SVSB<br>+12V<br>+SV<br>+3.3V<br>Power Saving Mode<br>Deep Sleep delay time<br>Watch Dog Timer<br>Digital I/O Configuration | : +65°C<br>: +32°C<br>: +3.002 V<br>: +5.042 V<br>: +12.007 V<br>: +5.048 V<br>: +3.306 V<br>[Normal]<br>10<br>[Disabled] | <pre>++: Select Screen 14: Select Item Enter: Select +/-: Change Opt. F1: General Help F2: Previous Values F3: Optimized Defaults F4: Save &amp; Exit ESC: Exit</pre> |
| V                                                                                                    | ersion 2.21.1278 Copyright (                                                                                              | C) 2020 AMI                                                                                                    |

| Advanced                                                                                                    | Aptio Setup – A                                                                                                    | MI                                                                                                    |
|----------------------------------------------------------------------------------------------------|----------------------------------------------------------------------------------------------------|----------------------------------------------------------------------------------------------------|
| Digital I/O Configuration                                                                                                    |                                                                                                    | Configure Digital I/O Pin.                                                                                                    |
| Digital I/O Pin 1<br>Digital I/O Pin 2<br>Digital I/O Pin 3<br>Digital I/O Pin 4<br>Digital I/O Pin 5<br>Digital I/O Pin 6<br>Digital I/O Pin 7<br>Digital I/O Pin 8<br>Digital I/O Pin 9<br>Digital I/O Pin 10<br>Digital I/O Pin 11<br>Digital I/O Pin 12<br>Digital I/O Pin 13<br>Digital I/O Pin 14<br>Digital I/O Pin 15<br>Digital I/O Pin 16 | [Input]<br>[Input]<br>[Input]<br>[Input]<br>[Input]<br>[Input]<br>[Input]<br>[Input]<br>[Input]<br>[Input]<br>[Input]<br>[Input]<br>[Input]<br>[Input] | <pre>++: Select Screen fl: Select Item Enter: Select +/-: Change Opt. F1: General Help F2: Previous Values F3: Optimized Defaults F4: Save &amp; Exit ESC: Exit</pre> |
|                                                                                                    | Version 2.21.1278 Copyrigh                                                                                                    | nt (C) 2020 AMI                                                                                                    |

 Digital I/O Pin 1~16 Configure Digital I/O Pin.

# 3.2.2.8 NCT61260 Super I/O Configuration

| Main Advanced Chipset Security Bo                                                                                                    | ptio Setup – AMI<br>t Save & Exit                                                                                                    |
|----------------------------------------------------------------------------------------------------|----------------------------------------------------------------------------------------------------|
| <ul> <li>Connectivity Configuration</li> <li>CPU Configuration</li> <li>POWEr &amp; Performance</li> <li>PCH-FW Configuration</li> <li>Trusted Computing</li> <li>ACPI Settings</li> <li>Embeded Controller Configuration</li> <li>NCT6126D Super IO Configuration</li> <li>NCT7802Y HW Monitor</li> <li>S5 RTC Wake Settings</li> <li>AmiSetupNvlock</li> <li>Serial Port Console Redirection</li> <li>Intel IVI Information</li> </ul> | System Super IO Chip<br>Parameters.                                                                                                    |
| <ul> <li>USB Configuration</li> <li>Network Stack Configuration</li> <li>CSM Configuration</li> <li>NVMe Configuration</li> </ul>                                                                                                    | ++: Select Screen<br>14: Select Item<br>Enter: Select<br>+/-: Change Opt.<br>F1: General Help<br>F2: Previous Values<br>F3: Optimized Defaults<br>F4: Save & Exit<br>ESC: Exit |
| Version 2.2                                                                                                    | .1278 Copyright (C) 2020 AMI                                                                                                    |

| Advanced                                                                                                    | Aptio Setup – AMI            |                                                                                                    |
|----------------------------------------------------------------------------------------------------|------------------------------|----------------------------------------------------------------------------------------------------|
| NCT6126D Super IO Configuration                                                                                                    |                              | Set Parameters of Serial Port                                                                                                    |
| Super IO Chip<br>• Serial Port 1 Configuration<br>• Serial Port 2 Configuration<br>• Serial Port 3 Configuration<br>• Serial Port 4 Configuration<br>• Serial Port 5 Configuration<br>• Serial Port 6 Configuration | NCT6126D                     | <pre>++: Select Screen ++: Select Item Enter: Select +/-: Change Opt. F1: General Help F2: Previous Values F3: Optimized Defaults F4: Save &amp; Exit ESC: Exit</pre> |
| Version 2                                                                                                    | 2.21.1278 Copyright (C) 2020 | AMI                                                                                                    |

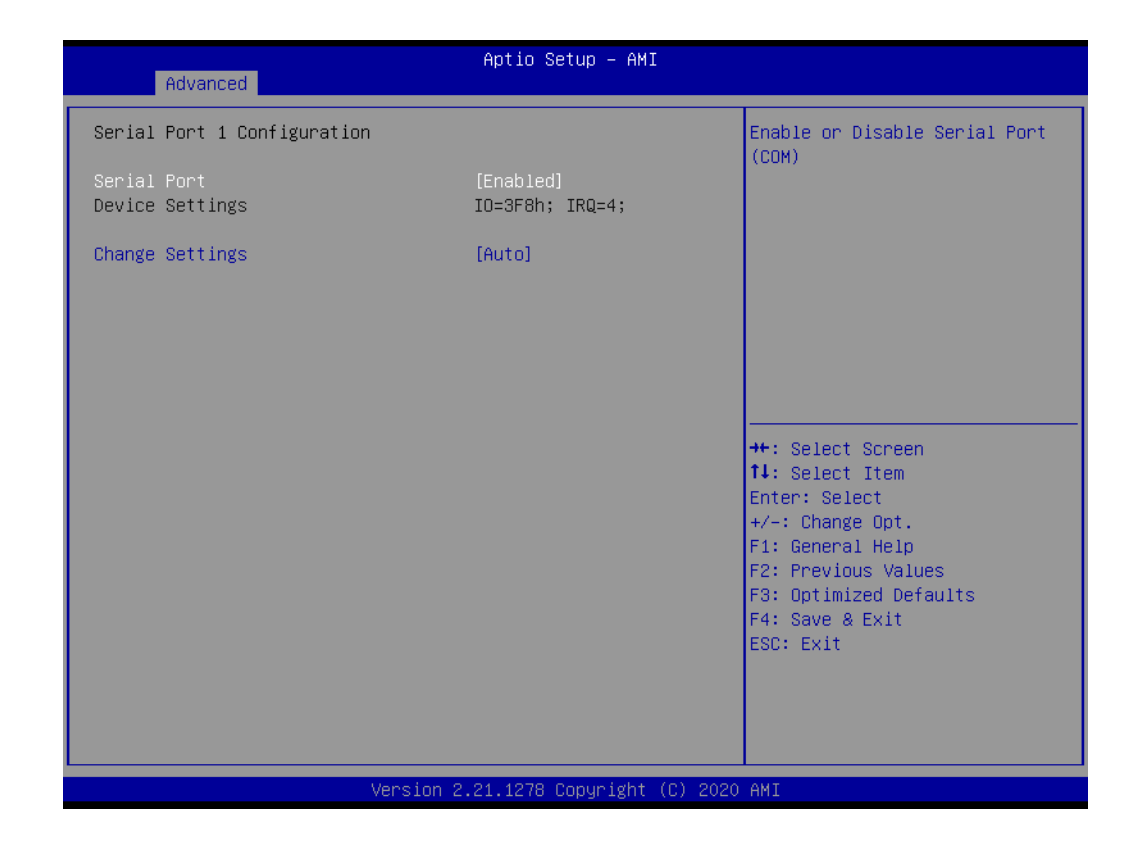

- Serial Port Enable or disable Serial Port.
- Change Settings
   Select an optimal settings for super IO device.
- COM3~6 Mode COM mode select.

## 3.2.2.9 NCT7802Y HW Monitor

| Aptio Setup – AMI<br>Main Advanced Chipset Security Boot Save & Exit                                                                                                    |                                                                                                    |
|----------------------------------------------------------------------------------------------------|----------------------------------------------------------------------------------------------------|
| Connectivity Configuration CPU Configuration POUP Set Performance PCH-FW Configuration Trusted Computing ACPI Settings Embeded Controller Configuration NCT6126D Super IO Configuration NCT7602Y HM Monitor SS RTC Wake Settings AmisetupNvlock Serial Port Console Redirection Intel TXT Information VSB Configuration Network Stack Configuration SVMe Configuration | Monitor hardware status<br>++: Select Screen<br>11: Select Item<br>Enter: Select<br>+/-: Change Opt.<br>F1: General Help<br>F2: Previous Values<br>F3: Optimized Defaults<br>F4: Save & Exit<br>ESC: Exit |
| Version 2.21.1278 Copyright (C)                                                                                                    | 2020 AMI                                                                                                    |

| Advanced                                               | Aptio Setup – AMI         |                                                                                                    |
|--------------------------------------------------------|---------------------------|----------------------------------------------------------------------------------------------------|
| NCT7802Y Health Status                                 |                           | Enable or Disable Smart Fan                                                                                                    |
| System temperature<br>SYS Fan1 Speed<br>SYS Fan2 Speed | : +24°C<br>: N/A<br>: N/A |                                                                                                    |
| Smart Fan Function<br>▶ Smart Fan Function             | (Enabled)                 |                                                                                                    |
|                                                        |                           | <pre>++: Select Screen fl: Select Item Enter: Select +/-: Change Opt. F1: General Help F2: Previous Values F3: Optimized Defaults F4: Save &amp; Exit ESC: Exit</pre> |
| Version 2.21.1278 Copyright (C) 2020 AMI               |                           |                                                                                                    |
|                                                        |                           |                                                                                                    |

| Aptio Setup – AMI<br>Advanced                          |                             |                                                                                                    |
|--------------------------------------------------------|-----------------------------|----------------------------------------------------------------------------------------------------|
| NCT7802Y Health Status                                 |                             | Enable or Disable Smart Fan                                                                                                    |
| System temperature<br>SYS Fan1 Speed<br>SYS Fan2 Speed | : +24°C<br>: N/A<br>: N/A   |                                                                                                    |
| Smart Fan Function<br>▶ Smart Fan Function             | [Enabled]                   |                                                                                                    |
|                                                        |                             | ++: Select Screen<br>++: Select Item<br>Enter: Select<br>+/-: Change Opt.<br>F1: General Help<br>F2: Previous Values<br>F3: Optimized Defaults<br>F4: Save & Exit |
|                                                        | rsion 2 21 1278 Conveight ( | ESC: Exit                                                                                                    |

| Aptio Setup - AMI                                                                                                    |                                                                               |                                                                                                    |  |  |
|----------------------------------------------------------------------------------------------------|-------------------------------------------------------------------------------|----------------------------------------------------------------------------------------------------|--|--|
| Advanced                                                                                                    |                                                                               |                                                                                                    |  |  |
| Smart Fan Mode Configuration                                                                                                    |                                                                               | Fan1 Mode Select.                                                                                                    |  |  |
| Fan1 Mode<br>FAN1 Temperature 1<br>FAN1 DC/PWM 1<br>FAN1 Temperature 2<br>FAN1 DC/PWM 2<br>FAN1 Temperature 3<br>FAN1 DC/PWM 3<br>FAN1 Temperature 4<br>FAN1 DC/PWM 4<br>FAN1 Critical Temperature | [SMART FAN IV Mode]<br>15<br>100<br>50<br>120<br>57<br>180<br>65<br>255<br>65 |                                                                                                    |  |  |
| Fan2 Mode<br>FAN2 Temperature 1<br>FAN2 DC/PWM 1<br>FAN2 Temperature 2<br>FAN2 DC/PWM 2<br>FAN2 Temperature 3<br>FAN2 DC/PWM 3<br>FAN2 Temperature 4<br>FAN2 DC/PWM 4<br>FAN2 Critical Temperature | [SMART FAN IV Mode]<br>15<br>100<br>50<br>120<br>57<br>180<br>65<br>255<br>65 | ++: Select Screen<br>14: Select Item<br>Enter: Select<br>+/-: Change Opt.<br>F1: General Help<br>F2: Previous Values<br>F3: Optimized Defaults<br>F4: Save & Exit<br>ESC: Exit |  |  |
| Version 2.21.1278 Copyright (C) 2020 AMI                                                                                                    |                                                                               |                                                                                                    |  |  |

- Smart Fan Function Enable or disable Smart Fan.
- Fan Mode Fan Mode Select.
- FAN Temperature 1
   Input the system smart fan IV Temperature 1.
- FAN DC/PWM 1 Input the system smart fan IV DC/PWM 1 Value.
- FAN Temperature 2 Input the system smart fan IV Temperature 2.
- FAN DC/PWM 2 Input the system smart fan IV DC/PWM 2 Value.
- FAN Temperature 3 Input the system smart fan IV Temperature 3.
- FAN DC/PWM 3 Input the system smart fan IV DC/PWM 3 Value.
- FAN Temperature 4
   Input the system smart fan IV Temperature 4.
- FAN DC/PWM 4 Input the system smart fan IV DC/PWM 4 Value.
- FAN Critical Temperature
   Input the system smart IV Critical Temperature.

# 3.2.2.10 S5 RTC Wake Settings

| Aptio Setup – AMI<br>Main <mark>Advanced</mark> Chipset Security Boot Save & Exit                                                                                                    |                                                                                                    |  |
|----------------------------------------------------------------------------------------------------|----------------------------------------------------------------------------------------------------|--|
| <ul> <li>Connectivity Configuration</li> <li>CPU Configuration</li> <li>Power &amp; Performance</li> <li>PCH-FW Configuration</li> <li>Trusted Computing</li> <li>ACPI Settings</li> <li>Embeded Controller Configuration</li> <li>NCT6126D Super IO Configuration</li> <li>NCT6126D Super IO Configuration</li> <li>NCT7802Y HW Monitor</li> <li>SS RTC Make Settings</li> <li>AmisetupNvlock</li> <li>Serial Port Console Redirection</li> <li>Intel IVI Information</li> </ul> | Enable system to wake from S5<br>using RTC alarm                                                                                                    |  |
| <ul> <li>USB Configuration</li> <li>Network Stack Configuration</li> <li>CSM Configuration</li> <li>NVMe Configuration</li> </ul>                                                                                                    | <pre>++: Select Screen  ↓: Select Item Enter: Select +/-: Change Opt. F1: General Help F2: Previous Values F3: Optimized Defaults F4: Save &amp; Exit ESC: Exit</pre> |  |
| Version 2.21.1278 Copyright (C) 2020 AMI                                                                                                    |                                                                                                    |  |

| Advanced            | Aptio Setup – AMI          |                                                                                                    |
|---------------------|----------------------------|----------------------------------------------------------------------------------------------------|
| Wake system from S5 | [Disabled]                 | Enable or disable System wake<br>on alarm event. Select<br>FixedTime, system will wake on<br>the hr::min::sec specified.<br>Select DynamicTime , System<br>will wake on the current time<br>+ Increase minute(s) |
|                     |                            | <pre>++: Select Screen 14: Select Item Enter: Select +/-: Change Opt. F1: General Help F2: Previous Values F3: Optimized Defaults F4: Save &amp; Exit ESC: Exit</pre>                                            |
| Versi               | on 2.21.1278 Copyright (C) | 2020 AMI                                                                                                    |

#### 

Wake system from Sleep Enable or disable system wake on alarm event.
## 3.2.2.11 AmiSetupNvlock

| Aptio Setup – AMI<br>Main Advanced Chipset Security Boot Save & Exit                                                                                                    |                                                                                                    |
|----------------------------------------------------------------------------------------------------|----------------------------------------------------------------------------------------------------|
| <ul> <li>Connectivity Configuration</li> <li>CPU Configuration</li> <li>POUET Service Service</li></ul> | AmiSetupNvlock Settings<br>++: Select Screen<br>11: Select Item<br>Enter: Select<br>+/-: Change Opt.<br>F1: General Help<br>F2: Previous Values<br>F3: Optimized Defaults<br>F4: Save & Exit<br>ESC: Exit |
| Version 2.21.1278 Copyright (C)                                                                                                    | 2020 AMI                                                                                                    |

| Advanced                           | Aptio Setup — AMI           |                                                                                                    |
|------------------------------------|-----------------------------|----------------------------------------------------------------------------------------------------|
| RunTimeVariable Protection Support | [Enable]                    | Enable/Disable the<br>RunTimeVariable Protection<br>Support<br>++: Select Screen<br>14: Select Item<br>Enter: Select<br>+/-: Change Opt.<br>F1: General Help<br>F2: Previous Values<br>F3: Optimized Defaults<br>F4: Save & Exit<br>ESC: Exit |
|                                    |                             |                                                                                                    |
| Version 2                          | .21.1278 Copyright (C) 2020 | AMI                                                                                                    |

 RunTimeVariable Protection Support Enable/disable the RunTimeVariable Protection Support.

#### 3.2.2.12 Serial Port Console Redirection

| Main Advanced Chipset Security                                                                                                    | Aptio Setup – AMI<br>Boot Save & Exit |                                                                                                    |
|----------------------------------------------------------------------------------------------------|---------------------------------------|----------------------------------------------------------------------------------------------------|
| <ul> <li>Connectivity Configuration</li> <li>CPU Configuration</li> <li>Power &amp; Performance</li> <li>PCH-FW Configuration</li> <li>Trusted Computing</li> <li>ACPI Settings</li> <li>Embeded Controller Configuration</li> <li>NCT6126D Super IO Configuration</li> <li>NCT7802Y HW Monitor</li> <li>S5 RTC Wake Settings</li> <li>AmiSetupNvlock</li> <li>Serial Port Console Redirection</li> <li>Intel TXT Information</li> <li>USB Configuration</li> <li>Network Stack Configuration</li> <li>NCM Configuration</li> <li>NVMe Configuration</li> </ul> |                                       | Serial Port Console Redirection<br>++: Select Screen<br>1: Select Item<br>Enter: Select<br>+/-: Change Opt.<br>F1: General Help<br>F2: Previous Values<br>F3: Optimized Defaults<br>F4: Save & Exit<br>ESC: Exit |
| Version                                                                                                    | 2.21.1278 Copyright (C) 2020          | ) AMI                                                                                                    |

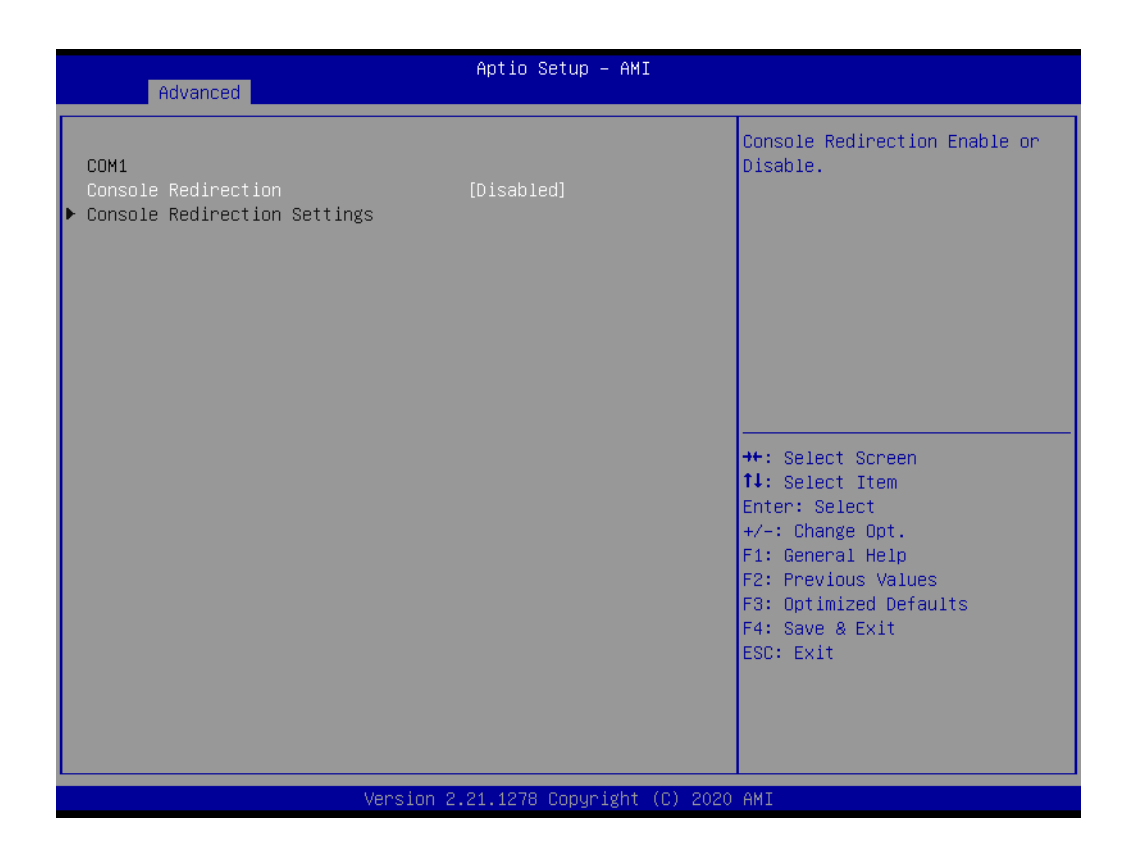

#### Console Redirection

Console Redirection enable or disable.

# 3.2.2.13 Intel TXT Information

| Aptio Setup – AMI<br>Main Advanced Chipset Security Boot Save & Exit                                                                                                    |                                                                                                    |
|----------------------------------------------------------------------------------------------------|----------------------------------------------------------------------------------------------------|
| <pre>Connectivity Configuration<br/>CPU Configuration<br/>Power &amp; Performance<br/>PCH-FW Configuration<br/>Trusted Computing<br/>ACPI Settings<br/>Embeded Controller Configuration<br/>NCT6126D Super ID Configuration<br/>NCT7802Y HW Monitor<br/>SS RTC Wake Settings<br/>AmiSetupNvlock<br/>Serial Port Console Redirection<br/>Intel TXT Information<br/>USB Configuration<br/>Network Stack Configuration<br/>CSM Configuration<br/>NVMe Configuration</pre> | Display Intel TXT information<br>++: Select Screen<br>1: Select Item<br>Enter: Select<br>+/-: Change Opt.<br>F1: General Help<br>F2: Previous Values<br>F3: Optimized Defaults<br>F4: Save & Exit<br>ESC: Exit |
| Version 2.21.1278 Copyright (C) 20                                                                                                    | 020 AMI                                                                                                    |

| Advanced                                                                                             | Aptio Setup – AMI                                                            |                                                                                                    |
|----------------------------------------------------------------------------------------------------|------------------------------------------------------------------------------|----------------------------------------------------------------------------------------------------|
| Intel TXT Information                                                                                |                                                                              |                                                                                                    |
| Chipset<br>BiosAcm<br>Chipset Txt<br>Cpu Txt<br>Error Code<br>Class Code<br>Major Code<br>Minor Code | Debug Fused<br>Production Fused<br>Supported<br>None<br>None<br>None<br>None | <pre>++: Select Screen f1: Select Item Enter: Select +/-: Change Opt. F1: General Help F2: Previous Values F3: Optimized Defaults F4: Save &amp; Exit ESC: Exit</pre> |
| Version 2.21.1278 Copyright (C) 2020 AMI                                                             |                                                                              |                                                                                                    |

# 3.2.2.14 USB Configuration

| Aptio Setup – AMI<br>Main <mark>Advanced</mark> Chipset Security Boot Save & Exit                                                                                                    |                                                                                                    |
|----------------------------------------------------------------------------------------------------|----------------------------------------------------------------------------------------------------|
| <pre>Connectivity Configuration<br/>CPU Configuration<br/>Power &amp; Performance<br/>PCH-FW Configuration<br/>Trusted Computing<br/>ACPI Settings<br/>Embeded Controller Configuration<br/>NCT6126D Super IO Configuration<br/>NCT7802Y HW Monitor<br/>SS RTC Wake Settings<br/>AmiSetupNvlock<br/>Serial Port Console Redirection<br/>Intel TXT Information<br/>VUSB Configuration<br/>Network Stack Configuration<br/>CSM Configuration<br/>NVMe Configuration</pre> | USB Configuration Parameters<br>++: Select Screen<br>↑↓: Select Item<br>Enter: Select<br>+/-: Change Opt.<br>F1: General Help<br>F2: Previous Values<br>F3: Optimized Defaults<br>F4: Save & Exit<br>ESC: Exit |
| Version 2.21.1278 Copyright (C) 2020                                                                                                    | ) AMI                                                                                                    |

| USB ConfigurationEnables Legacy USB supportUSB Module Version24USB Controllers:<br>3 XHCIssupport if no USB devices available<br>only for EFI applications.USB Devices:<br>1 Drive, 1 Keyboard, 1 Mouse, 1 Hubkeep USB devices available<br>only for EFI applications.USB Mass Storage Driver Support[Enabled]<br>USB transfer time-out<br>Device power-up delay<br>JetFlashTS46JFV30 8.07Wass Storage Devices:<br>JetFlashTS46JFV30 8.07[Auto]Her Storage Devices:<br>Factor Support[Auto]Her Storage Devices:<br>Factor Support[Auto]Her Storage Devices:<br>Device power-up delay[Auto]Her Storage Devices:<br>Factor Support[Auto]Factor Storage Devices:<br>Factor Support[Auto]Her Storage Devices:<br>Factor Support[Auto]Her Storage Devices:<br>Factor Storage Devices:<br>Factor Support[Auto]Factor Storage Devices:<br>Factor Storage Devices:<br>Factor Storage Devi | Advanced                                      | Aptio Setup – AMI      |                                                                 |
|----------------------------------------------------------------------------------------------------|-----------------------------------------------|------------------------|-----------------------------------------------------------------|
| USB Module Version24Support if no USB devices duration of the usaries available<br>support if no USB devices available<br>only for EFI applications.USB Controllers:<br>3 XHCIS<br>USB Devices:<br>1 Drive, 1 Keyboard, 1 Mouse, 1 HubKeep USB devices available<br>only for EFI applications.Legacy USB Support<br>XHCI Hand-off<br>USB Mass Storage Driver Support[Enabled]<br>[Enabled]USB hardware delays and time-outs:<br>USB transfer time-out<br>Device reset time-out<br>Device power-up delay<br>JetFlashTS4GJFV30 8.07#*: Select Screen<br>[Auto]Mass Storage Devices:<br>JetFlashTS4GJFV30 8.07[Auto]F3: Optimized Defaults<br>F4: Save & Exit<br>ESC: Exit                                                                                                    | USB Configuration                             |                        | Enables Legacy USB support.                                     |
| USB Controllers:       xHCIs         3 XHCIs       only for EFI applications.         USB Devices:       1 Drive, 1 Keyboard, 1 Mouse, 1 Hub         Legacy USB Support       [Enabled]         XHCI Hand-off       [Enabled]         USB Mass Storage Driver Support       [Enabled]         USB hardware delays and time-outs:       ++: Select Screen         USB transfer time-out       [20 sec]         Device reset time-out       [20 sec]         Device power-up delay       [Auto]         Mass Storage Devices:       JetFlashTS46JFV30 8.07         JetFlashTS46JFV30 8.07       [Auto]                                                                                                    | USB Module Version                            | 24                     | support if no USB devices are<br>connected. DISABLE option will |
| USB Devices:<br>1 Drive, 1 Keyboard, 1 Mouse, 1 Hub<br>Legacy USB Support [Enabled]<br>XHCI Hand-off [Enabled]<br>USB Mass Storage Driver Support [Enabled]<br>USB hardware delays and time-outs:<br>USB transfer time-out [20 sec]<br>Device reset time-out [20 sec]<br>Device power-up delay [Auto]<br>Mass Storage Devices:<br>JetFlashTS4GJFV30 8.07 [Auto]<br>**: Select Screen<br>**: Select Screen<br>**: Select Item<br>Enter: Select<br>*/-: Change Opt.<br>F1: General Help<br>F2: Previous Values<br>F3: Optimized Defaults<br>F4: Save & Exit<br>ESC: Exit                                                                                                    | USB Controllers:<br>3 XHCIs                   |                        | keep USB devices available<br>only for EFI applications.        |
| Legacy USB Support       [Enabled]         XHCI Hand-off       [Enabled]         USB Mass Storage Driver Support       [Enabled]         USB hardware delays and time-outs:       ++: Select Screen         USB transfer time-out       [20 sec]         Device reset time-out       [20 sec]         Device power-up delay       [Auto]         Mass Storage Devices:       JetFlashTS46JFV30 8.07         JetFlashTS46JFV30 8.07       [Auto]                                                                                                    | USB Devices:<br>1 Drive, 1 Keyboard, 1 Mouse, | 1 Hub                  |                                                                 |
| Wild Hund off       Iteratively         USB Mass Storage Driver Support       [Enabled]         USB hardware delays and time-outs:       ++: Select Screen         USB transfer time-out       [20 sec]         Device reset time-out       [20 sec]         Device power-up delay       [Auto]         Mass Storage Devices:       JetFlashTS46JFV30 8.07         JetFlashTS46JFV30 8.07       [Auto]         F3: Optimized Defaults         F4: Save & Exit         ESC: Exit                                                                                                    | Legacy USB Support                            | [Enabled]<br>[Enabled] |                                                                 |
| USB hardware delays and time-outs:++: Select ScreenUSB transfer time-out[20 sec]11: Select ItemDevice reset time-out[20 sec]Enter: SelectDevice power-up delay[Auto]+/-: Change Opt.Mass Storage Devices:F1: General HelpJetFlashTS4GJFV30 8.07[Auto]F3: Optimized DefaultsF4: Save & ExitESC: Exit                                                                                                    | USB Mass Storage Driver Support               | [Enabled]              |                                                                 |
| USB transfer time-out[20 sec]11: Select ItemDevice reset time-out[20 sec]Enter: SelectDevice power-up delay[Auto]+/-: Change Opt.Mass Storage Devices:F1: General HelpJetFlashTS4GJFV30 8.07[Auto]F3: Optimized DefaultsF4: Save & ExitESC: Exit                                                                                                    | USB hardware delays and time-outs:            |                        | ++: Select Screen                                               |
| Device reset time-out       [20 sec]       Enter: Select         Device power-up delay       [Auto]       +/-: Change Opt.         F1: General Help       F2: Previous Values         JetFlashTS4GJFV30 8.07       [Auto]       F3: Optimized Defaults         F4: Save & Exit       ESC: Exit                                                                                                    | USB transfer time–out                         | [20 sec]               | ↑↓: Select Item                                                 |
| Device power-up delay       [Auto]       +/-: Change Opt.         F1: General Help       F2: Previous Values         JetFlashTS4GJFV30 8.07       [Auto]       F3: Optimized Defaults         F4: Save & Exit       ESC: Exit                                                                                                    | Device reset time-out                         | [20 sec]               | Enter: Select                                                   |
| Mass Storage Devices:       F1: General Help         JetFlashTS4GJFV30 8.07       [Auto]         F3: Optimized Defaults         F4: Save & Exit         ESC: Exit                                                                                                    | Device power-up delay                         | [Auto]                 | +/-: Change Opt.                                                |
| Mass Storage Devices:       F2: Previous Values         JetFlashTS4GJFV30 8.07       [Auto]         F3: Optimized Defaults         F4: Save & Exit         ESC: Exit                                                                                                    |                                               |                        | F1: General Help                                                |
| JetFlashTS4GJFV30 8.07 [Auto] F3: Optimized Defaults<br>F4: Save & Exit<br>ESC: Exit                                                                                                    | Mass Storage Devices:                         |                        | F2: Previous Values                                             |
| F4: Save & Exit<br>ESC: Exit                                                                                                    | JetFlashTS4GJFV30 8.07                        | [Auto]                 | F3: Optimized Defaults                                          |
| ESC: Exit                                                                                                    |                                               |                        | F4: Save & Exit                                                 |
|                                                                                                    |                                               |                        | ESC: Exit                                                       |
|                                                                                                    |                                               |                        |                                                                 |
|                                                                                                    |                                               |                        |                                                                 |
|                                                                                                    |                                               |                        |                                                                 |
|                                                                                                    |                                               |                        |                                                                 |
| Version 2.21.1278 Copyright (C) 2020 AMI                                                                                                    |                                               |                        |                                                                 |

- Legacy USB Support Enables legacy USB support.
- XHCI Hand-off-This is a workaround for OS without XHCI hand-off support.
- USB Mass Storage Device Configuration Configure the USB Mass Storage Devices.
- USB transfer time-out The time-out value for control, bulk, and interrupt transfers.
- Device reset time-out USB mass storage device start unit command time-out.
- Device power-up delay Maximum time the device will take before it properly reports itself to the host controller.

# 3.2.2.15 Network Stack Configuration

| Aptio<br>Main Advanced Chipset Security Boot S                                                                                                    | Setup - AMI<br>ave & Exit                                                                                                    |
|----------------------------------------------------------------------------------------------------|----------------------------------------------------------------------------------------------------|
| <ul> <li>Connectivity Configuration</li> <li>CPU Configuration</li> <li>Power &amp; Performance</li> <li>PCH-FW Configuration</li> <li>Trusted Computing</li> <li>ACPI Settings</li> <li>Embeded Controller Configuration</li> <li>NCT6126D Super IO Configuration</li> <li>NCT7802Y HW Monitor</li> <li>S5 RTC Wake Settings</li> <li>AmiSetupNvlock</li> <li>Serial Port Console Redirection</li> <li>Intel TXT Information</li> <li>USB Configuration</li> <li>Network Stack Configuration</li> <li>NVMe Configuration</li> </ul> | Network Stack Settings<br>++: Select Screen<br>14: Select Item<br>Enter: Select<br>+/-: Change Opt.<br>F1: General Help<br>F2: Previous Values<br>F3: Optimized Defaults<br>F4: Save & Exit<br>ESC: Exit |
| Version 2.21.127                                                                                                    | 3 Copyright (C) 2020 AMI                                                                                                    |

| Advanced                                                                                                    | Aptio Setup – AMI                                            |                                                                                                    |
|----------------------------------------------------------------------------------------------------|--------------------------------------------------------------|----------------------------------------------------------------------------------------------------|
| Network Stack<br>IPv4 PXE Support<br>IPv4 HTTP Support<br>IPv6 PXE Support<br>IPv6 HTTP Support<br>PXE boot wait time<br>Media detect count | [Enabled]<br>[Enabled]<br>[Disabled]<br>[Disabled]<br>0<br>1 | Enable/Disable UEFI Network<br>Stack                                                                                                    |
|                                                                                                    |                                                              | ++: Select Screen<br>f4: Select Item<br>Enter: Select<br>+/-: Change Opt.<br>F1: General Help<br>F2: Previous Values<br>F3: Optimized Defaults<br>F4: Save & Exit<br>ESC: Exit |
| Version 2.21.1278 Copyright (C) 2020 AMI                                                                                                    |                                                              |                                                                                                    |

- Network Stack Enable/disable UEFI Network Stack.
- IPv4 PXE Support Enable/disable IPv4 PXE boot support.
- IPv4 HTTP Support Enable/disable IPv4 HTTP boot support.
- IPv6 PXE Support Enable/disable IPv6 PXE boot support.
- IPv6 HTTP Support Enable/disable IPv6 HTTP boot support.
- PXE boot wait time Wait time in seconds to press ESC key to abort the PXE boot.
- Media detect count Number of times the presence of media will be checked.

## 3.2.2.16 CSM Configuration

| Aptio Setup – AMI<br>Main Advanced Chipset Security Boot Save & Exit                                                                                                    |                                                                                                    |
|----------------------------------------------------------------------------------------------------|----------------------------------------------------------------------------------------------------|
| <ul> <li>Connectivity Configuration</li> <li>CPU Configuration</li> <li>Power &amp; Performance</li> <li>PCH-FW Configuration</li> <li>Trusted Computing</li> <li>ACPI Settings</li> <li>Embeded Controller Configuration</li> <li>NCT6126D Super IO Configuration</li> <li>NCT7802Y HW Monitor</li> <li>SS RTC Wake Settings</li> <li>AmisetupNvlock</li> <li>Serial Port Console Redirection</li> <li>Intel TXT Information</li> <li>USB Configuration</li> </ul> | CSM configuration:<br>Enable/Disable, Option ROM<br>execution settings, etc.<br>++: Select Screen                                                                               |
| <ul> <li>Network Stack Configuration</li> <li>CSM Configuration</li> <li>NVMe Configuration</li> </ul>                                                                                                    | <pre>14: Select Item<br/>Enter: Select<br/>+/-: Change Opt.<br/>F1: General Help<br/>F2: Previous Values<br/>F3: Optimized Defaults<br/>F4: Save &amp; Exit<br/>ESC: Exit</pre> |
| Version 2.21.1278 Copyright (C) 20                                                                                                    | 20 AMI                                                                                                    |

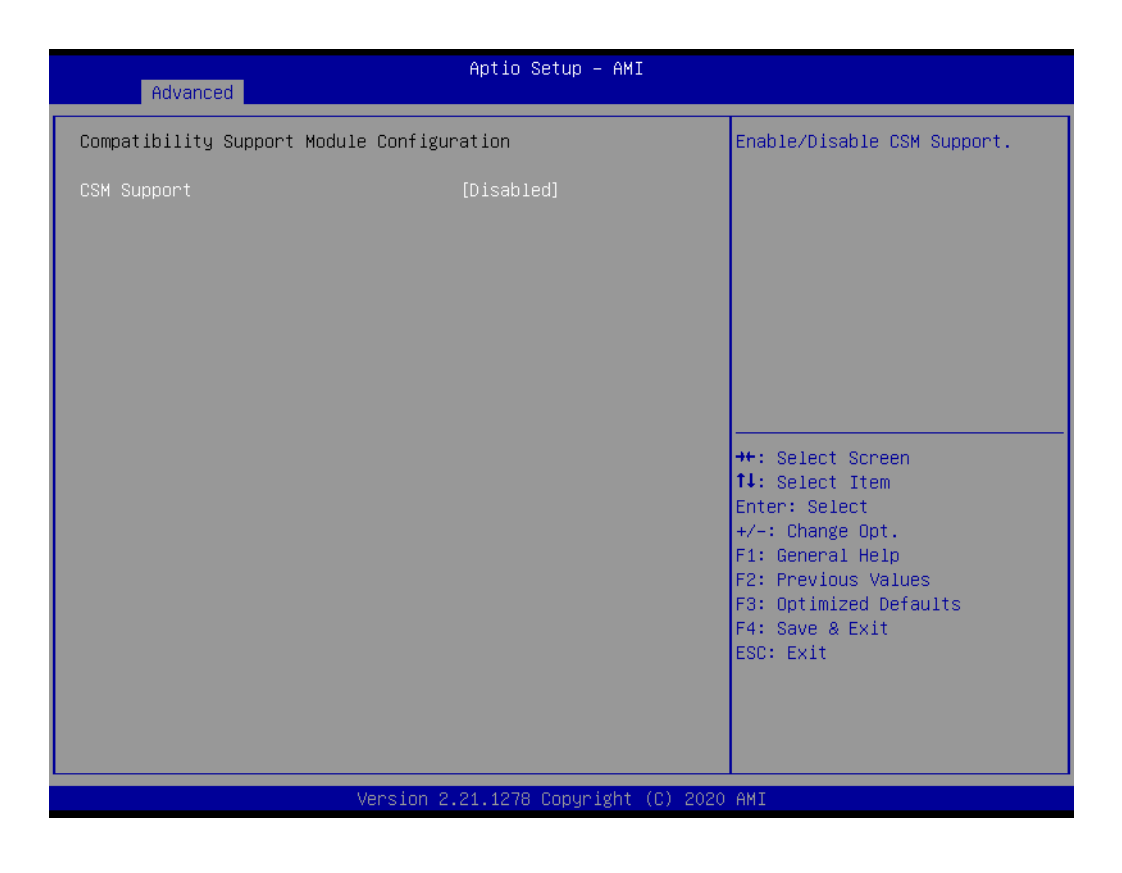

# CSM Support

Enable/disable CSM Support.

# Chapter 3 BIOS Settings

# 3.2.2.17 NVMe Configuration

| Aptio Setup – AMI<br>Main Advanced Chipset Security Boot Save & Exit                                                                                                    |                                                                                                    |
|----------------------------------------------------------------------------------------------------|----------------------------------------------------------------------------------------------------|
| Connectivity Configuration CPU Configuration POUR SPerformance PCH-FW Configuration Trusted Computing ACPI Settings Embeded Controller Configuration NCT6126D Super IO Configuration NCT7802Y HW Monitor SS RTC Wake Settings AmiSetupNvlock Serial Port Console Redirection Intel TXT Information VUSB Configuration Network Stack Configuration NVMe Configuration | NVMe Device Options Settings<br>++: Select Screen<br>14: Select Item<br>Enter: Select<br>+/-: Change Opt.<br>F1: General Help<br>F2: Previous Values<br>F3: Optimized Defaults<br>F4: Save & Exit<br>ESC: Exit |
| Version 2.21.1278 Copyright (C) (                                                                                                    | 2020 AMI                                                                                                    |

| Aptio Setup - AMI<br>Advanced        |                                         |
|--------------------------------------|-----------------------------------------|
| NVMe Configuration                   |                                         |
| No NVME Device Found                 |                                         |
|                                      |                                         |
|                                      |                                         |
|                                      |                                         |
|                                      |                                         |
|                                      |                                         |
|                                      | ↔: Select Screen<br>†↓: Select Item     |
|                                      | Enter: Select<br>+/-: Change Ont.       |
|                                      | F1: General Help<br>F2: Previous Values |
|                                      | F3: Optimized Defaults                  |
|                                      | ESC: Exit                               |
|                                      |                                         |
|                                      |                                         |
| Version 2.21.1278 Copyright (C) 2020 | AMI                                     |

# 3.2.3 Chipset Configuration

Select the Chipset tab from the EIS-S232 setup screen to enter the Chipset BIOS Setup screen. You can display a Chipset BIOS Setup option by highlighting it using the <Arrow> keys. All Plug and Play BIOS Setup options are described in this section. The Plug and Play BIOS Setup screen is shown below.

## 3.2.3.1 System Agent Configuration

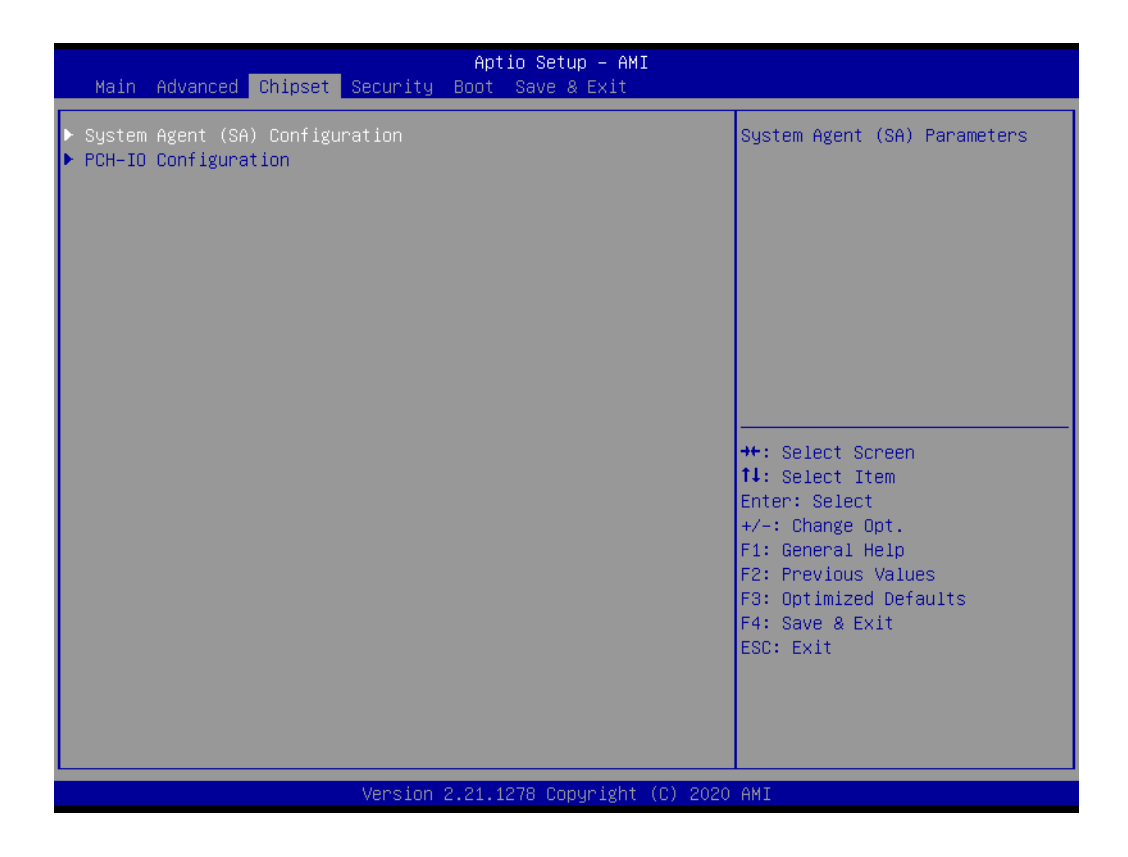

# **Memory Configuration Options**

| Chipset                                                                                                  | Aptio Setup – AMI           |                                                                                                    |
|----------------------------------------------------------------------------------------------------|-----------------------------|----------------------------------------------------------------------------------------------------|
| System Agent (SA) Configuration                                                                          |                             | Memory Configuration Parameters                                                                                                    |
| SA PCIe Code Version<br>VT-d                                                                             | 9.0.63.32<br>Supported      |                                                                                                    |
| <ul> <li>Memory Configuration</li> <li>Graphics Configuration</li> <li>PEG Port Configuration</li> </ul> |                             |                                                                                                    |
| VT-d<br>Above 4GB MMIO BIOS assignment                                                                   | [Enabled]<br>[Disabled]     |                                                                                                    |
|                                                                                                    |                             | <pre>++: Select Screen fl: Select Item Enter: Select +/-: Change Opt. F1: General Help F2: Previous Values F3: Optimized Defaults F4: Save &amp; Exit ESC: Exit</pre> |
| Version 2                                                                                                | .21.1278 Copyright (C) 2020 | AMI                                                                                                    |

- VT-d
  - VT-d capability.

# Above 4GB MMIO BIOS assignment

Enable/disable above 4GB MemoryMappedIO BIOS assignment. This is enabled automatically when aperture size is set to 2048MB.

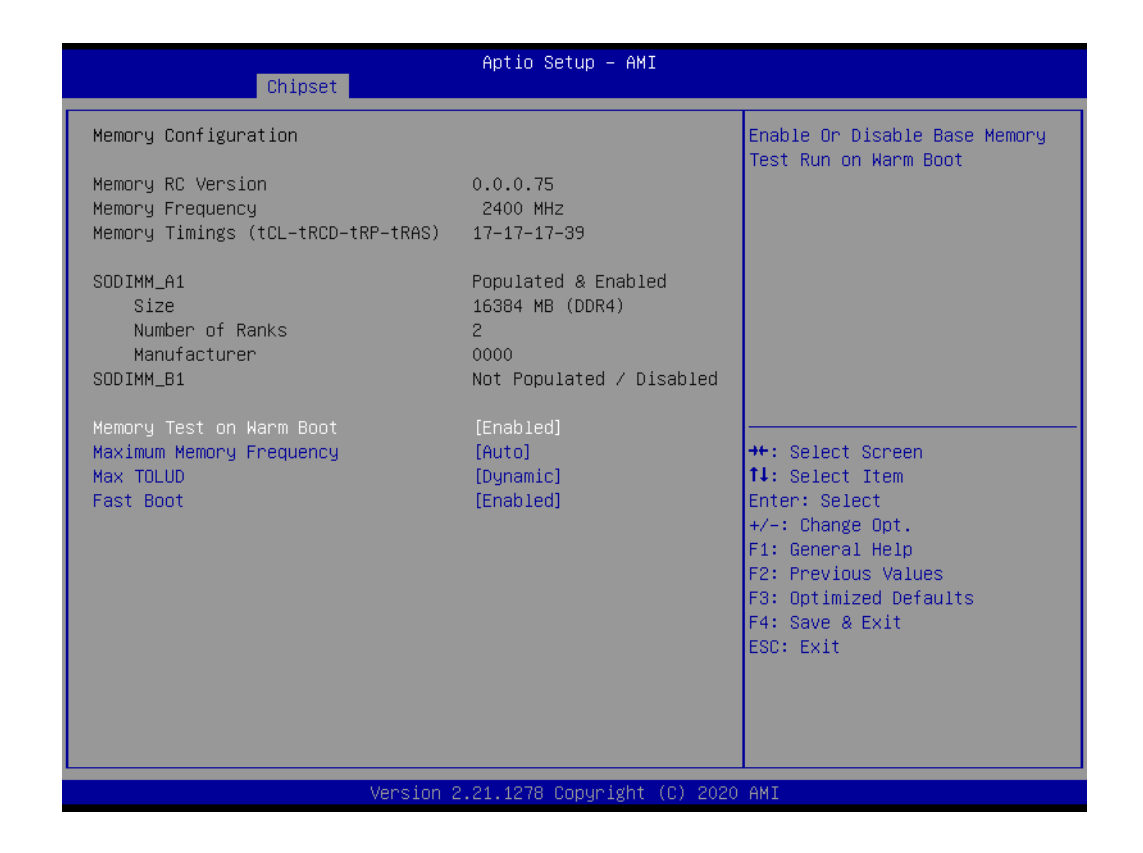

# Memory Test on Warm Boot

Enable or disable base memory test run on warm boot.

#### Maximum Memory Frequency Maximum Memory Frequency selections in Mhz.

#### Max TOLUD

Maximum Value of TOLUD. Dynamic assignment would adjust TOLUD automatically based on largest MMIO length of installed graphic controller.

#### Fast Boot

Enable/disable fast path through the MRC.

# **Graphics Configuration**

| Chipset                                                                                                  | Aptio Setup — AMI           |                                                                                                    |
|----------------------------------------------------------------------------------------------------|-----------------------------|----------------------------------------------------------------------------------------------------|
| System Agent (SA) Configuration                                                                          |                             | Graphics Configuration                                                                                                    |
| SA PCIE Code Version<br>VT-d                                                                             | 9.0.63.32<br>Supported      |                                                                                                    |
| <ul> <li>Memory Configuration</li> <li>Graphics Configuration</li> <li>PEG Port Configuration</li> </ul> |                             |                                                                                                    |
| VT-d<br>Above 4GB MMIO BIOS assignment                                                                   | [Enabled]<br>[Disabled]     |                                                                                                    |
|                                                                                                    |                             | <pre>++: Select Screen tl: Select Item Enter: Select +/-: Change Opt. F1: General Help F2: Previous Values F3: Optimized Defaults F4: Save &amp; Exit ESC: Exit</pre> |
| Version 2                                                                                                | .21.1278 Copyright (C) 2020 | AMI                                                                                                    |

| Chipset                                                                                                    |                                                                   |                                                                                                    |
|----------------------------------------------------------------------------------------------------|-------------------------------------------------------------------|----------------------------------------------------------------------------------------------------|
| Graphics Configuration                                                                                                    |                                                                   | Graphics turbo IMON current                                                                                                    |
| Graphics Turbo IMON Current<br>Skip Scaning of External Gfx Card                                                                  | <mark>31</mark><br>[Disabled]                                     | values supported (14-31)                                                                                                    |
| Primary Display<br>Select PCIE Card<br>Internal Graphics<br>GTT Size<br>Aperture Size<br>DVMT Pre-Allocated<br>DVMT Total Gfx Mem | [Auto]<br>[Auto]<br>[Auto]<br>[8MB]<br>[256MB]<br>[32M]<br>[256M] |                                                                                                    |
| PM Support<br>PAVP Enable                                                                                                    | [Enabled]<br>[Enabled]                                            | <pre>++: Select Screen 11: Select Item Enter: Select +/-: Change Opt. F1: General Help F2: Previous Values F3: Optimized Defaults F4: Save &amp; Exit ESC: Exit</pre> |
|                                                                                                    |                                                                   |                                                                                                    |

#### **Graphics Turbo IMON Current** Graphics turbo IMON current values supported (14-31) Skip Scanning of External Gfx Card If enabled, it will not scan for external Gfx card on PEG and PCH PCIE ports. **Primary Display** . Select which of IGFX/PEG/PCI graphics device should be primary display or select SG for switchable Gfx. Select PCIE Card Select the card used on the platform. **Internal Graphics** Keep IGFX enabled based on the setup options. **GTT Size**

- Select the GTT Size.
- Aperture Size Select the Aperture Size.

## DVMT Pre-Allocated

Select DVMT 5.0 Pre-Allocated (fixed) graphics memory size used by the internal graphics device.

## DVMT Total Gfx Mem

Select DVMT5.0 total graphic memory size used by the internal graphics device.

#### PM Support

Enable/disable PM support.

PAVP

Enable/disable PAVP.

PEG Port Configuration

| Chipset                                                                  | Aptio Setup – AMI       |                                                                                                    |
|--------------------------------------------------------------------------|-------------------------|----------------------------------------------------------------------------------------------------|
| System Agent (SA) Configuration                                          |                         | PEG Port Options                                                                                                    |
| SA PCIe Code Version<br>VT-d                                             | 9.0.63.32<br>Supported  |                                                                                                    |
| Memory Configuration<br>Graphics Configuration<br>PEG Port Configuration |                         |                                                                                                    |
| VT-d<br>Above 4GB MMIO BIOS assignment                                   | [Enabled]<br>[Disabled] |                                                                                                    |
|                                                                          |                         | ++: Select Screen<br>14: Select Item<br>Enter: Select<br>+/-: Change Opt.<br>F1: General Help<br>F2: Previous Values<br>F3: Optimized Defaults<br>F4: Save & Exit<br>ESC: Exit |

| Chipset                                                                                                    | Aptio Setup – AMI                                                                                                    |      |                                                                                                    |
|----------------------------------------------------------------------------------------------------|----------------------------------------------------------------------------------------------------|------|----------------------------------------------------------------------------------------------------|
| PEG Port Configuration                                                                                                    |                                                                                                    | 4    | Enable or Disable the Root Port                                                                                                    |
| <pre>PEG 0:1:0<br/>Enable Root Port<br/>Max Link Speed<br/>PEGO Slot Power Limit Value<br/>PEGO Slot Power Limit Scale<br/>PEGO Physical Slot Number<br/>PEG 0:1:1<br/>Enable Root Port<br/>PEG1 Slot Power Limit Value<br/>PEG1 Slot Power Limit Scale<br/>PEG 0:1:2<br/>Enable Root Port<br/>Max Link Speed<br/>PEG2 Slot Power Limit Value<br/>PEG2 Slot Power Limit Scale<br/>PEG2 Slot Power Limit Scale<br/>PEG2 Slot Power Limit Scale<br/>PEG 0:6:0<br/>Enable Root Port<br/>PEG 3 Slot Power Limit Value<br/>PEG3 Slot Power Limit Value<br/>PEG3 Slot Power Limit Scale<br/>PEG3 Physical Slot Number</pre> | Not Present<br>[Auto]<br>[Auto]<br>75<br>[1.0x]<br>1<br>Not Present<br>[Auto]<br>75<br>[1.0x]<br>2<br>Not Present<br>[Auto]<br>75<br>[1.0x]<br>3<br>Not Present<br>[Auto]<br>75<br>[1.0x]<br>3 |      | <pre>++: Select Screen 11: Select Item Enter: Select +/-: Change Opt. F1: General Help F2: Previous Values F3: Optimized Defaults F4: Save &amp; Exit ESC: Exit</pre> |
| Versio                                                                                                    | n 2.21.1278 Copyright (C) 2                                                                                                    | 2020 | AMT                                                                                                    |

| Chipset                                                                                                    | Aptio Setup – AMI                                                                                                    |                                                                                                    |
|----------------------------------------------------------------------------------------------------|----------------------------------------------------------------------------------------------------|----------------------------------------------------------------------------------------------------|
| Chipset<br>Enable Root Port<br>Max Link Speed<br>PEGO Slot Power Limit Value<br>PEGO Slot Power Limit Scale<br>PEGO Physical Slot Number<br>PEG 0:1:1<br>Enable Root Port<br>PEG1 Slot Power Limit Value<br>PEG1 Slot Power Limit Scale<br>PEG1 Physical Slot Number<br>PEG 0:1:2<br>Enable Root Port<br>Max Link Speed<br>PEG2 Slot Power Limit Value<br>PEG2 Slot Power Limit Scale<br>PEG 0:6:0<br>Enable Root Port<br>PEG 0:6:0<br>Enable Root Port<br>PEG3 Slot Power Limit Value<br>PEG3 Slot Power Limit Value<br>PEG3 Slot Power Limit Scale<br>PEG3 Physical Slot Number<br>PEG Port Feature Configuration<br>Program PCIE ASPM after OpROM<br>PCIE Spread Spectrum Clocking | [Auto]<br>[Auto]<br>75<br>[1.0x]<br>1<br>Not Present<br>[Auto]<br>75<br>[1.0x]<br>2<br>Not Present<br>[Auto]<br>[Auto]<br>75<br>[1.0x]<br>3<br>Not Present<br>[Auto]<br>75<br>[1.0x]<br>3<br>[0isabled]<br>[Enabled] | <ul> <li>PEG Port Feature Configuration</li> <li>++: Select Screen</li> <li>++: Select Item<br/>Enter: Select Item<br/>Enter: Select</li> <li>+/-: Change Opt.</li> <li>F1: General Help</li> <li>F2: Previous Values</li> <li>F3: Optimized Defaults</li> <li>F4: Save &amp; Exit</li> <li>ESC: Exit</li> </ul> |
| Versio                                                                                                    | n 2.21.1278 Copyright (C                                                                                                    | ) 2020 AMI                                                                                                    |

- Enable Root Port Enable or disable the Root Port.
- Max Link Speed Configure PEG Max Link Speed.
- PEG Slot Power Limit Value Sets the upper limit on power supplied by slot.
- PEG Slot Power Limit Scale Select the scale used for the Slot Power Limit Value.
- PEG Physical Slot Number Set the physical slot number attached to this port.
- Program PCIe ASPM after OpROM Enabled: PCIe ASPM will be programmed after OpROM.
- PCIe Spread Spectrum Clocking Allows disabling Spread Spectrum Clocking for compliance testing.

| Chipset                        | Aptio Setup — AMI            |                                                                                                    |
|--------------------------------|------------------------------|----------------------------------------------------------------------------------------------------|
| PEG Port Feature Configuration |                              | Detect Non-Compliance PCI                                                                                                    |
| Detect Non-Compliance Device   | [Disabled]                   |                                                                                                    |
|                                |                              | <pre>++: Select Screen fl: Select Item Enter: Select +/-: Change Opt. F1: General Help F2: Previous Values F3: Optimized Defaults F4: Save &amp; Exit ESC: Exit</pre> |
| Version                        | 2.21.1278 Copyright (C) 2020 | AMI                                                                                                    |

 Detect Non-Compliance Device Detect Non-Compliance PCI Express device in PEG.

## 3.2.3.2 PCH-IO Configuration

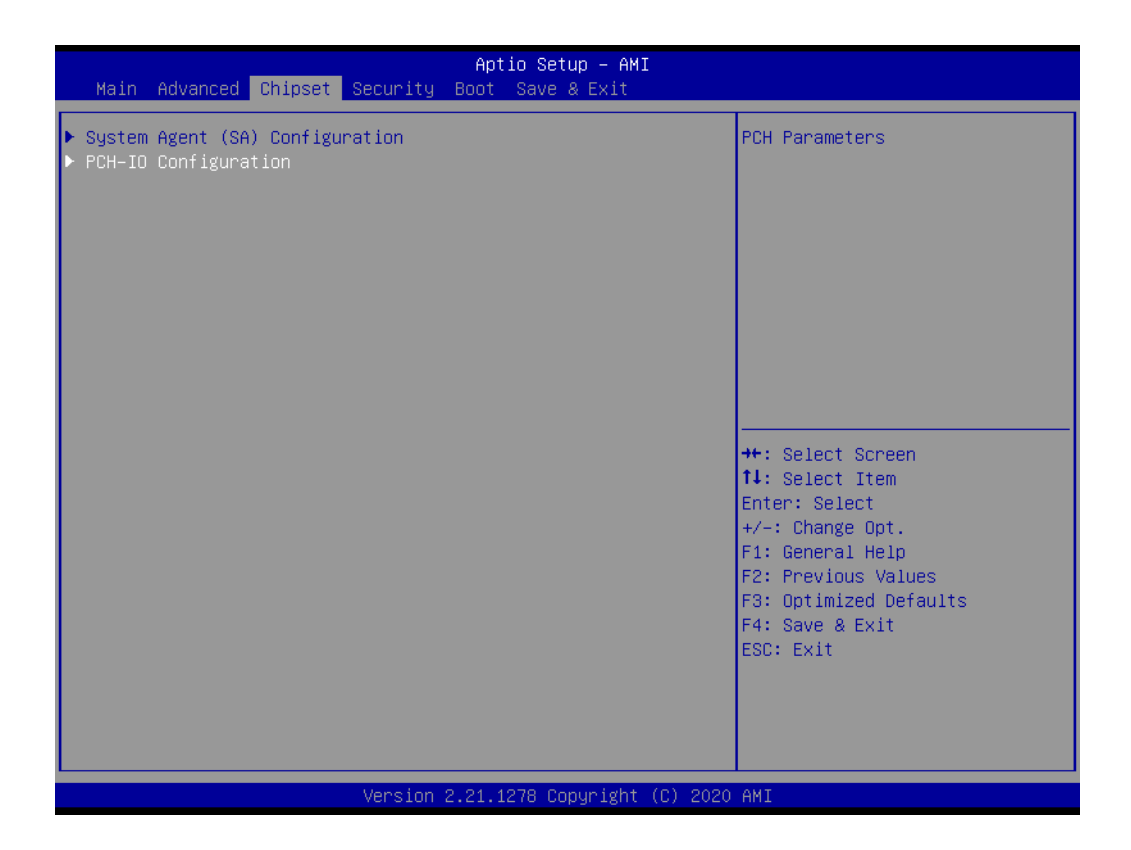

| Chipset                                                                                                    | Aptio Setup – AMI                                                                            |                                                                                                    |
|----------------------------------------------------------------------------------------------------|----------------------------------------------------------------------------------------------|----------------------------------------------------------------------------------------------------|
| PCH-IO Configuration<br>PCI Express Configuration<br>SATA And RST Configuration<br>USB Configuration<br>Security Configuration<br>HD Audio Configuration<br>LAN1 Controllerr<br>Wake on LAN Enable<br>LAN1 PXE OpROM<br>LAN2 Controller<br>LAN2 PXE OpROM<br>PCIE Wake<br>Restore AC Power Loss<br>Flash Protection Range Registers<br>(FPRR) | [Enabled]<br>[Enabled]<br>[Disabled]<br>[Enabled]<br>[Disabled]<br>[Last State]<br>[Enabled] | <pre>PCI Express Configuration settings  ++: Select Screen 14: Select Item Enter: Select +/-: Change Opt. F1: General Help F2: Previous Values F3: Optimized Defaults F4: Save &amp; Exit ESC: Exit</pre> |
| Version                                                                                                    | 2.21.1278 Copyright (C) 202                                                                  | 21 AMI                                                                                                    |

# LAN1 Controller

Enable/disable onboard NIC.

# Wake on LAN Enable

Enable/disable integrated LAN to wake the system.

- LAN1 PXE OpROM Enable or disable boot option for LAN1 controller.
- LAN2 Controller
   Enable/Disable LAN2 controller.
- LAN2 PXE OpROM Enable or disable boot option for LAN2 controller.
- PCIE Wake Enable or disable PCIE to wake the system from S5.
- Restore AC Power Loss Specify last state to go to when power is re-applied after a power failure (G3 state).
- Flash Protection Range Registers (FPRR) Enable Flash Protection Range Registers.

# PCI Express Configuration

| Chipset                                                                                                    | Aptio Setup – AMI                                   |                                                                                                    |
|----------------------------------------------------------------------------------------------------|-----------------------------------------------------|----------------------------------------------------------------------------------------------------|
| PCI Express Configuration                                                                                                    |                                                     | PCI Express Clock Gating                                                                                                    |
| PCI Express Clock Gating<br>DMI Link ASPM Control<br>PCIE Port assigned to LAN<br>PCIe-USB Glitch W/A<br>PCIe function swap                 | [Enabled]<br>[Auto]<br>5<br>[Disabled]<br>[Enabled] | port.                                                                                                    |
| <ul> <li>PCI Express Root Port 17(Mini-PCIe x</li> <li>PCI Express Root Port 20(M.2E)</li> <li>PCI Express Root Port 21(PCIe x4)</li> </ul> | 2)                                                  |                                                                                                    |
|                                                                                                    |                                                     | <pre> ++: Select Screen  14: Select Item Enter: Select +/-: Change Opt. F1: General Help F2: Previous Values F3: Optimized Defaults F4: Save &amp; Exit ESC: Exit</pre> |
| Version 2                                                                                                    | .21.1278 Copyright (C) 2020                         | AMI                                                                                                    |

- PCI Express Clock Gating PCI Express Clock Gating enable/disable for each root port.
- DMI Link ASPM Control The control of Active State Power Management of the DMI Link.
   PCIe-USB Glitch W/A
- PCIe-USB Glitch W/A for bad USB device(s) connected behind PCIE/PEG port.
- PCle function swap When disabled, prevents PCIE rootport function swap. If any function other than 0th is enabled, 0th will become visible.

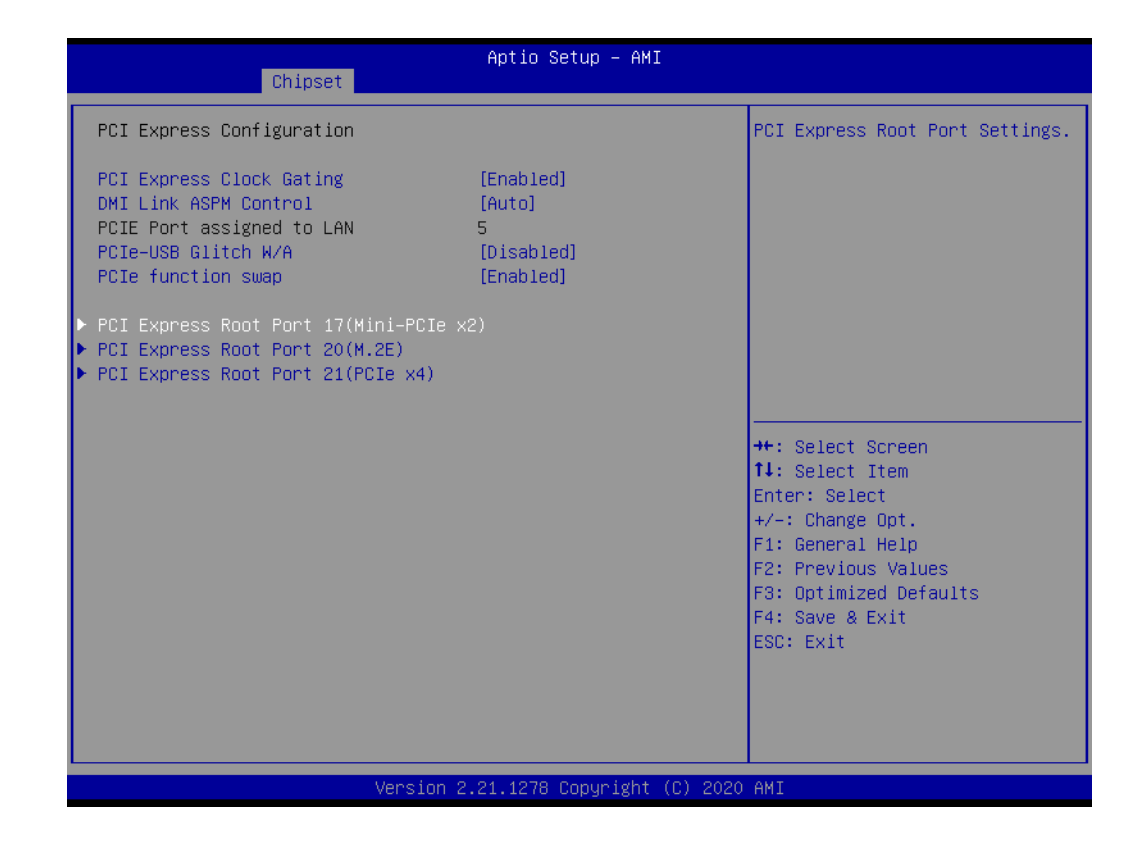

| Chipset                                                                             | Aptio Setup – AMI                                    |                                                                                                    |
|-------------------------------------------------------------------------------------|------------------------------------------------------|----------------------------------------------------------------------------------------------------|
| PCI Express Root Port 17<br>ASPM 16<br>L1 Substates<br>PCIe Speed<br>Detect Timeout | [Enabled]<br>[Disabled]<br>[Disabled]<br>[Auto]<br>O | Control the PCI Express Root<br>Port.                                                                                                    |
| ▶ Extra options                                                                     |                                                      | ++: Select Screen<br>11: Select Item<br>Enter: Select<br>+/-: Change Opt.<br>F1: General Help<br>F2: Previous Values<br>F3: Optimized Defaults<br>F4: Save & Exit<br>ESC: Exit |
| Ver                                                                                 | rsion 2.21.1278 Copyright (                          | (C) 2020 AMI                                                                                                    |

- PCH-PCI Express Root Port control the PCI Express Root Port.
- ASPM-Sets the ASPM Level.
- L1 Substates
   PCI Express L1 Substates settings.

# PCle Speed-

Configure PCIe Speed.

#### Detect Timeout

The number of milliseconds reference code will wait for link to exit detection state for enabled ports before assuming there is no device and potentially disabling the port.

| Chipset                                                                             | Aptio Setup – AMI                                    |                                                                                                    |
|-------------------------------------------------------------------------------------|------------------------------------------------------|----------------------------------------------------------------------------------------------------|
| PCI Express Root Port 17<br>ASPM 16<br>L1 Substates<br>PCIe Speed<br>Detect Timeout | [Enabled]<br>[Disabled]<br>[Disabled]<br>[Auto]<br>O | PCI Express Root Port extra<br>options.                                                                                                    |
| ▶ Extra options                                                                     |                                                      | <pre>++: Select Screen 14: Select Item Enter: Select +/-: Change Opt. F1: General Help F2: Previous Values F3: Optimized Defaults F4: Save &amp; Exit ESC: Exit</pre> |
| Versi                                                                               | ion 2.21.1278 Copyright (C) 2                        | 2020 AMI                                                                                                    |

| Chipset                      | Aptio Setup – AMI            |                                                                                                    |
|------------------------------|------------------------------|----------------------------------------------------------------------------------------------------|
| Detect Non-Compliance Device | [Disabled]                   | Detect Non-Compliance PCI<br>Express Device. If enable, it<br>will take more time at POST<br>time.                                                                    |
|                              |                              | <pre>++: Select Screen fl: Select Item Enter: Select +/-: Change Opt. F1: General Help F2: Previous Values F3: Optimized Defaults F4: Save &amp; Exit ESC: Exit</pre> |
| Version                      | 2.21.1278 Copyright (C) 2020 | ) AMI                                                                                                    |

#### 

Detect Non-Compliance Device Detects Non-Compliance PCI Express device. If enabled, it will take more time at POST time.

# SATA and RST Configuration

| Chipset                                                                                                    | Aptio Setup — AMI                                               |                                                                                              |
|----------------------------------------------------------------------------------------------------|-----------------------------------------------------------------|----------------------------------------------------------------------------------------------|
| PCH-IO Configuration                                                                                                    |                                                                 | SATA Device Options Settings                                                                 |
| <ul> <li>PCI Express Configuration</li> <li>SATA And RST Configuration</li> <li>USB Configuration</li> <li>Security Configuration</li> <li>HD Audio Configuration</li> </ul> |                                                                 |                                                                                              |
| LAN1 Controllerr<br>Wake on LAN Enable<br>LAN1 PXE OpROM<br>LAN2 Controller                                                                                                  | (Enabled)<br>(Enabled)<br>(Disabled)<br>(Enabled)<br>(Disabled) |                                                                                              |
| LANS Controller<br>LANS PXE OpROM<br>LAN4 Controller<br>LAN4 PXE OpROM                                                                                                    | [Disabled]<br>[Disabled]<br>[Enabled]<br>[Disabled]             | <pre>++: Select Screen 1↓: Select Item Enter: Select +/-: Change Opt. F1: General Help</pre> |
| PCIE Wake<br>Restore AC Power Loss<br>Flash Protection Range Registers<br>(FPRR)                                                                                             | [Disabled]<br>[Power Off]<br>[Enabled]                          | F2: Previous Values<br>F3: Optimized Defaults<br>F4: Save & Exit<br>ESC: Exit                |
| Version                                                                                                    | 2 21 1278 Conucidat (C) 2020                                    | AMT                                                                                          |

|                                       | Antio Setur – AMI       |                             |
|---------------------------------------|-------------------------|-----------------------------|
| Chipset                               | hpero occup mir         |                             |
| SATA And RST Configuration            |                         | Epoble (Dicoble SATA Deulos |
| SHIH HIG KST CONTIGURATION            |                         | Chaple/Disable SHIH Device. |
| SATA Controller(s)                    | [Enabled]               |                             |
| SATA Mode Selection                   | [AHCI]                  |                             |
| ▶ Software Feature Mask Configuration |                         |                             |
| Aggressive LPM Support                | [Enabled]               |                             |
| SATA Controller Speed                 | [Default]               |                             |
|                                       |                         |                             |
| Serial ATA Port 1                     | Empty                   |                             |
| Software Preserve                     | Unknown                 |                             |
| Port 1                                | [Enabled]               |                             |
| Spin Up Device                        | [Disabled]              |                             |
| SATA Device Type                      | [Hard Disk Drive]       |                             |
| DITO Configuration                    | [Disabled]              | ++: Select Screen           |
| DITO Value                            | 625                     | ↓↓: Select Item             |
| DM Value                              | 15                      | Enter: Select               |
| Serial ATA Port 2                     | Empty                   | +/-: Change Opt.            |
| Software Preserve                     | Unknown                 | F1: General Help            |
| Port 2                                | [Enabled]               | F2: Previous Values         |
| Spin Up Device                        | [Disabled]              | F3: Optimized Defaults      |
| SATA Device Type                      | [Hard Disk Drive]       | F4: Save & Exit             |
| DITO Configuration                    | [Disabled]              | ESC: Exit                   |
| DITO Value                            | 625                     |                             |
| DM Value                              | 15                      |                             |
| Serial ATA Port 3                     | Empty                   |                             |
|                                       |                         |                             |
|                                       |                         |                             |
| Version :                             | 2.21.1278 Copyright (C) | 2020 AMI                    |

| Chipset                                                                                                    | Aptio Setup – AMI                                                                                                    |                                                                                                    |
|----------------------------------------------------------------------------------------------------|----------------------------------------------------------------------------------------------------|----------------------------------------------------------------------------------------------------|
| Chipset<br>DM Value<br>Serial ATA Port 3<br>Software Preserve<br>Port 3<br>Spin Up Device<br>SATA Device Type<br>DITO Configuration<br>DITO Value<br>DM Value<br>Serial ATA Port 4<br>Portingen Preserve                  | 15<br>Empty<br>Unknown<br>[Enabled]<br>[Disabled]<br>[Hard Disk Drive]<br>[Disabled]<br>625<br>15<br>Empty<br>Unknown                                            | Enable/Disable DITO<br>Configuration                                                                                                    |
| Port 4<br>Spin Up Device<br>SATA Device Type<br>DITO Configuration<br>DITO Value<br>DM Value<br>MSATA<br>Software Preserve<br>mSATA<br>Spin Up Device<br>SATA Device Type<br>DITO Configuration<br>DITO Value<br>DM Value | [Enabled]<br>[Disabled]<br>[Hard Disk Drive]<br>[Disabled]<br>625<br>15<br>Empty<br>Unknown<br>[Enabled]<br>[Disabled]<br>[Hard Disk Drive]<br>[Disabled]<br>625 | ++: Select Screen<br>14: Select Item<br>Enter: Select<br>+/-: Change Opt.<br>F1: General Help<br>F2: Previous Values<br>F3: Optimized Defaults<br>F4: Save & Exit<br>ESC: Exit |
| Ver                                                                                                    | sion 2.21.1278 Convright (C)                                                                                                    | 2020 AMI                                                                                                    |

- SATA Controller(s) Enable/disable SATA device.
- SATA Mode Selection
   Determines how SATA controller(s) operate.
- Aggressive LPM Support Enabless PCH to aggressively enter link power state.
- SATA Controller Speed-Indicates the maximum speed the SATA controller can support.
- Port 1~4/mSATA Enable or disable SATA/mSATA Port.

#### Spin Up Device If enabled for any ports, Staggered Spin Up will be performed and only the drives which have this antion enabled will apin up at heat. Otherwise all drives

drives which have this option enabled will spin up at boot. Otherwise all drives will not spin up at boot.

- SATA Device Type Identifies if the SATA port is connected to a Solid State Drive or Hard Disk Drive.
- DITO Configuration-Enable/disable DITO configuration.

| Chipset                               | Aptio Setup – AMI           |                            |
|---------------------------------------|-----------------------------|----------------------------|
| SATA And RST Configuration            |                             | RST Legacy OROM/RST UEFI   |
| SATA Controller(s)                    | [Enabled]                   | configuration to           |
| SATA Mode Selection                   | [AHCI]                      | enable/disable the storage |
| ▶ Software Feature Mask Configuration |                             | features.                  |
| Aggressive LPM Support                | [Enabled]                   |                            |
| SATA Controller Speed                 | [Default]                   |                            |
| Seriel ATA Rept 1                     | Emptu                       |                            |
| Software Preserve                     | Upknown                     |                            |
| Port 1                                | [Enabled]                   |                            |
| Snin Un Device                        | [Disabled]                  |                            |
| SATA Device Tune                      | [Hard Disk Drive]           |                            |
| DITO Configuration                    | [Disabled]                  | →+: Select Screen          |
| DITO Value                            | 625                         | ↑↓: Select Item            |
| DM Value                              | 15                          | Enter: Select              |
| Serial ATA Port 2                     | Empty                       | +/-: Change Opt.           |
| Software Preserve                     | Unknown                     | F1: General Help           |
| Port 2                                | [Enabled]                   | F2: Previous Values        |
| Spin Up Device                        | [Disabled]                  | F3: Optimized Defaults     |
| SATA Device Type                      | [Hard Disk Drive]           | F4: Save & Exit            |
| DITO Configuration                    | [Disabled]                  | ESC: Exit                  |
| DITO Value                            | 625                         |                            |
| DM Value                              | 15                          |                            |
| Serial ATA Port 3                     | Empty 🔻                     |                            |
|                                       |                             |                            |
| Version 2                             | .21.1278 Copyright (C) 2020 | AMI                        |

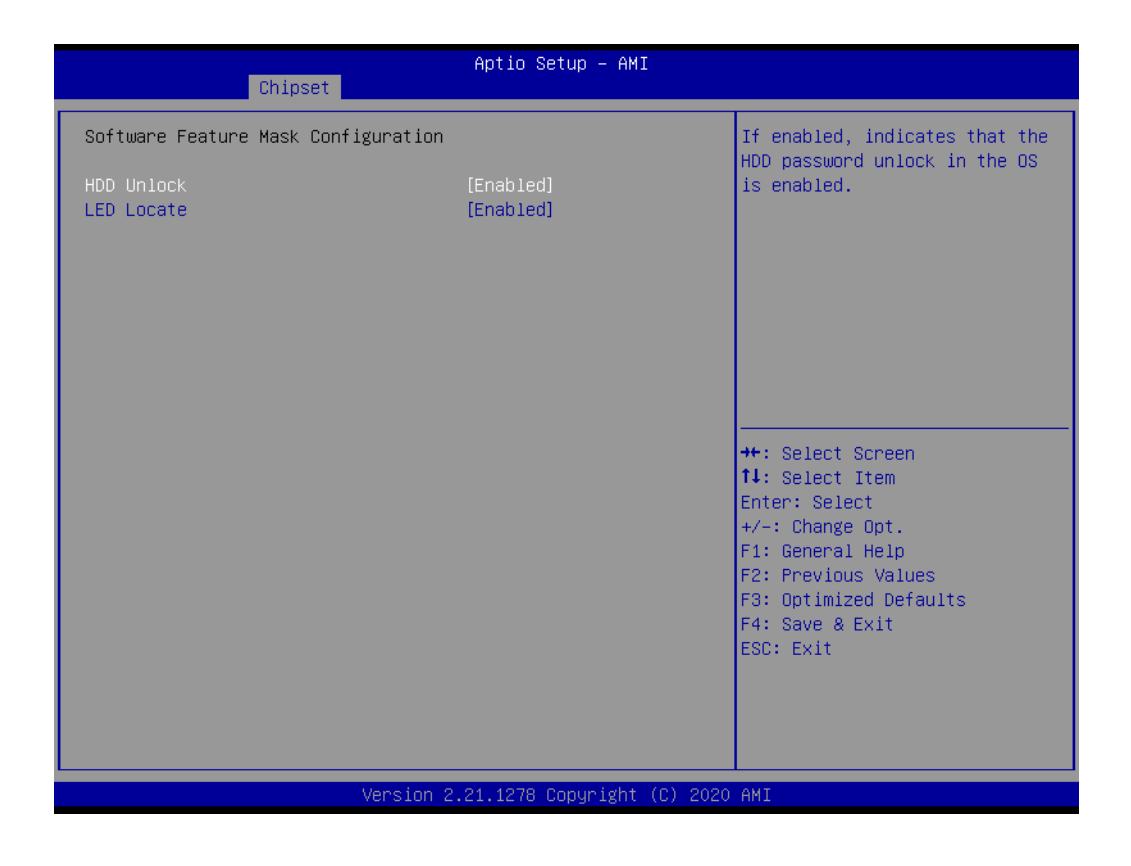

#### HDD Unlock

If enabled, indicates that the HDD password unlock in the OS is enabled.

#### LED Locate

If enabled, indicates that the LED/SGPIO hardware is attached and ping to locate feature is enabled on the OS.

# **USB** Configuration

| Chipset                                                                                                    | Aptio Setup – AMI                                                                                                    |                                                                                                   |
|----------------------------------------------------------------------------------------------------|----------------------------------------------------------------------------------------------------|---------------------------------------------------------------------------------------------------|
| PCH-IO Configuration                                                                                                    |                                                                                                    | USB Configuration settings                                                                        |
| <ul> <li>PCI Express Configuration</li> <li>SATA And RST Configuration</li> <li>USB Configuration</li> <li>Security Configuration</li> <li>HD Audio Configuration</li> </ul> |                                                                                                    |                                                                                                   |
| LAN1 Controllerr<br>Wake on LAN Enable<br>LAN1 PXE OpROM<br>LAN2 Controller<br>LAN2 PXE OpROM<br>LAN3 Controller<br>LAN3 PXE OpROM<br>LAN4 Controller<br>LAN4 PXE OpROM      | [Enabled]<br>[Enabled]<br>[Disabled]<br>[Enabled]<br>[Disabled]<br>[Enabled]<br>[Disabled]<br>[Enabled]<br>[Disabled] | ++: Select Screen<br>14: Select Item<br>Enter: Select<br>+/-: Change Opt.<br>E1: General Wein     |
| PCIE Wake<br>Restore AC Power Loss<br>Flash Protection Range Registers<br>(FPRR)                                                                                             | [Disabled]<br>[Power Off]<br>[Enabled]                                                                                | F1: General Help<br>F2: Previous Values<br>F3: Optimized Defaults<br>F4: Save & Exit<br>ESC: Exit |
|                                                                                                    |                                                                                                    | AUT                                                                                               |

| Chipset                                                                                                    | Aptio Setup – AMI                                                             |                                                                                                    |
|----------------------------------------------------------------------------------------------------|-------------------------------------------------------------------------------|----------------------------------------------------------------------------------------------------|
| USB Configuration<br>XHCI Compliance Mode<br>xDCI Support<br>USB2 PHY Sus Well Power Gating<br>USB Overcurrent<br>USB Overcurrent Lock<br>USB Port Disable Override | [Disabled]<br>[Disabled]<br>[Enabled]<br>[Enabled]<br>[Enabled]<br>[Disabled] | Option to enable Compliance<br>Mode. Default is to disable<br>Compliance Mode. Change to<br>enabled for Compliance Mode<br>testing.                                   |
| USB Port1/2 Power<br>USB Port3/4 Power<br>USB Port5/6 Power<br>USB Port7/8 Power                                                                                    | [Enabled]<br>[Enabled]<br>[Enabled]<br>[Enabled]                              | <pre>++: Select Screen 11: Select Item Enter: Select +/-: Change Opt. F1: General Help F2: Previous Values F3: Optimized Defaults F4: Save &amp; Exit ESC: Exit</pre> |
| Version                                                                                                    | 2.21.1278 Copyright (C) 202                                                   | 'O AMI                                                                                                    |

# XHCI Compliance Mode

Option to enable Compliance Mode. Default is to disable Compliance Mode.

 xDCI Support Enable/disable xDCI (USB OTG device).

## USB2 PHY Sus Well Power Gating

Enable to select SUS Well PG for USB2 PHY. This option has no effect on PCH-H.

#### USB Overcurrent

Select 'Disabled' for pin-based debug. If pin-based debug is enabled but USB overcurrent is not disabled, USB DbC does not work.

USB Overcurrent Lock
 Select 'Enabled' if Overcurrent functionality is used. Enabling this will make xHCI controller consume the overcurrent mapping data.

#### USB Port Disable Override Selectively enable/disable the corresponding USB port from reporting a Device Connection to the controller.

#### USB Port Power Enable/disable USB ports power in S4/S5.

## **Security Configuration**

| Chipset                                                                                                    | Aptio Setup – AMI                                                                                                    |                                                                                                    |
|----------------------------------------------------------------------------------------------------|----------------------------------------------------------------------------------------------------|----------------------------------------------------------------------------------------------------|
| PCH-IO Configuration                                                                                                    |                                                                                                    | Security Configuration settings                                                                                                    |
| <ul> <li>PCI Express Configuration</li> <li>SATA And RST Configuration</li> <li>USB Configuration</li> <li>Security Configuration</li> <li>HD Audio Configuration</li> </ul>                                                                      |                                                                                                    |                                                                                                    |
| LANI Controllerr<br>Wake on LAN Enable<br>LANI PXE OpROM<br>LAN2 Controller<br>LAN2 PXE OpROM<br>LAN3 Controller<br>LAN3 PXE OpROM<br>LAN4 Controller<br>LAN4 PXE OpROM<br>PCIE Wake<br>Restore AC Power Loss<br>Elash Protection Range Registers | [Enabled]<br>[Enabled]<br>[Disabled]<br>[Enabled]<br>[Disabled]<br>[Enabled]<br>[Enabled]<br>[Disabled]<br>[Disabled]<br>[Power Off]<br>[Fnabled] | <pre>++: Select Screen 14: Select Item Enter: Select +/-: Change Opt. F1: General Help F2: Previous Values F3: Optimized Defaults F4: Save &amp; Exit</pre> |
| (FPRR)<br>Version 2                                                                                                    | 2.21.1278 Copyright (C) 2020                                                                                                    | ESC: Exit                                                                                                    |

| Chipset                                                                                 | Aptio Setup – AMI                   |                                                                                                    |
|-----------------------------------------------------------------------------------------|-------------------------------------|----------------------------------------------------------------------------------------------------|
| Security Configuration<br>RTC Memory Lock<br>BIOS Lock<br>Force unlock on all GPIO pads | [Enabled]<br>[Enabled]<br>[Enabled] | Enable will lock bytes 38h–3Fh<br>in the lower/upper 128–byte<br>bank of RTC RAM                                                                                      |
|                                                                                         |                                     | <pre>++: Select Screen 14: Select Item Enter: Select +/-: Change Opt. F1: General Help F2: Previous Values F3: Optimized Defaults F4: Save &amp; Exit ESC: Exit</pre> |
| Version 2                                                                               | .21.1278 Copyright (C) 2020         | AMI                                                                                                    |

RTC Memory Lock

Enable will lock bytes 38h-3Fh in the lower/upper 128-byte bank of RTC RAM.

# BIOS Lock Enable/disable the PCH BIOS Lock enable feature. Required to be enabled to ensure SMM protection of flash.

## Force unlock on all GPIO pads If enabled BIOS will force all GPIO pads to be in unlocked state.

#### **HD** Audio Configuration

| Chipset                                                                                                    | Aptio Setup — AMI                                                                                                    |                                                                                                    |
|----------------------------------------------------------------------------------------------------|----------------------------------------------------------------------------------------------------|----------------------------------------------------------------------------------------------------|
| Chipset PCH-IO Configuration PCI Express Configuration SATA And RST Configuration USB Configuration Security Configuration HD Audio Configuration                                                                                                    |                                                                                                    | HD Audio Subsystem<br>Configuration Settings                                                                                                    |
| LAN1 Controllerr<br>Wake on LAN Enable<br>LAN1 PXE OpROM<br>LAN2 Controller<br>LAN2 PXE OpROM<br>LAN3 Controller<br>LAN3 PXE OpROM<br>LAN4 Controller<br>LAN4 PXE OpROM<br>PCIE Wake<br>Restore AC Power Loss<br>Flash Protection Range Registers<br>(FPRR) | [Enabled]<br>[Enabled]<br>[Disabled]<br>[Enabled]<br>[Enabled]<br>[Disabled]<br>[Enabled]<br>[Disabled]<br>[Disabled]<br>[Power Off]<br>[Enabled] | <pre>++: Select Screen 14: Select Item Enter: Select +/-: Change Opt. F1: General Help F2: Previous Values F3: Optimized Defaults F4: Save &amp; Exit ESC: Exit</pre> |
| Version                                                                                                    | 2.21.1278 Copyright (C) 202                                                                                                    | O AMI                                                                                                    |

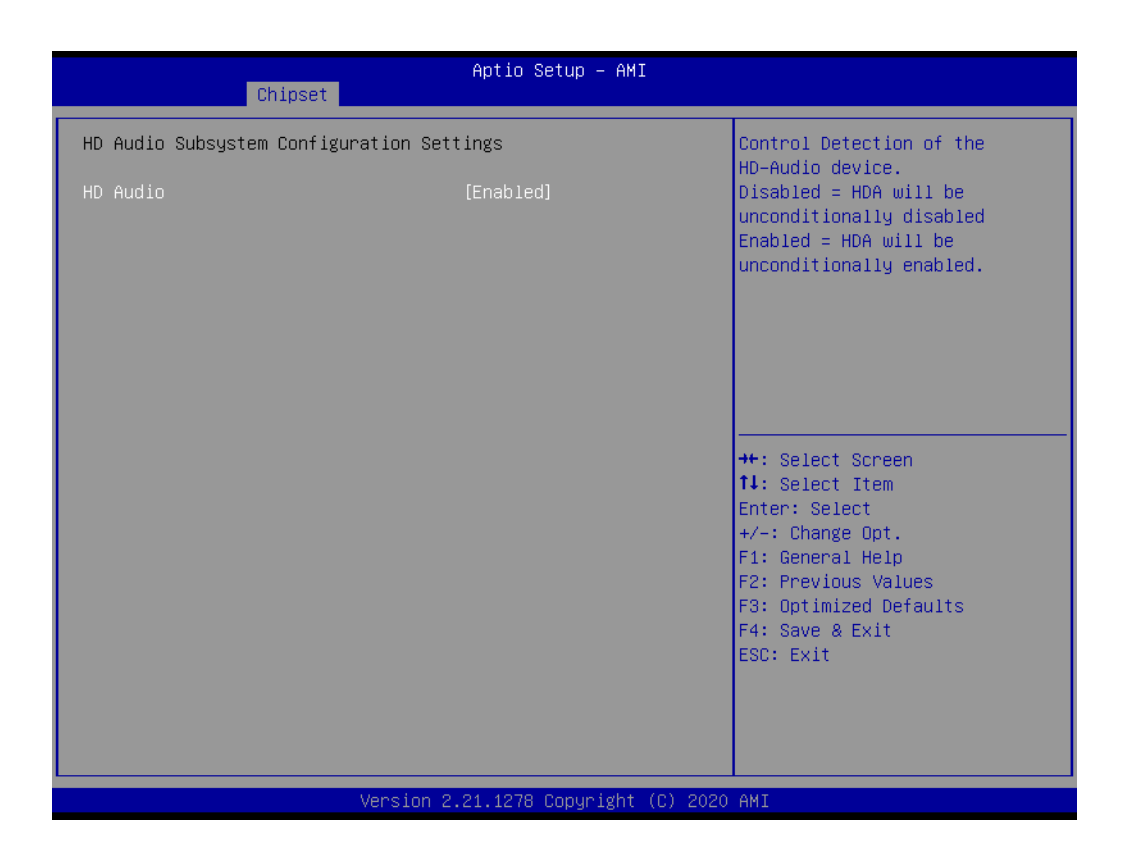

#### HD Audio

Controls detection of the HD-Audio device.

# 3.2.4 Security

| Main Advanced Chipset Sec                                                                                                    | Aptio Setup – AMI<br>urity Boot Save & Exit                                                                |                                                                               |
|----------------------------------------------------------------------------------------------------|----------------------------------------------------------------------------------------------------|-------------------------------------------------------------------------------|
| Password Description                                                                                                    |                                                                                                    | Set Administrator Password                                                    |
| If ONLY the Administrator's p<br>then this only limits access<br>only asked for when entering<br>If ONLY the User's password i<br>is a power on password and mu<br>boot or enter Setup. In Setup<br>have Administrator rights.<br>The password length must be<br>in the following range:<br>Minimum length | assword is set,<br>to Setup and is<br>Setup.<br>s set, then this<br>st be entered to<br>the User will<br>3 |                                                                               |
| Maximum length                                                                                                    | 20                                                                                                    | ++: Select Screen                                                             |
| Administrator Password                                                                                                    |                                                                                                    | ↑↓: Select Item                                                               |
| User Password                                                                                                    |                                                                                                    | Enter: Select<br>+/−: Change Opt.<br>F1: General Help                         |
| ▶ Secure Boot                                                                                                    |                                                                                                    | F2: Previous Values<br>F3: Optimized Defaults<br>F4: Save & Exit<br>ESC: Exit |
| Ve                                                                                                    | rsion 2.21.1278 Copyright (C                                                                               | ) 2020 AMI                                                                    |

- Administrator Password Set Administrator Password.
- User Password Set User Password.

| Main Advanced Chipset <mark>S</mark> e                                                                                                    | Aptio Setup – A<br>curity Boot Save & Exit                                                                                  | MI                                                                                                |
|----------------------------------------------------------------------------------------------------|----------------------------------------------------------------------------------------------------|---------------------------------------------------------------------------------------------------|
| Password Description                                                                                                    |                                                                                                    | Secure Boot configuration                                                                         |
| If ONLY the Administrator's<br>then this only limits access<br>only asked for when entering<br>If ONLY the User's password<br>is a power on password and r<br>boot or enter Setup. In Setu<br>have Administrator rights.<br>The password length must be<br>in the following range:<br>Minimum length<br>Maximum length | password is set,<br>s to Setup and is<br>g Setup.<br>is set, then this<br>nust be entered to<br>up the User will<br>3<br>20 | ++: Select Screen                                                                                 |
| Administrator Password<br>User Password                                                                                                    |                                                                                                    | <pre>\$\$ \$\$ \$\$ \$\$ \$\$ \$\$ \$\$ \$\$ \$\$ \$\$ \$\$ \$\$ \$\$</pre>                       |
| ▶ Secure Boot                                                                                                    |                                                                                                    | F1: General Help<br>F2: Previous Values<br>F3: Optimized Defaults<br>F4: Save & Exit<br>ESC: Exit |
| 1                                                                                                    | /ersion 2.21.1278 Copyrigh                                                                                                  | t (C) 2020 AMI                                                                                    |

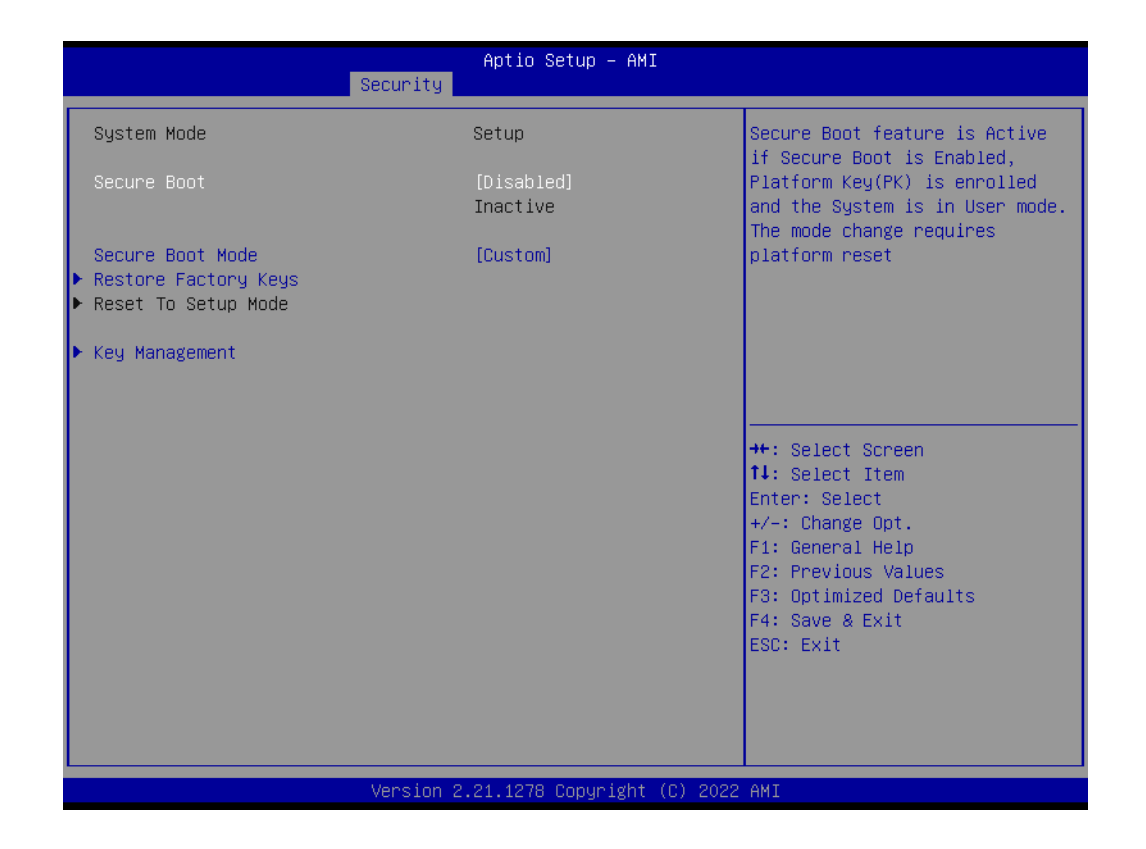

# Secure Boot

Secure Boot feature is active if secure boot is enabled, Platform Key (PK) is enrolled and the system is in user mode. The mode change requires platform reset.

#### Secure Boot Mode

Secure Boot mode options: standard or custom.

# 3.2.5 Boot

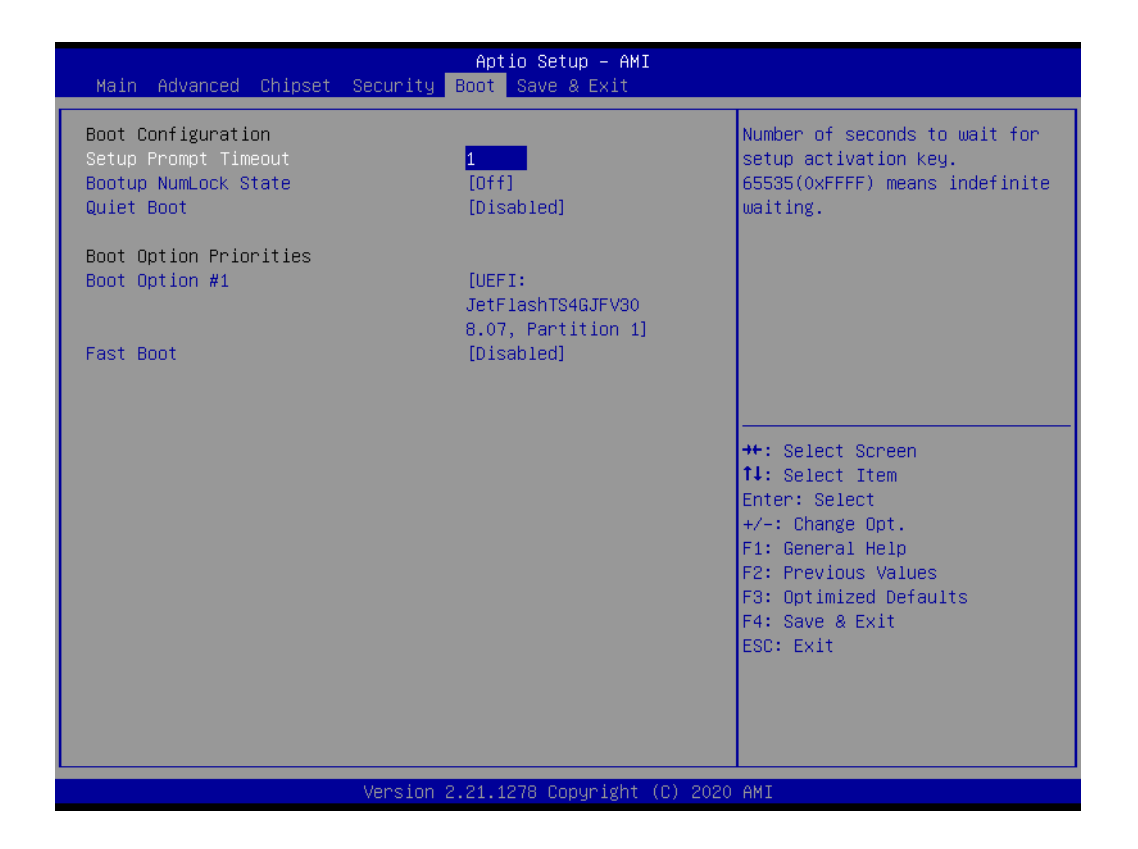

#### Setup Prompt Timeout

Number of seconds to wait for setup activation key. 65535(0xFFFF) means indefinite waiting.

- Bootup NumLock State Select the keyboard NumLock state.
- Quiet Boot Enables or disables Quiet Boot option.
- Fast Boot

Enables or disables boot with initialization of a minimal set of devices required to launch active boot option. Has no effect for BBS boot options.

# 3.2.6 Save & Exit

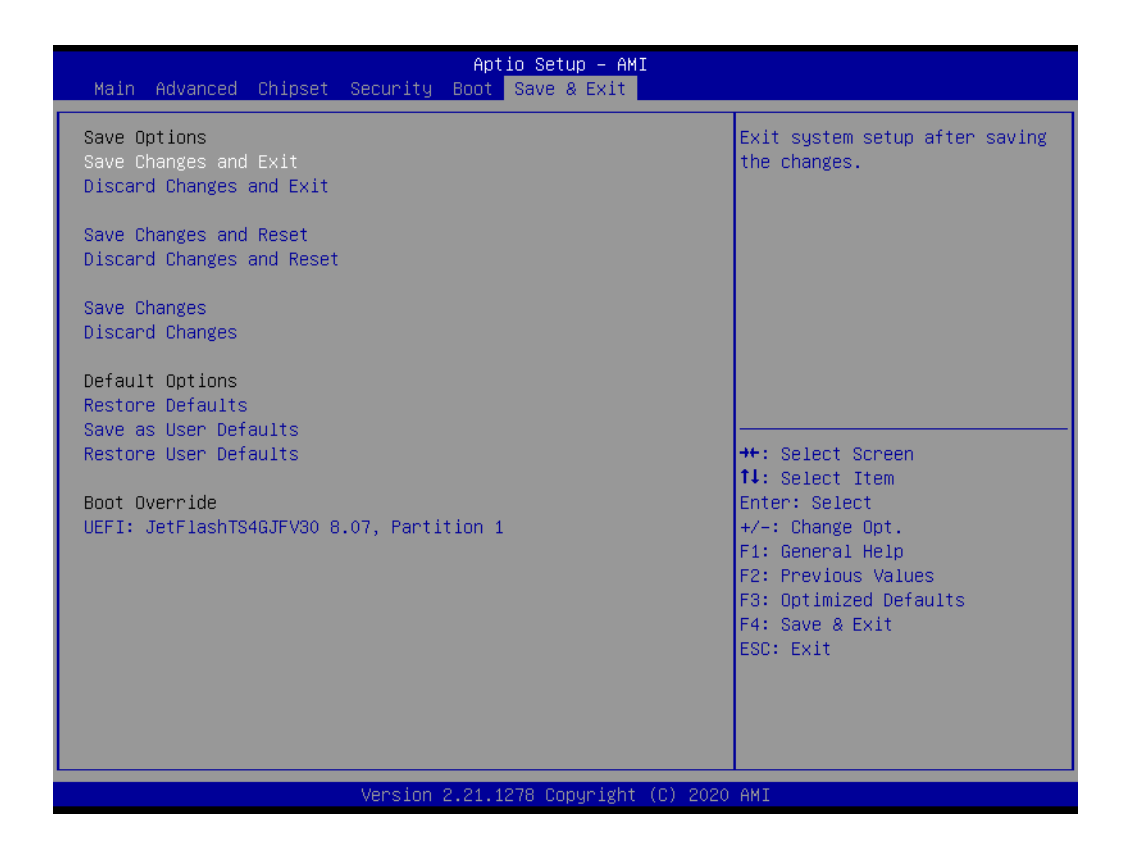

#### Save Changes and Exit Exit system setup after saving the changes.

- Discard Changes and Exit Exit system setup without saving any changes.
- Save Changes and Reset Reset the system after saving the changes.
- Discard Changes and Reset Reset system setup without saving any changes.
- Save Changes Save changes done so far to any of the setup options.
- Discard Changes Discard changes done so far to any of the setup options.
- Restore Defaults Restore/load default values for all the setup options.
- Save as User Defaults Save the changes done so far as user defaults.
- Restore User Defaults Restore the user defaults to all the setup options.

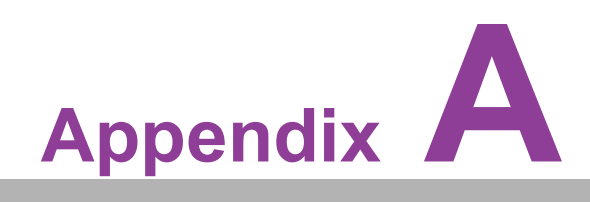

Watchdog Timer Sample Code

# A.1 EC Watchdog Timer Sample Code

```
EC_Command_Port = 0x29Ah EC_Data_Port = 0x299h
Write EC HW ram = 0x89 Watch dog event flag = 0x57
Watchdog reset delay time = 0x5E Reset event = 0x04
Start WDT function = 0x28
_____
.model small
.486p
.stack 256
.data
.code org 100h
.STARTup
mov dx, EC Command Port mov al,89h ; Write EC HW ram. out dx,al
mov dx, EC Data Port
mov al, 5Fh ; Watchdog reset delay time low byte (5Eh is high
byte) index, Timebase: 100ms
out dx,al
mov dx, EC Data Port
mov al, 64h ;Set 10 seconds delay time. out dx,al
mov dx, EC Command Port mov al,89h ; Write EC HW ram. out dx,al
mov dx, EC_Data_Port
mov al, 57h ; Watch dog event flag. out dx,al
mov dx, EC Data Port mov al, 04h ; Reset event. out dx,al
mov dx, EC Command Port
mov al,28h ; start WDT function. (Stop: 0x29, Reset: 0x2A) out
dx,al
.exit END
```

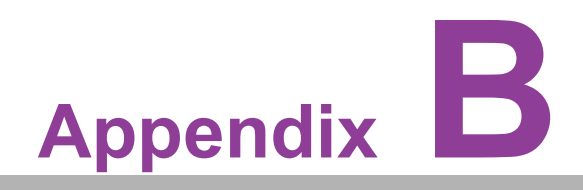

Fixing the LAN Order

# **B.1 Problem Statement**

When installing Windows 10, the inbox driver will recognize I210 LAN chip and arrange it to the first order. After installing the LAN driver, the first LAN order will be I210. The second is I219.

This doesn't match the LAN sign on the device cabinet.

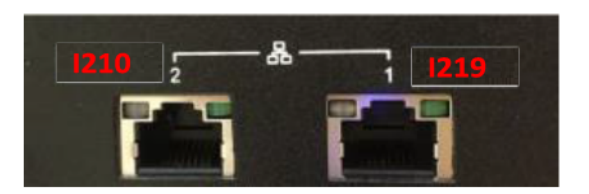

Before users install the LAN driver:

| ✓                                        |
|------------------------------------------|
| Intel(R) I210 Gigabit Network Connection |
| WAN Miniport (IKEv2)                     |
| WAN Miniport (IP)                        |
| WAN Miniport (IPv6)                      |
| WAN Miniport (L2TP)                      |
| WAN Miniport (Network Monitor)           |
| WAN Miniport (PPPOE)                     |
| WAN Miniport (PPTP)                      |
| WAN Miniport (SSTP)                      |

After installing the LAN driver, you will see I219 is set to Ethernet 2.

# **B.2** Addressing the LAN Order

You have to disable LAN2 which is I210 LAN chip in the first BIOS screen.

Then install the Win 10 OS. After installing the LAN driver, the order will match the sign on the cabinet.

Disable the LAN2 controller in BIOS.(BIOS $\rightarrow$ Chipset $\rightarrow$ PCH-IO configuration 2 controller = Disabled).

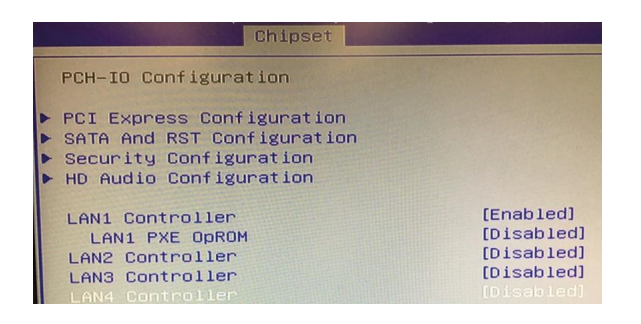
Before installing the LAN driver, you won't see any LAN adapter.

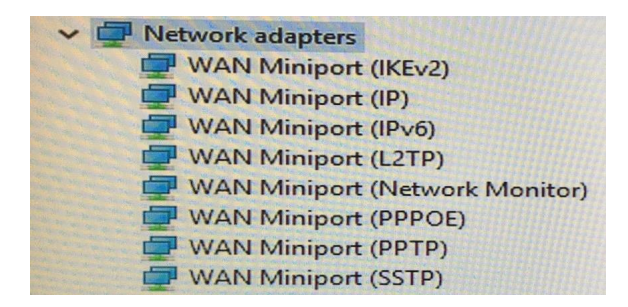

After installing the LAN driver, I219 will be recognized.

| ✓                                        |
|------------------------------------------|
| Intel(R) Ethernet Connection (7) 1219-LM |
| WAN Miniport (IKEv2)                     |
| WAN Miniport (IP)                        |
| WAN Miniport (IPv6)                      |
| WAN Miniport (L2TP)                      |
| WAN Miniport (Network Monitor)           |
| WAN Miniport (PPPOE)                     |
| WAN Miniport (PPTP)                      |
| WAN Miniport (SSTP)                      |

Enable LAN2 controller in BIOS.

Finally, enter the OS to make sure the LAN order matches the sign on the cabinet. I219 will become the first LAN order.

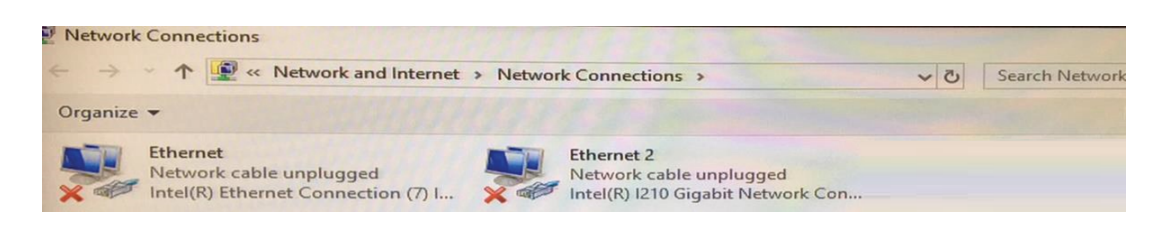

| hernet adapter Ethernet:                                                                                                    |                                                                                                    |
|----------------------------------------------------------------------------------------------------|----------------------------------------------------------------------------------------------------|
| Media State<br>Connection-specific DNS Suffix .<br>Description<br>Physical Address.<br>DHCP Enabled<br>Autoconfiguration Enabled | : Media disconnected<br>:<br>: Intel(R) Ethernet Connection (7) I219-LM<br>: C4-00-AD-54-36-45<br>: Yes<br>: Yes |
| hernet adapter Ethernet 2:                                                                                                    |                                                                                                    |
| Media State                                                                                                    | : Media disconnected<br>:<br>Intel(R) I210 Gigabit Network Connection<br>: C4-00-AD-54-36-47<br>: Yes<br>: Yes   |

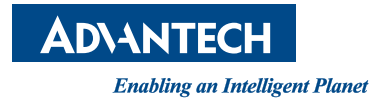

## www.advantech.com

Please verify specifications before quoting. This guide is intended for reference purposes only.

All product specifications are subject to change without notice.

No part of this publication may be reproduced in any form or by any means, such as electronically, by photocopying, recording, or otherwise, without prior written permission from the publisher.

All brand and product names are trademarks or registered trademarks of their respective companies.

© Advantech Co., Ltd. 2024